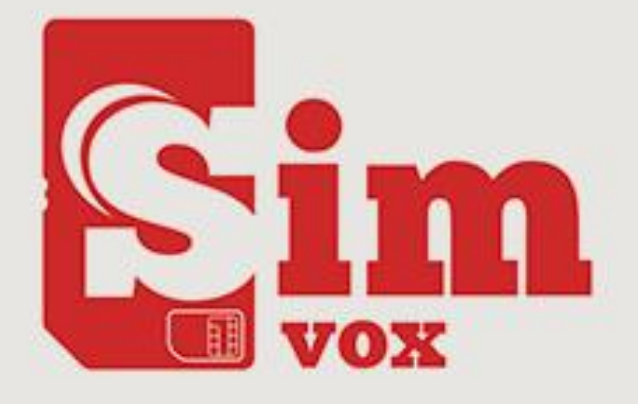

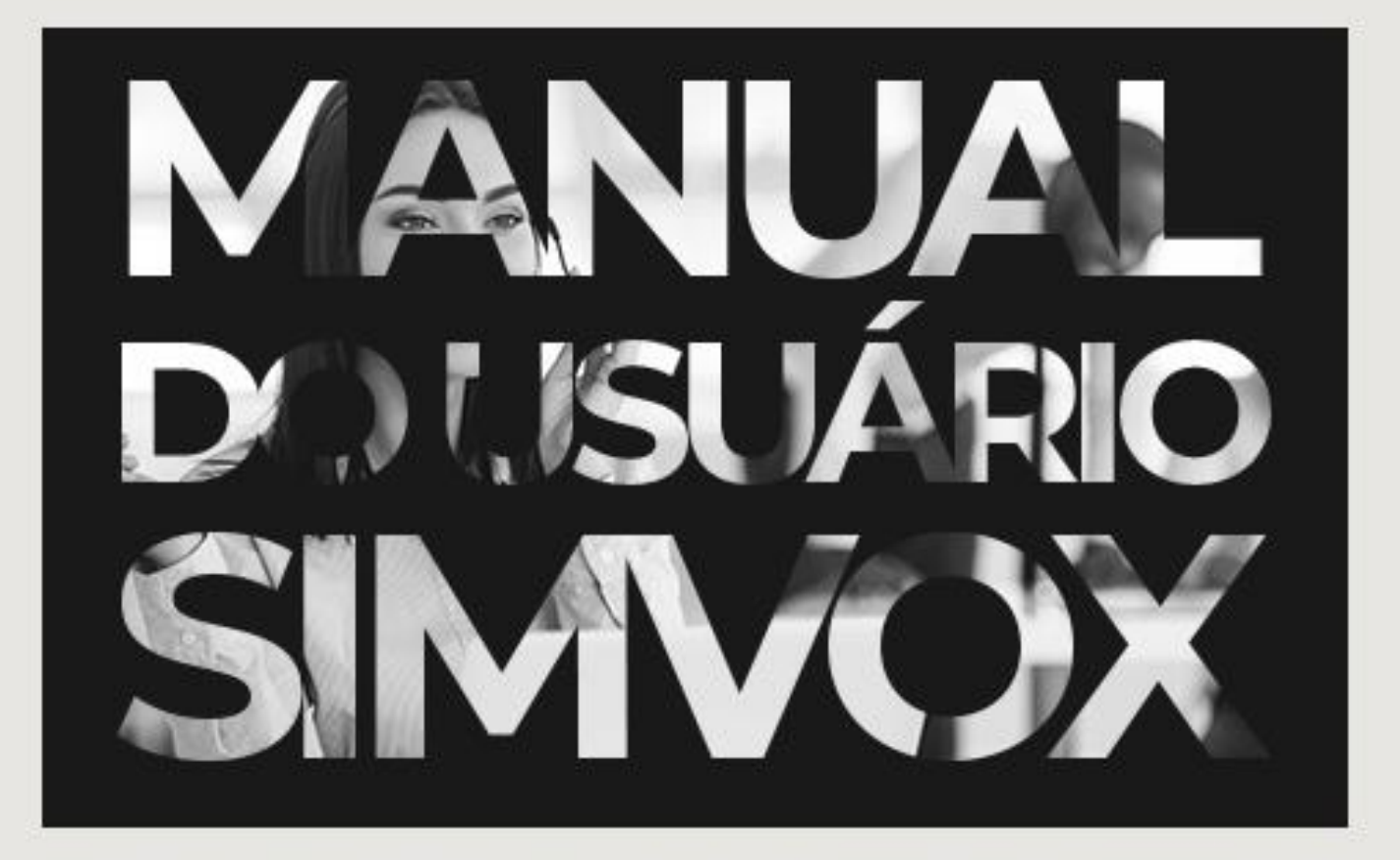

# SIMVOX 4, 8, 16 E 32 PORTAS

## Sumário

| Declaração de Direitos Autorais    | 5  |
|------------------------------------|----|
| Capítulo 1 – Introdução ao Produto | 6  |
| 1.1 Aplicação Típica               | 7  |
| 1.2 Lista de Recursos              | 8  |
| 1.3 Descrição de Hardware          | 11 |
| 1.4 Informação do Indicador        | 16 |
| Capítulo 2 – Guia Rápido           | 18 |
| Capítulo 3 - Configuração da WEB   | 23 |
| 3.1 Login do sistema               | 23 |
| Figura 3-2 Interface Principal     | 24 |
| 3.2 Informações da Operação        | 24 |
| 3.2.1 Informação do Sistema        | 25 |
| 3.2.2 Estado da Porta              | 27 |
| 3.2.3 Contagem de Chamadas         | 28 |
| 3.2.4 Contagem de Mensagens SIP    | 30 |
| 3.3 Configuração Rápida            | 30 |
| 3.4 Configurações de VoIP          | 33 |
| 3.4.1 SIP                          | 34 |
| 3.4.2 Compatibilidade SIP          | 37 |
| 3.4.3 Estação SIP                  | 41 |
| 3.4.4 Servidor SIP                 | 44 |
| 3.4.5 Configuração de NAT          | 46 |
| 3.4.6 Mídia                        | 49 |
| 3.5 Configurações Avançadas        | 53 |
| 3.5.1 Rede                         | 54 |

|   | 3.5.2 Parâmetros do Sistema      | 56  |
|---|----------------------------------|-----|
|   | 3.5.3 Configuração de Serviço    | 59  |
|   | 3.5.4 Regra de Discagem          | 62  |
|   | 3.5.5 Tecla de Função            | 67  |
|   | 3.5.6 Tom de Sinalização         | 68  |
|   | 3.5.7 Color Ring                 | 69  |
|   | 3.5.8 QoS                        | 71  |
|   | 3.5.9 Gerador de Tom             | 73  |
|   | 3.5.10 Consulta CDR              | 74  |
|   | 3.5.11 VPN                       | 75  |
| 3 | .6 Configurações Wireless        | 76  |
|   | 3.6.1 Parâmetros Básicos         | 77  |
|   | 3.6.2 Parâmetro Wireless         | 81  |
|   | 3.6.3 Encaminhamento de Chamadas | 84  |
|   | 3.6.4 Mensagem Curta             | 86  |
|   | 3.6.5 USSD                       | 91  |
|   | 3.6.6 Email                      | 92  |
|   | 3.6.7 Balance                    | 94  |
|   | 3.6.8 SIM Card                   | 95  |
|   | 3.6.9 PIN Manage                 | 98  |
| 3 | .7 Configurações de Porta        | 102 |
|   | 3.7.1 Porta 1                    | 102 |
|   | 3.7.2 Grupo de Portas            | 108 |
| 3 | .8 Configurações do Roteador     | 113 |
|   | 3.8.1 Parâmetros de Roteamento   | 113 |
|   | 3.8.2 IP para Tel/IP             | 114 |
|   | 3.8.3 Tel para IP                | 119 |

| 3.9 Manipulação de Números 122          |
|-----------------------------------------|
| 3.9.1 IP para Tel CallerID 122          |
| 3.9.2 IP para Tel CalleeID 127          |
| 3.9.3 Tel para IP CallerID 128          |
| 3.9.4 Tel para IP CalleeID133           |
| 3.10 Ferramentas do Sistema134          |
| 3.10.1 Upgrade                          |
| 3.10.2 Captura de Sinalização137        |
| 3.10.3 Gravação de Dados 138            |
| 3.10.4 Call Log                         |
| 3.10.5 Alterar Senha140                 |
| 3.10.6 Backup & Upload 141              |
| 3.10.7 Restauração de Fábrica142        |
| 3.10.8 Restart                          |
| 3.10.9 Monitoramento do Sistema143      |
| 3.10.10 Configuração SNMP144            |
| 3.10.11 PING Test145                    |
| 3.10.12 TRACERT Test 146                |
| 3.10.13 Teste de Rede Wireless148       |
| Apêndice A - Especificações Técnicas150 |
| Apêndice B - Solução de Problemas152    |
| Apêndice C - Certificado VPN 154        |
| Apêndice D – Suporte / Vendas 156       |
| 1.0 - Fale com a Lojamundi156           |
| 1.1 - Ligue Gratuitamente156            |
| 1.2 – Suporte 156                       |
| 1.3 – Vendas                            |

## Declaração de Direitos Autorais

Todos os direitos reservados; nenhuma parte deste documento pode ser reproduzida ou transmitida de qualquer forma ou por qualquer meio, eletrônico ou mecânico, sem prévia permissão por escrito da SimVox Information Engineering Co., Ltd (doravante denominada "SimVox").

A SimVox reserva todos os direitos para modificar este documento sem aviso prévio. Entre em contato com a SimVox para obter a versão mais recente deste documento antes de fazer um pedido.

A SimVox fez todos os esforços para garantir a precisão deste documento, mas não garante a ausência de erros. Além disso, a SimVox não assume nenhuma responsabilidade na obtenção de permissão e autorização de qualquer patente, direito autoral ou produto envolvido em relação ao uso deste documento.

## Capítulo 1 – Introdução ao Produto

Obrigado por escolher o Gateway SimVox!

O Gateway SimVox é uma solução homologada para pequenas, médias e grandes empresas.

O Gateway SimVox é baseado em Asterisk com interface gráfica amigável e design único. Os usuários podem facilmente configurar as suas funcionalidades.

Conexões externas do Gateway SimVox podem ser realizadas através de AMI (Asterisk Management Interface).

Faça ações de marketing ou melhore a comunicação com funcionários e clientes enviando SMS segmentados no Gateway SimVox.

O Gateway SimVox não é modular. Ele pode ser de 4, 8,16 e 32 canais, desenvolvido para a interconexão de uma grande variedade de codecs e protocolos de sinalização, incluindo G.711A, G.711u, G.729, G.722, G.726, GSM e SIP para as redes celulares GSM reduz rapidamente as despesas de telecomunicações e maximiza a economia de custos.

## 1.1 Aplicação Típica

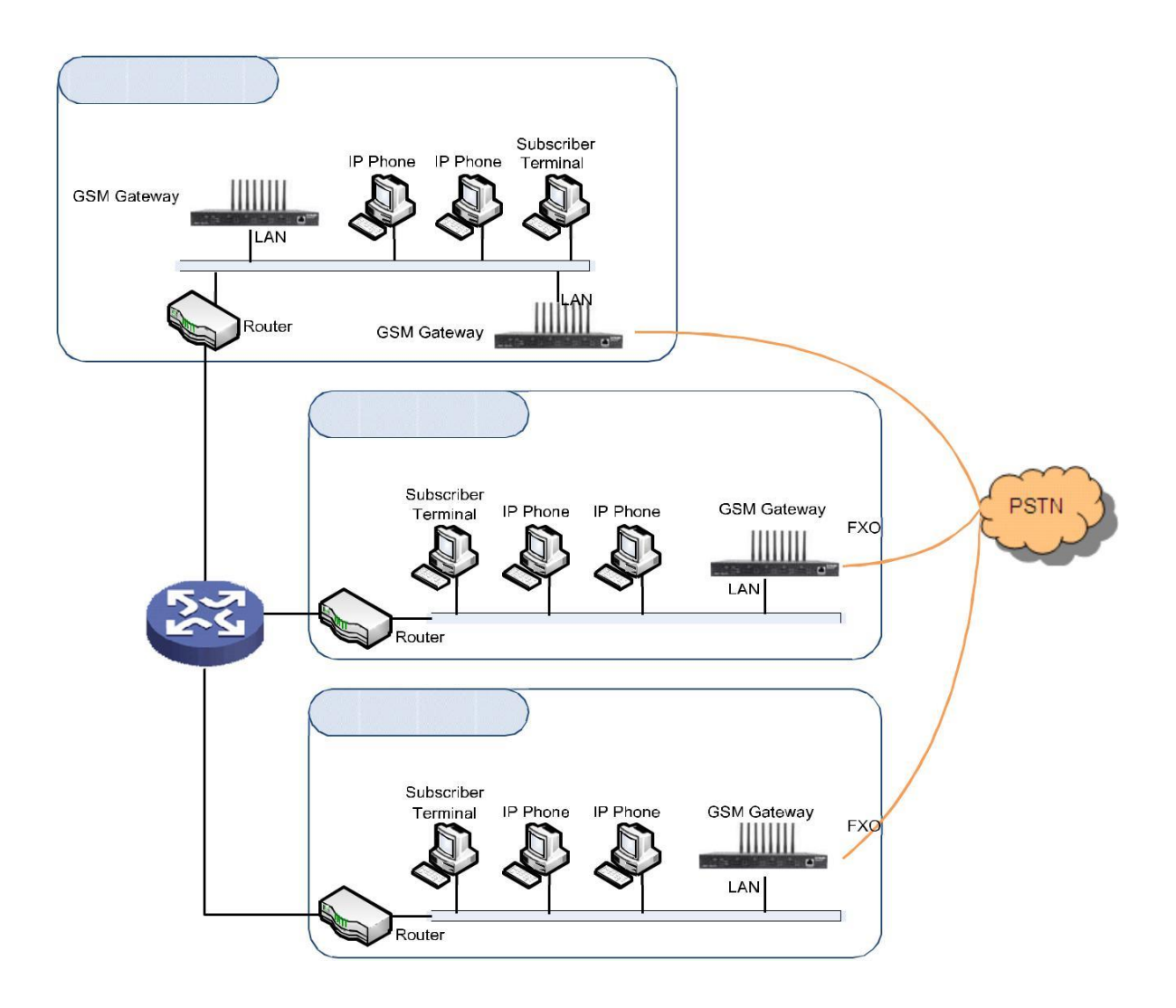

Figura 1-1 Aplicação Típica

## 1.2 Lista de Recursos

| Recursos                                                           | Descrição                                                   |  |
|--------------------------------------------------------------------|-------------------------------------------------------------|--|
| Básicos                                                            |                                                             |  |
| TDM Call                                                           | Chamada iniciada de TDM para IP, via roteamento e           |  |
|                                                                    | manipulação de números para obter o chamado endereço IP     |  |
| IP Call                                                            | Chamada iniciada de IP para TDM, via roteamento e           |  |
|                                                                    | manipulação de números para obter a chamada destino.        |  |
| Number                                                             | Retira alguns dígitos de um número de telefone da           |  |
| Manipulation                                                       | esquerda/direita ou adiciona um prefixo/sufixo a um número  |  |
|                                                                    | de telefone.                                                |  |
| Call Forward                                                       | Quatro opções disponíveis: Incondicional, Ocupado, Sem      |  |
|                                                                    | Resposta e Inacessível.                                     |  |
| CID                                                                | Mostra o CallerID.                                          |  |
| Echo                                                               | Fornece o recurso de cancelamento de eco para uma           |  |
| Cancellation                                                       | conversa de chamada pela porta wireless                     |  |
| TDM/VOIP Define um caminho de roteamento: de IP para TDM           |                                                             |  |
| Routing TDM para IP.                                               |                                                             |  |
| Simultaneous                                                       | Registra o gateway para um servidor mestre de registradores |  |
| Register to e um servidor de registrador sobressalente simultanean |                                                             |  |
| Multiple                                                           |                                                             |  |
| Servers                                                            |                                                             |  |
| IMS Network                                                        | Registra o gateway em um servidor na rede IMS.              |  |
| Custom IVR                                                         | Fornece a interface para personalizar a gravação IVR.       |  |
| Recording                                                          |                                                             |  |

| White/Black    | Permite a configuração da lista White/Black para acesso à  |  |
|----------------|------------------------------------------------------------|--|
| List           | WEB.                                                       |  |
| Voice Gain     | Suporta o ajuste de ganho para a voz recebida ou enviada.  |  |
| Adjust         |                                                            |  |
| Receive or     | Suporta o envio e recebimento de SMS, bem como a           |  |
| Send           | solicitação e resposta do USSD.                            |  |
| SMS/USSD       |                                                            |  |
| Auto Select    | Suporta a identificação automática e a seleção do operador |  |
| Network        | de rede.                                                   |  |
| SMS CODEC      | Duas opções disponíveis: ASCII e UCS2.                     |  |
| Signaling &    | Descrição                                                  |  |
| Protocol       |                                                            |  |
| SIP Signaling  | Protocolos Suportados: SIP V1.0/2.0, RFC3261               |  |
| Voice          | CODEC: G.711A, G.711U, G.729A/B, G.723, G.722, AMR,        |  |
|                | iLBC.                                                      |  |
|                | DTMF Mode: RFC2833, SIP INFO, INBAND                       |  |
| Network        | Descrição                                                  |  |
| Network        | Protocolos Suportados: TCP/UDP, HTTP, ARP/RARP, DNS,       |  |
| Protocol       | NTP, TFTP, TELNET, STUN.                                   |  |
| Static IP      | Suporte para modificação de endereço IP.                   |  |
| DHCP           | Suporte à alocação dinâmica de endereços IP.               |  |
| DNS            | Suporte ao Serviço de Nomes de Domínio.                    |  |
| Security       | Descrição                                                  |  |
| Admin          | Suporta autenticação de administrador para garantir a      |  |
| Authentication | segurança de recursos e dados.                             |  |

| System        | Monitora o status de execução do sistema e do servidor.   |  |  |
|---------------|-----------------------------------------------------------|--|--|
| Monitor       |                                                           |  |  |
| Maintain &    | Descrição                                                 |  |  |
| Upgrade       |                                                           |  |  |
| WEB           | Suporte de configurações por meio da interface de usuário |  |  |
| Configuration | WEB.                                                      |  |  |
| Language      | Chinese, English.                                         |  |  |
| Software      | Suporte de interface de usuário, serviço de gateway,      |  |  |
| Upgrade       | atualização de kernel e firmware baseados em WEB.         |  |  |
| Tracking Test | Suporte de testes Ping e Tracert baseados em WEB.         |  |  |
| SysLog Type   | Três opções disponíveis: ERROR, WARNING, INFO.            |  |  |

## 1.3 Descrição de Hardware

O Gateway SimVox suporta duas LANs e adota uma fonte de alimentação externa de 12V. Veja abaixo a aparência do produto.

#### SIMVOX 4 PORTAS

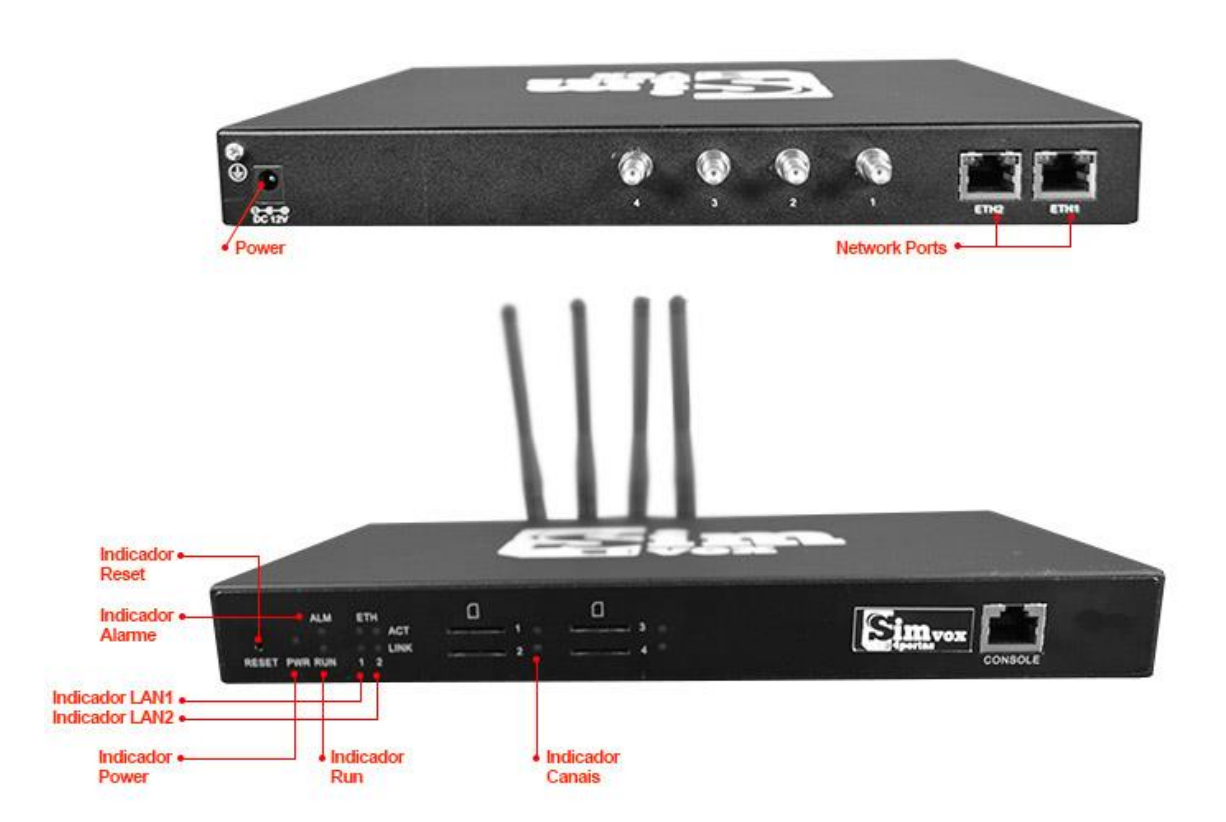

#### **SIMVOX 8 PORTAS**

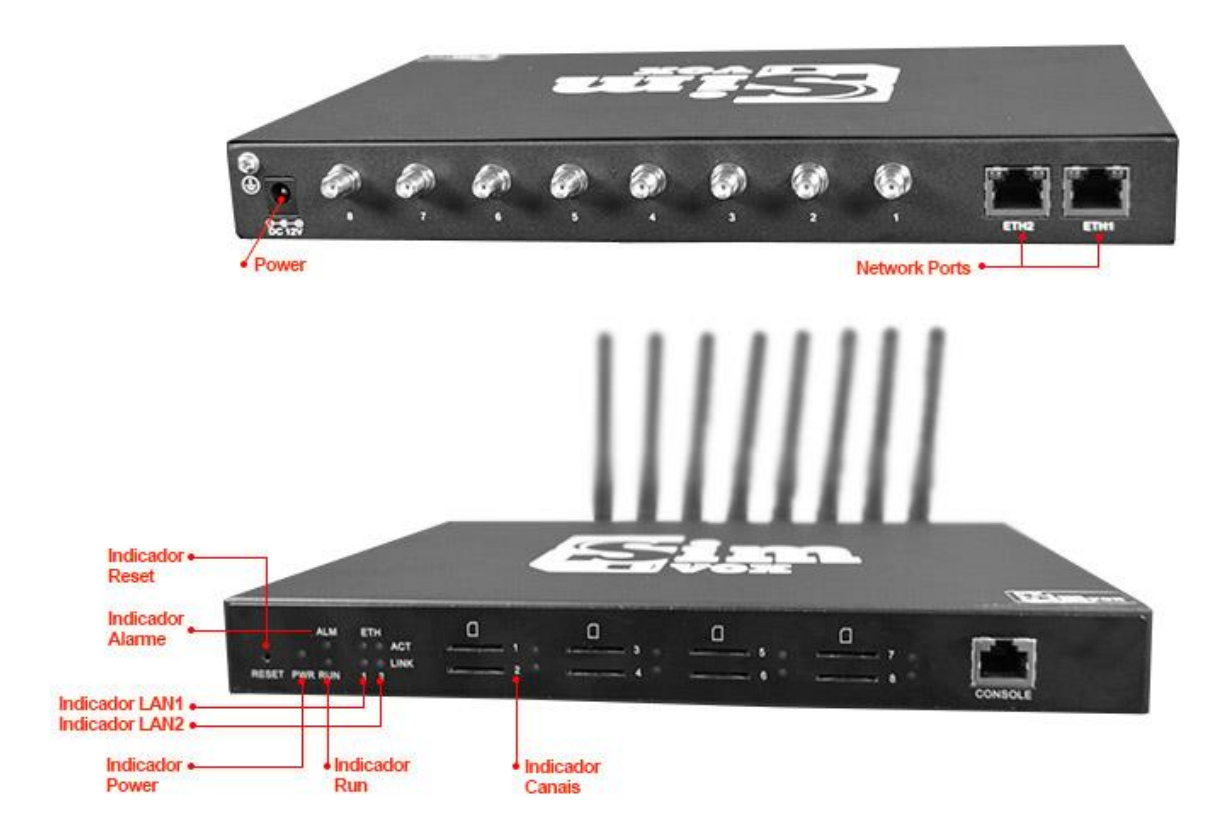

#### SIMVOX 16 PORTAS

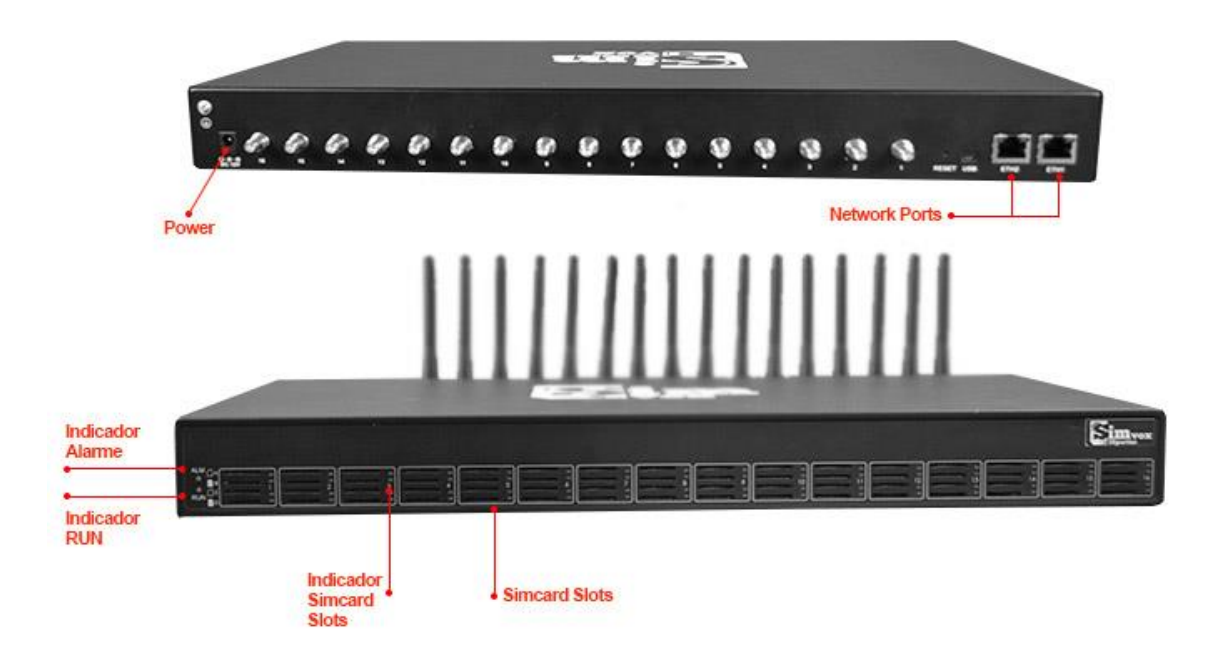

#### **SIMVOX 32 PORTAS**

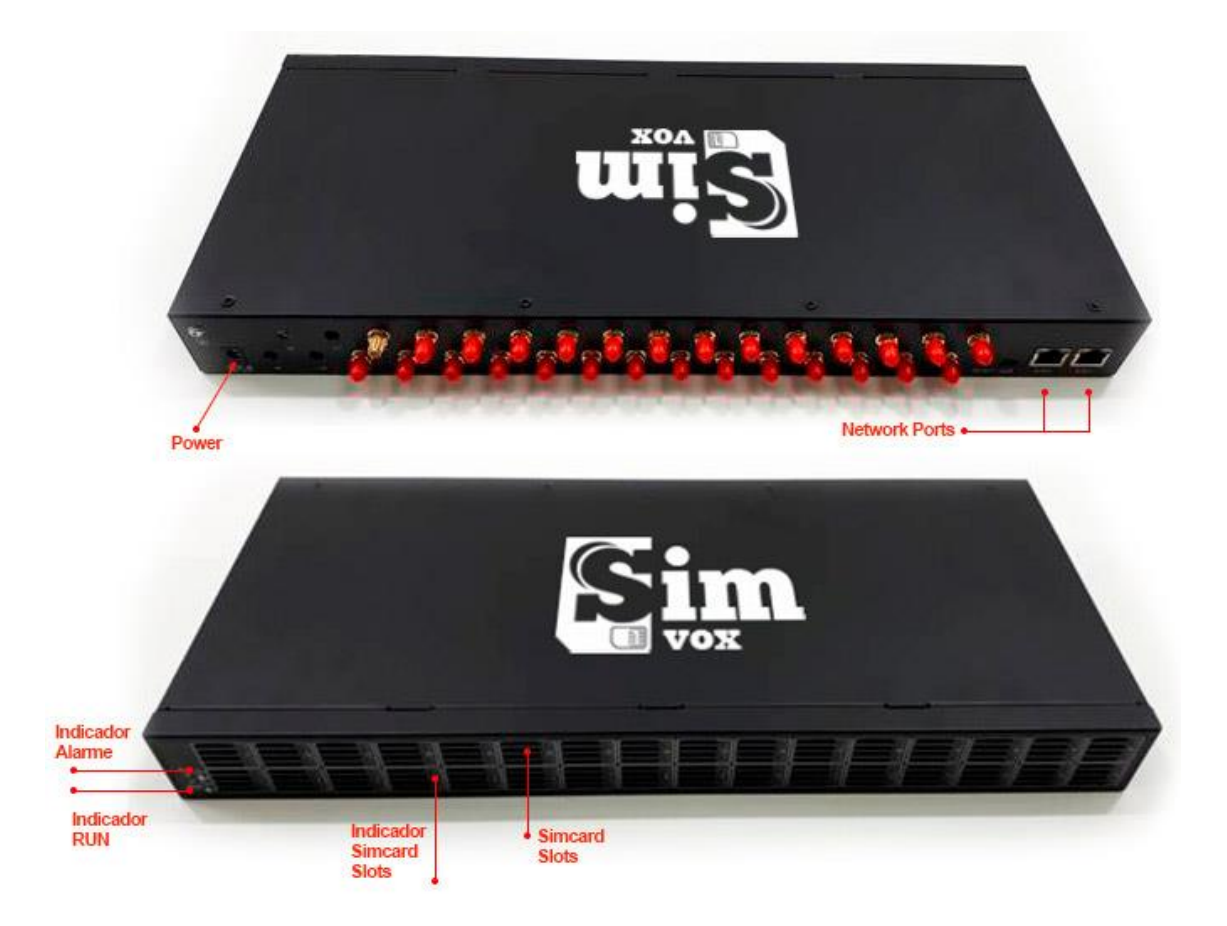

A tabela abaixo fornece uma introdução detalhada às interfaces, botões e LEDs ilustrados acima:

| Interface      | Descrição                                               |
|----------------|---------------------------------------------------------|
|                | Quantidade: 2                                           |
|                | Tipo: RJ-45                                             |
|                | Largura de Banda: 10/100 Mbps                           |
| LAN            | Largura de banda auto adaptativa suportada              |
|                | Auto MDI/MDIX Suportado                                 |
|                | Indicador Link integrado e indicador ACTIVE. Para mais  |
|                | detalhes, consulte 1.4 Informação do Indicador.         |
| SimCard Slot   | Quantidade: 4, 8, 16, 32                                |
|                | Network Suportado: GSM, WCDMA, CDMA                     |
| Console Port   | Quantidade: 1                                           |
|                | Tipo: RS-232                                            |
|                | Taxa de Transmissão: 115200bps                          |
|                | Conector: RJ45 para DB-9 Conector (SIMVOX-4, SIMVOX-    |
|                | 8 series), Mini-USB connecting line (serie SIMVOX-16)   |
|                | Bits de Dados: 8 bits                                   |
|                | Bits de Parada: 1 bit                                   |
|                | Paridade não suportada                                  |
|                | Controle de Fluxo Não Suportado                         |
| External Power | Fornece a tensão de 12V com positivo interno e negativo |
| e Supply       | externo, e a corrente é maior que 3A                    |
| Interface      |                                                         |
| Button         | Descrição                                               |

| Reset Button    | Restaure o gateway para as configurações de fábrica                                                     |
|-----------------|----------------------------------------------------------------------------------------------------|
|                 | pressionando este botão persistentemente por 3 segundos                                                 |
| LED             | Descrição                                                                                               |
| Power           | Indica o estado de energia. Acende quando o gateway é                                                   |
| Indicator       | iniciado com o cabo de alimentação bem conectado                                                        |
| Run Indicator   | Indica o status de execução. Para mais detalhes, consulte                                               |
|                 | 1.4 Informação do Indicador.                                                                            |
| Alarm Indicator | Indica o mau funcionamento do dispositivosem. Para mais                                                 |
|                 | detalhes, consulte 1.4 Informação do Indicador.                                                         |
| Link Indicator  | O LED verde à direita da LAN, indicando o status da                                                     |
|                 | conexão da rede.                                                                                        |
| ACT Indicator   | O LED laranja à esquerda da LAN, cuja intermitência indica                                              |
|                 | que os dados estão sendo transmitidos.                                                                  |
|                 | 1. Quando a porta estiver desabilitada, o LED acende em                                                 |
|                 | verde e continua ligado;                                                                                |
|                 | <ol> <li>Quando a porta não está disponível, o LED acende em<br/>vermelho e continua ligado;</li> </ol> |
|                 | 3. Quando a porta está em uso, o LED pisca em verde                                                     |
|                 | 4. Quando o módulo da porta está desabilitado, o LED pisca em vermelho                                  |
| Port Indicator  | 5. Para a série SIMVOX-16, apenas o indicador do slot do                                                |
|                 | cartão em que o SIMCARD está sendo usado acende e os                                                    |
|                 | outros indicadores apagam-se, no caso de existirem mais                                                 |
|                 | de um SIMCARD inserido no mesmo canal.                                                                  |

Para outros parâmetros de hardware, consulte o <u>Apêndice A – Especificações</u> <u>Técnicas.</u>

## 1.4 Informação do Indicador

O Gateway SimVox é equipado com dois indicadores que indicam o status de funcionamento do sistema: indicador de funcionamento (LED verde) e indicador de alarme (LED vermelho).

A tabela abaixo explica os estados e significados dos dois indicadores.

| LED             | Estado                  | Descrição                                                                                               |
|-----------------|-------------------------|----------------------------------------------------------------------------------------------------|
|                 | Go out                  | O sistema ainda não foi iniciado.                                                                       |
| Run Indicator   | Light up and flash fast | O sistema está iniciando.                                                                               |
|                 | Flash slowly            | O dispositivo está normal                                                                               |
|                 | Go out                  | O dispositivo está normal                                                                               |
| Alarm Indicator | Light up                | Na inicialização: o dispositivo está<br>normal.<br>Em tempo de execução: o<br>dispositivo está anormal. |
|                 | Flash                   | O dispositivo está anormal.                                                                             |

#### Nota:

O processo de inicialização consiste em dois estágios: Inicialização do Sistema e Inicialização do Serviço de Gateway.

A inicialização do sistema leva cerca de 1 minuto e, assim que for bem sucedida, o indicador de execução e o indicador de alarme acendem. Depois que o serviço de gateway for iniciado com sucesso e o dispositivo começar a funcionar

normalmente, o indicador de execução piscará e o indicador de alarme se apagará.

Durante a execução, se o indicador de alarme acender ou piscar, isso indica que o dispositivo está anormal. Se você não conseguir descobrir e resolver o problema sozinho, entre em contato com nossos técnicos para obter ajuda. Vá para o <u>Apêndice D - Suporte / Vendas</u> para encontrar as informações de contato.

## Capítulo 2 – Guia Rápido

Este capítulo destina-se a ajudá-lo a compreender as operações básicas do Gateway SimVox no menor tempo possível.

Etapa 1: confirme se em sua embalagem contém todos os itens a seguir.

- 1 Gateway SimVox
- 1 Adaptador Externo de Energia de 12V
- 4 Antenas de Borracha GSM / 8 WCDMA / 16 CDMA

• 1 Comutador RJ45 a DB-9 padrão (série SIMVOX-4/SIMVOX-8), 1 linha de conexão Mini-USB (série SIMVOX-16)

- 1 Chave de Antena de 8mm
- 4 Almofadas de Borracha
- 1 Cabo de Rede
- 1 Certificado de Garantia
- 1 Manual de Instalação

Etapa 2: conecte o cabo de rede.

Este produto fornece interfaces RJ-45.

Etapa 3: Insira o cartão SIM (tamanho padrão) e instale a antena.

O Gateway SimVox fornece um slot para cartão SIM. Insira o cartão SIM antes de usá-lo. Retire as antenas de borracha da embalagem e instale-as no Gateway SimVox.

Etapa 4: Ligue e inicie o gateway.

Para usar o Gateway SimVox, você precisa de uma fonte de alimentação externa. Insira-o na interface de energia do Gateway SimVox e ligue-o com 100 ~ 240V AC. Veja a figura abaixo:

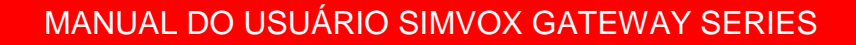

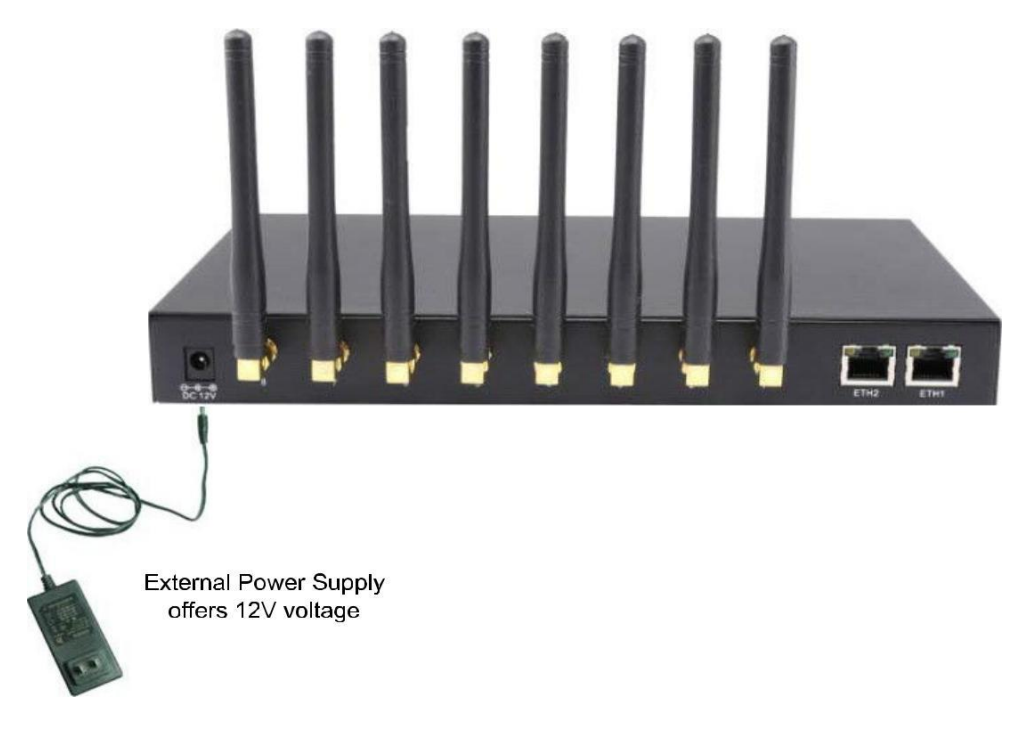

Figura 2-1 Conexão de energia do Gateway SimVox

Etapa 5: Faça o login no gateway.

Digite o endereço IP original (192.168.1.101) do Gateway SimVox no navegador para acessar a interface WEB do gateway. O nome de usuário e a senha originais do gateway são "admin".

Para instruções detalhadas sobre o login, consulte <u>3.1 Login do sistema</u>. Sugerimos que você altere o nome de usuário e a senha iniciais por meio do "<u>System Tools 7 Change Password</u>" na interface da Web o mais rápido possível após o primeiro login.

Para obter instruções detalhadas sobre como alterar a senha, consulte <u>3.10.5</u> <u>Alterar senha</u>. Após alterar a senha, você será redirecionado para página de login para efetuar login novamente.

Etapa 6: Modifique o endereço IP do gateway.

Você pode modificar o endereço IP do gateway por meio da "<u>Advance Settings</u> <u>7 Network</u>" na interface da Web para colocá-lo na LAN da sua empresa.

Consulte a <u>3.5.1 Rede</u> para obter instruções detalhadas sobre modificação de IP. Depois de alterar o endereço IP, você deve efetuar login no gateway novamente usando seu novo endereço IP.

Etapa 7: Fazer ligações.

**Nota:** Para sua fácil compreensão e manipulação, todos os exemplos dados nesta etapa não envolvem registro, ou seja, o SIP inicia chamadas em um modo ponto a ponto.

Situação 1: Chamada de uma estação para um telefone IP (Tel7IP)

 Acesse "<u>Advance Settings 7 Dialing Rules</u>" na interface da Web e clique no botão "<u>Add New</u>" para adicionar uma nova regra de discagem. Consulte <u>3.5.4</u> <u>Regra de Discagem</u> para obter instruções detalhadas.

Digite um número específico ou uma sequência de "x" para representar vários números aleatórios. Por exemplo, "xxx" indica três números aleatórios. Você pode usar o valor padrão de "Index" e não pode deixar o campo "*Description*" vazio.

**Exemplo:** Defina <u>Index</u> para <u>99</u>, preencha <u>Description</u> com o valor <u>teste</u> e configure a Regra de Discagem para <u>123</u>.

2. Acesse "<u>Port Settings 7 Port Group</u>" na interface WEB e clique no botão "<u>Add New</u>" para criar um novo grupo de portas e adicionar as portas correspondentes a ele. Consulte o <u>3.7.2 Grupo de Portas</u> para obter instruções detalhadas. Você pode usar os valores padrão de outros itens de configuração e é necessário não deixar o campo "<u>Description</u>" vazia.

**Exemplo:** Contanto que a porta adicionada seja a Porta 1, marque a caixa de seleção antes de Port1, defina <u>Index</u> como "<u>1</u>", preencha <u>Description(\*)</u> com o valor "<u>test</u>" e mantenha os valores padrão de outros itens de configuração.

3. Acesse "<u>Port Settings 7 Tel7IP</u>" na interface da Web e clique no botão "<u>Add New</u>" para adicionar uma nova regra de roteamento. Consulte <u>3.8.3 Tel7IP</u> para instruções detalhadas. Selecione o grupo de portas criado na Etapa 2 como "<u>Grupo de portas de origem</u>" e preencha "<u>Destination IP</u>" e "<u>Destination</u> <u>Port</u>" com o IP e o Número da Porta que você planeja ligar. Você pode usar os valores padrão de outros itens de configuração e é necessário não deixar o campo "<u>Description</u>" vazio.

Exemplo: desde que o endereço IP remoto pretendido para a chamada seja
192.168.0.111 e a porta seja 5060, configure o campo "<u>Index</u>" como "<u>63</u>",
"<u>Source Port Group</u>" como "<u>1</u>", preencha o campo "<u>Description</u>" com "<u>test</u>",
configure o IP de destino como 192.168.0.111, "<u>Destination Port</u>" como 5060,
e mantenha os valores padrão de outros itens de configuração.

 Use um telefone externo para ligar para o número deste cartão SIM e siga o tom de sinal para discar o número definido no **Passo 1**, para tocar o telefone IP remoto.

Se você tiver definido um número específico no **Passo 1**, apenas esse número poderá ser discado; se você tiver definido uma string de "x", a quantidade de "x" existente será a quantidade de números aleatórios que você poderá discar.

**Exemplo:** O telefone externo disca o número deste cartão SIM e depois segue o tom de sinalização para discar **123**. Em seguida, o telefone IP com o endereço IP **192.168.0.111** e a porta **5060** tocará.

Situação 2: Chamada de um telefone IP para uma estação (IP 7Tel)

 Acesse "<u>Port Settings 7 Port Group</u>" na interface WEB e clique no botão "<u>Add</u> <u>New</u>" para criar um novo grupo de portas e adicionar as portas correspondentes que estão conectadas com as estações. Consulte o <u>3.7.2 Grupo de Portas</u> para obter instruções detalhadas. Você pode usar os valores padrão de outros itens de configuração e é necessário preencher o campo "<u>Description</u>" vazia.

**Exemplo:** desde que a porta adicionada seja a Porta1, marque a caixa de seleção antes da Porta1, defina o "*Index*" como 1, preencha o campo "*Description*" com "*teste*" e mantenha os valores padrão de outros itens de configuração.

2. Acesse "<u>Route Settings 7 IP7Tel / IP</u>" na interface da Web e clique no botão "<u>Add New</u>" para adicionar uma nova regra de roteamento. Consulte <u>3.8.2</u> IP7Tel/IP para instruções detalhadas. Preencha o "<u>Source IP</u> " com o endereço IP que inicia a chamada e selecione o grupo de portas criado na Etapa 1 como "<u>Destination Port Group</u>". Você pode usar os valores padrão de outros itens de configuração e a opção "<u>Description</u>" não poderá estar vazia.

Exemplo: desde que o endereço IP do telefone IP que inicia a chamada seja
192.168.0.111, configure <u>Index</u> para 63, <u>Destination Port Group</u> para 1,
preencha o campo "<u>Description</u>" com <u>test</u>, configure o <u>Source IP</u> para
192.168.0.111 e mantenha os valores padrão dos outros itens de configuração.

3. Pegue o telefone IP e chame o endereço IP e a porta do Gateway SimVox para fazer chamadas de saída do canal wireless.

**Exemplo:** desde que o endereço IP do Gateway SimVox seja **192.168.0.101**, a porta seja **5060**, use o telefone IP para chamar o endereço IP **13529101232@192.168.0.101** e, em seguida, a primeira porta wireless desabilitada no grupo de portas da etapa 2 fará uma chamada de saída para **13529101232**.

## Instruções Especiais:

 Como o dispositivo irá aquecer gradualmente durante a utilização, mantenha uma boa ventilação para evitar falhas repentinas, garantindo que os orifícios de ventilação nunca estejam congestionados.

 Durante a execução, se o indicador de alarme acender ou piscar, isso indica que o dispositivo está anormal. Se você não conseguir descobrir e resolver o problema sozinho, entre em contato com nossos técnicos para obter ajuda. Caso contrário, pode levar a uma queda no desempenho ou a erros inesperados.

## Capítulo 3 - Configuração da WEB

## 3.1 Login do sistema

Digite o endereço IP no navegador e insira a interface de login. Veja a

Figura 3-1.

| The server 19  | 2. 168. 1. 101 at SMG requires a username and password.   |
|----------------|-----------------------------------------------------------|
| Warning: This  | s server is requesting that your username and password be |
| sent in an ins | ecure manner (basic authentication without a secure       |
| connection).   |                                                           |
|                |                                                           |
|                | User name                                                 |
| SW2            | Password                                                  |
|                | Remember my credentials                                   |
| <u>(</u>       |                                                           |
|                |                                                           |

Figure 3-1 Login Interface

O gateway só atende a um usuário, cujo nome de usuário e senha originais são "<u>admin</u>". Você pode alterar o nome de usuário e a senha por meio de "<u>Systems</u> <u>Tools 7 Change Password</u>" na interface da Web. Para obter instruções detalhadas, consulte <u>3.10.5 Alterar senha</u>.

Após o login, você pode ver a interface principal como abaixo.

|                  |    |                    | System                       | n Info              |             |
|------------------|----|--------------------|------------------------------|---------------------|-------------|
| System Info      |    |                    |                              |                     |             |
| Port State       |    | LAN                |                              |                     |             |
| Call Count       |    | MAC Address        | 00-00-E0-A7-01-00            | 055 055 055 0       | 100 100 1 1 |
| SIP Message Cour | nt | IP Address         | 192.168.1.101                | 200.200.200.0       | 192.100.1.1 |
| an meange and    |    | DNS Server         | 0.0.0.0                      | Emer 0              | Deensil     |
| Quick Config     | 8  | Transmit Packets   | All.3244 I<br>All.7200       | Error 0             | Drop.0      |
| , duron ooning   |    | Current Sneed      | Receive 3.9 KB/s             | Transmit 1.6 KB/s   | Drop.o      |
| VolP             | *  | Work Mode          | 100Mb/s Full Duplex          | righterine no ribro |             |
|                  | 8  |                    |                              |                     |             |
| ,                |    | Runtime            | 32m 25s                      |                     |             |
| Vireless         | *  |                    |                              |                     |             |
| Port             | 8  | Current Version    |                              |                     |             |
| -                |    | WEB                | 1.4.0_2016061312             |                     |             |
| Route            | *  | Gateway            | 1.4.0_2016061312             |                     |             |
| Num Maninulato   | 8  | Serial Num         | 00001560                     |                     |             |
|                  |    | Authorization Code | 0x4001                       |                     |             |
| System Tools     | *  | FPGA<br>Libest     | 0.05<br>Aug 06 2015 15:20:00 |                     |             |
|                  |    | U-bool<br>Kornol   | #224 Tuo Doc 9 17:17:1       | 00 COT 0045         |             |
|                  |    | Device Type        | #224 Tue Dec o 17.17.2       | 20 031 2015         |             |
|                  |    | Device Type        | 4000 00                      |                     |             |

## 3.2 Informações da Operação

As informações de operação incluem quatro partes: **System Info**, **Port State**, **Call Count** e **SIP Message Count**, mostrando o status atual de execução do gateway. Veja a Figura 3-3.

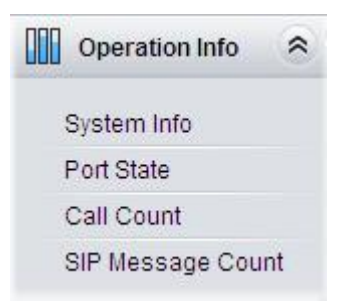

Figura 3-3 Informação de Operação

### 3.2.1 Informação do Sistema

| LAN                |                        |                   |             |
|--------------------|------------------------|-------------------|-------------|
| MAC Address        | 00-00-E0-A7-01-00      |                   |             |
| IP Address         | 192.168.1.101          | 255.255.255.0     | 192.168.1.1 |
| DNS Server         | 0.0.0                  |                   |             |
| Receive Packets    | All:32441              | Error:0           | Drop:0      |
| Transmit Packets   | All:7399               | Error:0           | Drop:0      |
| Current Speed      | Receive:3.9 KB/s       | Transmit:1.6 KB/s |             |
| Work Mode          | 100Mb/s Full Duplex    |                   |             |
| Runtime            | 32m 25s                |                   |             |
| Current Version    |                        |                   |             |
| WEB                | 1.4.0_2016061312       |                   |             |
| Gateway            | 1.4.0_2016061312       |                   |             |
| Serial Num         | 00001560               |                   |             |
| Authorization Code | 0x4001                 |                   |             |
| FPGA               | 6.05                   |                   |             |
| U-boot             | Aug 06 2015-15:33:00   |                   |             |
| Kernel             | #224 Tue Dec 8 17:17:2 | 28 CST 2015       |             |
| Device Type        | 4008-8G                |                   |             |
|                    |                        |                   |             |

Figura 3-4 - Interface de Informações do Sistema

Veja a Figura 3-4 para a interface de informações do sistema. Você pode clicar em <u>**Refresh**</u> para obter as informações mais recentes do sistema. A tabela abaixo explica os itens mostrados na Figura 3-4.

| Item            | Descrição                                                                                                    |
|-----------------|----------------------------------------------------------------------------------------------------|
| MAC Address     | Endereço MAC da LAN.                                                                                              |
| IP Address      | Os três parâmetros da esquerda para a direita são<br>endereço IP, máscara de sub-rede e padrão gateway da<br>LAN. |
| DNS Server      | Endereço do servidor DNS da LAN.                                                                                  |
| Receive Packets | A quantidade de pacotes de recebimento após a inicialização do gateway, incluindo três opções: All, Error e Drop. |

| Transmit Packets | A quantidade de pacotes de transmissão após a               |
|------------------|-------------------------------------------------------------|
|                  | inicialização do gateway, incluindo três opções: All, Error |
|                  | e Drop.                                                     |
| Current Speed    | Exibe a velocidade atual de recebimento e transmissão de    |
|                  | dados.                                                      |
| Work Mode        | Exibe o modo de trabalho da rede, incluindo quatro modos:   |
|                  | 10 Mbps Half Duplex, 10 Mbps Full Duplex, 100 Mbps          |
|                  | Half Duplex, 100 Mbps Full Duplex.                          |
| Runtime          | É a Hora do gateway, onde se mantém funcionando             |
|                  | normalmente após a inicialização, e é atualizado            |
|                  | automaticamente.                                            |
| WEB              | Versão atual da interface WEB.                              |
| Gateway          | Versão atual do serviço de gateway.                         |
| Serial Num       | Número de série exclusivo de um Gateway SimVox.             |
| Authorization    | Os códigos de autorização variam entre os diferentes        |
| Code             | módulos wireless.                                           |
| FPGA             | Versão atual do FPGA.                                       |
| U-boot           | Versão atual do Uboot.                                      |
| Kernel           | Versão atual do kernel do sistema no gateway.               |
| Device Type      | Tipo do Gateway SimVox.                                     |

### 3.2.2 Estado da Porta

|      |      |             |                     |                                                                                                    |          | Port Sta | ate           |                |            |        |                |
|------|------|-------------|---------------------|----------------------------------------------------------------------------------------------------|----------|----------|---------------|----------------|------------|--------|----------------|
| Port | Туре | State       | Voice Type          | Direction                                                                                                    | CallerID | CalleeID | SIM Card Used | Cell Phone No. | Connection | Signal | SIP Reg Status |
| 1    | GSM  | 💼 Idle      | 3000                | ( <del>177</del> 4)                                                                                                    |          | -        | 🔛 📟 📟 📟       | 13023634112    | Connect    | all    | Unregistered   |
| 2    | GSM  | 👩 Idle      | 2113                | 12220                                                                                                    |          | 525      |               | 13023634183    | Connect    | all    | Unregistered   |
| 3    | GSM  | 🚮 Unusable  | 0 <del></del>       |                                                                                                    |          |          |               | ()             | Disconnect | .all   | Unregistered   |
| 4    | GSM  | 🚮 Unusable  |                     | (                                                                                                    |          |          |               |                | Disconnect | ail    | Unregistered   |
| 5    | GSM  | 🚮 Unusable  | Stora               | (1755)<br>(1755)                                                                                                    |          |          |               |                | Disconnect | aff    | Unregistered   |
| 6    | GSM  | 🚮 Unusable  | 1921                | 1022201                                                                                                    |          | 525      |               |                | Disconnect | all    | Unregistered   |
| 7    | GSM  | 🚮 Unusable  |                     | ()                                                                                                    |          | ~        |               |                | Disconnect | atl    | Unregistered   |
| 8    | GSM  | 🚮 Unusable  | 10000               | (                                                                                                    |          |          |               |                | Disconnect | ्या    | Unregistered   |
| 9    | GSM  | 🚮 Unusable  | 3157.2              | (1000)                                                                                                    |          |          |               |                | Disconnect | all    | Unregistered   |
| 10   | GSM  | of Unusable | 2013                | 100000                                                                                                    | -        | 525      |               | 192220         | Disconnect | all    | Unregistered   |
| 11   | GSM  | 🚮 Unusable  |                     | ()                                                                                                    |          |          |               | ()             | Disconnect | al     | Unregistered   |
| 12   | GSM  | 🚮 Unusable  | 10000               | (****)(                                                                                                    |          |          |               | 3              | Disconnect | all    | Unregistered   |
| 13   | GSM  | 🚮 Unusable  | 3070                | and a second second sec |          |          |               |                | Disconnect | all    | Unregistered   |
| 14   | GSM  | 🚮 Unusable  | 2113                | 8220                                                                                                    | -        |          |               | 1              | Disconnect | att    | Unregistered   |
| 15   | GSM  | 🚮 Unusable  | () <b></b> ()       | ()                                                                                                    |          |          |               | ()             | Disconnect | all    | Unregistered   |
| 16   | GSM  | 🚮 Unusable  | :0 <del>111</del> 0 | ( <del>111</del> )(                                                                                                    |          |          |               |                | Disconnect | aff    | Unregistered   |

Figura 3-5 Interface do Estado do Canal

Veja a Figura 3-5 que exibe a interface do "*Port State*" onde mostra o tipo de canal e o estado do canal para cada canal no gateway.

A tabela abaixo explica os itens mostrados na Figura 3-5.

| Item   |                     | De                | scrição                               |
|--------|---------------------|-------------------|---------------------------------------|
| Port   | Número da porta no  | o dispositiv      | 0.                                    |
| Туре   | Tipo de porta no di | spositivo. /      | Até agora, somente os tipos GSM,      |
|        | WCDMA e CDMA s      | são suporta       | ados.                                 |
| State  | Exibe o estado da   | porta em          | tempo real. Você pode mover o         |
|        | mouse para o íc     | one " <b>esta</b> | <i>do da porta</i> " para informações |
|        | detalhadas sobre o  | seu estad         | 0.                                    |
| SIMVOX | Estado              | Ícone             | Descrição                             |
|        | Idle                |                   | A porta está disponível.              |
|        | Off-hook            | <u>s</u>          | A porta atende a chamada.             |
|        | Wait Answer         | <b>a</b>          | A porta recebe o toque de             |
|        |                     |                   | chamada e aguarda que a               |
|        |                     |                   | pessoa chamada atenda o               |
|        |                     |                   | telefone.                             |

|            | Ringing                  | <b>.</b> | A porta está no estado de toque.  |
|------------|--------------------------|----------|-----------------------------------|
|            | Talking                  | <b>G</b> | A porta está em uma conversa.     |
|            | Dialing                  | <b>C</b> | A porta está discando.            |
|            | Pending                  | 2        | A porta está no estado pendente.  |
|            | Internal State           |          | Estado interno da porta.          |
|            | Unusable                 | Ð        | A porta está indisponível.        |
| Voice Type | Exibe o tipo de voz da c | hamac    | la atual.                         |
| Direction  | Exibe a direção da char  | nada n   | a porta.                          |
| CallerID   | Exibe o CallerID da cha  | mada r   | na porta.                         |
| CalleeID   | Exibe o CalleeID da cha  | amada    | na porta.                         |
| SIM Card   | Exibe o estado em temp   | o real o | do cartão SIM. Mova o mouse para  |
|            | o ícone correspondente   | e vocé   | è poderá encontrar o estado exato |
|            | do cartão SIM.  🗎 sig    | nifica c | artão, 🕮 nenhum cartão inserido,  |
|            | 📕 significa cartão em u  | SO.      |                                   |
|            | Nota: Este item não est  | tá dispo | onível para as séries SIMVOX-4 e  |
|            | SIMVOX-8.                |          |                                   |
| Cell Phone | Exibe o número do car    | tão SII  | M inserido na porta atual. Para a |
| No.        | série SIMVOX-16, o núr   | nero é   | o do cartão SIM que está em uso.  |
| Connection | Exibe o status da conex  | ão ent   | re o cartão SIM e a estação base. |
| Signal     | Exibe a intensidade do   | sinal do | o módulo wireless.                |
| SIP Reg    | Exibe o status de regist | ro da p  | orta.                             |
| Status     |                          |          |                                   |

### 3.2.3 Contagem de Chamadas

| Call Count     |             |                  |      |           |                 |                 |         |  |  |  |
|----------------|-------------|------------------|------|-----------|-----------------|-----------------|---------|--|--|--|
| Call Direction | Total Calls | Successful Calls | Busy | No Answer | Routing Failure | Dialing Failure | Unknown |  |  |  |
| IP->Tel        | 2           | 2                | 0    | 0         | 0               | 0               | 0       |  |  |  |
| Tel->IP        | 1           | 0                | 0    | 0         | 0               | 1               | 0       |  |  |  |

Figura 3-6 Interface de Contagem de Chamadas

Veja a Figura 3-6 que exibe a interface de contagem de chamadas. A lista acima mostra as informações detalhadas sobre todas as chamadas contadas desde a inicialização do serviço de gateway até a última abertura ou atualização dessa interface. Você pode clicar em <u>**Refresh**</u> para obter as informações da contagem de chamadas atual. A tabela abaixo explica os itens mostrados na Figura 3-6.

| Item             | Descrição                                             |
|------------------|-------------------------------------------------------|
| Call Direction   | Uma condição para contagem de chamadas. Duas opções   |
|                  | disponíveis: <i>IP7Tel</i> e <i>Tel7IP</i> .          |
| Total Calls      | Número total de chamadas em uma direção de chamada    |
|                  | especificada.                                         |
| Successful Calls | Número total de chamadas bem sucedidas na conversa.   |
| Busy             | Número total de chamadas que falharam quando a parte  |
|                  | chamada estava ocupada e responde a uma mensagem      |
|                  | ocupada.                                              |
| No Answer        | Número total de chamadas que falharam quando a parte  |
|                  | chamada não atendeu em um longo tempo ou a parte      |
|                  | chamadora desliga a chamada antes que a parte chamada |
|                  | a atenda.                                             |
| Routing Failure  | Número total de chamadas que falham porque nenhuma    |
|                  | regra de roteamento é correspondida.                  |

| Dialing Failure | Número total de chamadas que falharam quando o número  |
|-----------------|--------------------------------------------------------|
|                 | da parte chamada não está de acordo com a regra de     |
|                 | discagem ou devido ao tempo limite de discagem.        |
| Unknown         | Número total de chamadas que falharam devido a motivos |
| Failure         | desconhecidos.                                         |

### 3.2.4 Contagem de Mensagens SIP

|                         |                 |                  |        | Reques                      | t               |        |               |                    |              |     |  |   |
|-------------------------|-----------------|------------------|--------|-----------------------------|-----------------|--------|---------------|--------------------|--------------|-----|--|---|
| Request                 | RE              | GISTER           | INVITE | ACK                         | INFO            | BYE    | CANCEL        | NOTIFY             | OPTIO        |     |  |   |
| Send                    |                 | 0                | 1      | 1                           | 0               | 1      | 0             | 0                  | 0            |     |  |   |
| Send Repeatedly         |                 | 0                | 0      | 0                           | 0               | 0 0    | 0             | 0                  | 0            | 0 0 |  | 0 |
| Receive                 |                 | 0                | 1      | 1                           | 1 0             | 1      | 0             | 0                  | 0            |     |  |   |
| Receive Repeatedly      |                 | 0                | 0      | 0                           | 0               | 0      | 0             | 0                  | 0            |     |  |   |
|                         | 1               |                  |        | Common Res                  | ponse           |        | de la         |                    |              |     |  |   |
|                         | 1               |                  |        | Common Res                  | ponse           |        | de la         |                    |              |     |  |   |
| Common Response         | 100 Trying      | 180 Ringing      | 183    | Common Res<br>Session Prose | sponse<br>iss 2 | 200 OK | 486 Busy      | 487 Request Alread | y Terminated |     |  |   |
| Common Response<br>Send | 100 Trying<br>1 | 180 Ringing<br>1 | 183    | Common Res<br>Session Prose | sponse<br>ss 2  | 200 OK | 486 Busy<br>0 | 487 Request Alread | y Terminated |     |  |   |

Figura 3-7 Interface de Contagem de Mensagens SIP

Veja a Figura 3-7 que exibe a interface de Contagem de Mensagens SIP. Isso é usado para registrar a quantidade de mensagens SIP normais enviadas / recebidas ou repetidamente enviadas / recebidas durante o período, desde a inicialização do serviço de gateway até a última abertura ou atualização da interface. Clique em <u>Refresh</u> para atualizar a contagem de mensagens SIP ou clique em <u>Clear</u> para limpar a contagem atual de mensagens SIP.

## 3.3 Configuração Rápida

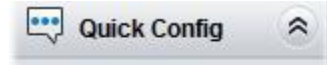

Quick Config

Figura 3-8 Interface de Configuração Rápida

Veja a Figura 3-8 que exibe a interface <u>Quick Config</u>. Siga o assistente de Configuração Rápida do gateway e você poderá concluir facilmente as configurações na rede, SIP e Porta. O gateway funcionará normalmente após a configuração.

Veja a Figura 3-9 que exibe a interface <u>Quick Config-Network Settings</u>. Consulte <u>3.5.1 Rede</u> para configurações detalhadas. Após a configuração, clique em <u>Next</u> para entrar na interface de configurações do SIP.

| ľ | letwork Type:         | Static              |   |
|---|-----------------------|---------------------|---|
| 1 | P Address (I)         | 192.168.1.101       |   |
| S | Subnet Mask (U)       | 255.255.255.0       |   |
| C | efault Gateway (D)    | 192.168.1.1         |   |
| C | DNS Server (P)        | 0.0.0.0             |   |
| S | Speed and Duplex Mode | Automatic Detection | ~ |
|   |                       |                     |   |

Figura 3-9 Interface de Configurações de Rede de Configuração Rápida

Veja a Figura 3-10 que exibe a interface <u>Quick Config-SIP Settings</u>. Os itens de configuração nessa interface são os mesmos da interface SIP. Consulte <u>3.4.1</u> <u>SIP</u> para configurações detalhadas.

Você tem que preencher as informações sobre o registrador se o gateway tiver que ser registrado. Após a configuração, clique em **<u>Back</u>** para retornar à interface de configurações de rede; clique em **<u>Next</u>** para entrar na interface de Configurações da porta.

| Registrar IP Address<br>Registrar Port |     |   |
|----------------------------------------|-----|---|
| Spare Registrar IP Address             |     | 6 |
| Spare Registrar Port                   |     |   |
| Registry Validity Period (s)           | 600 |   |

Figura 3-10 Interface de Configurações do Quick Config-SIP

Veja a Figura 3-11 que exibe a interface *Port Settings*. Os itens de configuração nessa interface são os mesmos da interface da porta. Consulte a <u>3.7.1 Porta</u> para configurações detalhadas. Após a configuração, clique em <u>**Back**</u> para voltar à interface de configurações do SIP; clique em <u>**Next**</u> para entrar na interface de conclusão da configuração rápida.

| Modify | Batch        |                  |            |                |                |              |                     | Port Settings        |               |                        |                        |             |            |      |
|--------|--------------|------------------|------------|----------------|----------------|--------------|---------------------|----------------------|---------------|------------------------|------------------------|-------------|------------|------|
| Modify | Server Index | Color Ring Index | Color Ring | Echo Canceller | Echo Canceller | Reg Status   | Caller ID Detection | Forbid Outgoing Call | Bound Number  | Connection Method      | Authentication Usemame | SIP Account | Type       | Port |
| 12     | - 44         | 84134            | Disable    | Enable         | Enable         | Failed       | Disable             | Disable              | 180           | Static Binding         | 1000                   | 8001        | GSM        | 1    |
| 14     |              | 27.S             | Disable    | Enable         | Enable         | Unregistered | Disable             | Disable              | 8003          | Static Binding         | 5740                   | 182         | GSM        | 2    |
| 12     | -            | 90               | Disable    | Enable         | Enable         | Unregistered | Disable             | Disable              | 1963          | Two Stage Dialing Mode | 3 <del>44</del> )      | 8003        | GSM        | з    |
| 12     | 15           | <u>82</u> 0      | Disable    | Enable         | Enable         | Unregistered | Disable             | Disable              | 3 <u>11</u> 3 | Two Stage Dialing Mode | 1 <u>22</u>            | 8004        | GSM        | 4    |
| 12     |              | =                | Disable    | Enable         | Enable         | Unregistered | Disable             | Disable              | (1997)        | Two Stage Dialing Node | (1999)                 | 8005        | GSM        | 5    |
| 12     | <u>140</u>   | 160 L            | Disable    | Enable         | Enable         | Unregistered | Disable             | Disable              | No.           | Two Stage Dialing Mode | 1994                   | 8005        | GSM        | 6    |
| 2      |              |                  | Disable    | Enable         | Enable         | Unregistered | Disable             | Disable              | -             | Two Stage Dialing Mode | 1000                   | 8007        | <b>GSM</b> | 7    |
| 12     |              | -                | Disable    | Enable         | Enable         | Unregistered | Disable             | Disable              | (100)         | Two Stage Dialing Mode | (100)                  | 8008        | GŞM        | 8    |

Figura 3-11 Interface de Configurações da Porta

|                                          | Quick Config-Completion                                                                    |
|------------------------------------------|--------------------------------------------------------------------------------------------|
| The configuration is fini                | shed. Please click 'Finish' to quit the Quick Config!                                      |
| Note: the gateway will re<br>IP address. | estart the system after you click 'Finish'. Please log in the gateway again using your new |
|                                          |                                                                                            |
|                                          | Back Finish                                                                                |

Clique em <u>Back</u> para retornar à interface de configurações da porta; clique em <u>Finish</u> para concluir o assistente de Configuração Rápida e agora o gateway funcionará normalmente com a configuração básica.

### 3.4 Configurações de VoIP

As configurações de VoIP incluem seis partes: SIP Settings, SIP Compatibility, SIP Station, SIP Server, NAT Setting e Media.

Veja a Figura 3-13.

<u>SIP Settings</u> é usado para configurar os parâmetros gerais do SIP.

<u>SIP Compatibility</u> é usado para definir quais servidores <u>SIP</u> e <u>SIP Messages</u> serão compatíveis com o gateway.

<u>SIP Station</u> é para definir as informações básicas da estação SIP.

SIP Server é para definir as informações básicas do servidor SIP.

<u>NAT Setting</u> é usada para configurar os parâmetros para NAT e as <u>configurações de mídia</u> são para definir a porta RTP e o tipo de carga útil.

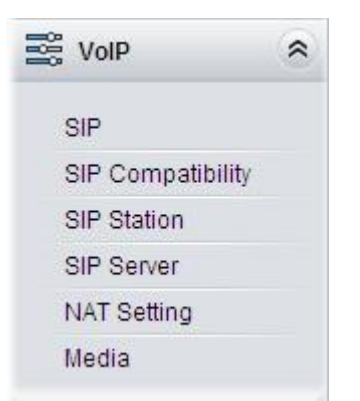

Figura 3-13 Configurações VOIP

### 3.4.1 SIP

| SIP Port                     | 5060         |
|------------------------------|--------------|
| Register Status              | Unregistered |
| Register Gateway             | Yes 🗸        |
| SIP Account                  |              |
| Password                     |              |
| Authentication Username      |              |
| Registrar IP Address         |              |
| Registrar Port               |              |
| Spare Registrar Server       | Enable       |
| Spare Registrar IP Address   |              |
| Spare Registrar Port         |              |
| Registry Validity Period (s) | 600          |
| Multi-Registrar Server Mode  | Enable       |
| SIP Transport Protocol       | UDP          |
| IMS Network                  | Enable       |
| Externally Bound Address     |              |
| Externally Bound Port        | 5060         |

Veja a Figura 3-14 que exibe a interface de configurações do SIP, onde você pode configurar os parâmetros gerais do SIP.

Após a configuração, clique em <u>Save</u> para salvar suas configurações no gateway ou clique em <u>Reset</u> para restaurar as configurações. Se uma caixa de diálogo aparecer depois que você salvar as configurações solicitando que você reinicie o sistema, faça-o imediatamente para aplicar as alterações.

Consulte <u>3.10.8 Reiniciar</u> para instruções detalhadas. A tabela abaixo explica os itens mostrados na Figura 3-14.

Figure 3-14 SIP Settings Interface

| Item           | Descrição                                                                      |
|----------------|--------------------------------------------------------------------------------|
| SIP Port       | Monitorando a porta da sinalização SIP. O intervalo de                         |
|                | valores deve ser maior que 1024 e menor que 65535, com o                       |
|                | valor padrão de 5060.                                                          |
| Register       | Status de registro do gateway. Quando Register Gateway                         |
| Status         | estiver definido como " <b>No</b> ", o valor deste item é                      |
|                | Unregistered; quando Register Gateway estiver definido                         |
|                | como " <b>Yes"</b> , o valor deste item é <i>Failed</i> ou <i>Registered</i> . |
| Register       | Define se deve registrar o gateway como um todo. O valor                       |
| Gateway        | padrão é " <b>No</b> ". Somente quando esta configuração está                  |
|                | definida como "Yes" você pode ver os itens de configuração                     |
|                | Conta SIP e Senha.                                                             |
| SIP Account    | Quando o gateway inicia uma chamada para o SIP, este item                      |
|                | corresponde ao nome de usuário do SIP.                                         |
| Password       | Senha de registro do gateway. Para registrar o gateway para                    |
|                | o SIP, ambos os itens de configuração <u>SIP account</u> e a                   |
|                | <i>password</i> devem ser preenchidas.                                         |
| Authentication | Nome de usuário de autenticação para registro.                                 |
| Username       |                                                                                |
| Registrar IP   | Endereço do servidor de registro para o gateway para                           |
| Address        | registrar.                                                                     |
| Registrar Port | Porta de sinalização do servidor de registro.                                  |
| Spare          | Marque a caixa de seleção de habilitação para habilitar o                      |
| Registrar      | servidor de registrador sobressalente. Por padrão, é                           |
| Server         | Desabilitado.                                                                  |
| Spare          | Endereço do servidor de registro sobressalente para o                          |
| Registrar IP   | gateway para registrar. O gateway habilitará o servidor de                     |
|                | registro sobressalente se o servidor mestre de registros não                   |

| Address         | tiver resposta ou servidor mestre for detectado sem resposta                  |
|-----------------|-------------------------------------------------------------------------------|
|                 | no caso do item <b>Detection Server Cycle</b> estiver habilitado.             |
| Spare           | Porta de sinalização do servidor de registro de reserva.                      |
| Registrar Port  |                                                                               |
| Registry        | Período de validade do registro SIP. Quando o registro                        |
| Validity Period | estiver atrasado, o gateway deve ser registrado novamente.                    |
|                 | Este item de configuração é válido apenas quando o                            |
|                 | Register Gateway for definido como "Yes". Intervalo de                        |
|                 | valor: 10 ~ 3600, calculado por <b>s</b> , com o valor padrão de <b>600</b> . |
|                 |                                                                               |
| Multi-Registrar | Marque a caixa de seleção antes para habilitar o modo de                      |
| Server Mode     | servidor de vários registradores. Por padrão, é <b>Desabilitado</b> .         |
| SIP Transport   | Existem dois modos UDP e TCP disponíveis para executar o                      |
| Protocol        | protocolo SIP. O valor padrão é <i>UDP</i> .                                  |
| IMS Network     | Uma vez que esta função esteja habilitada, o gateway                          |
|                 | enviará mensagens de sinalização ao                                           |
|                 | endereço e porta, externamente correspondentes, quando se                     |
|                 | registra no servidor. Por padrão, esse recurso está                           |
|                 | desabilitado. Somente quando este recurso estiver habilitado                  |
|                 | esses itens serão mostrados: Externally Bound Address,                        |
|                 | Externally Bound Port and Authentication Username.                            |
|                 |                                                                               |
| Externally      | Endereço IP com limite externo para registro.                                 |
| Bound           |                                                                               |
| Address         |                                                                               |
| Externally      | Porta externamente vinculada para registro.                                   |
| Bound Port      |                                                                               |
# 3.4.2 Compatibilidade SIP

Veja a Figura 3-15 que exibe a interface de "*SIP Compatibility*", onde você pode configurar os parâmetros SIP para determinar com quais servidores SIP e mensagens SIP o gateway será compatível.

Após a configuração, clique em <u>Save</u> para salvar suas configurações no gateway ou clique em <u>Reset</u> para restaurar as configurações.

| Obtain CalleeID from                    | "Request" Field 🛛 👻    |
|-----------------------------------------|------------------------|
| Set CallerID position                   | Username of From Field |
| Obtain CallerID from                    | Username of From Field |
| Use Contact Address                     | Enable                 |
| Two Stage Dialing for SIP Incoming Call | Enable                 |
| Maximum Wait Answer Time (s)            | 60                     |
| SIP Station Supported                   | Enable                 |
| Set SIP Identifying                     | Gateway                |
| Call Hangup when RTP Timeout(s)         | 0                      |
| Ignore ACK                              | Enable                 |
| Abnormal Call Hangup Detection          | Enable                 |
| Cycle(s)                                | 0                      |
| Server Status Detection                 | Enable                 |
| Cycle(s)                                | 0                      |
| Occasion to Reply 183                   | Immediately            |
| Occasion to Reply 200 Ok                | After pickup           |

Figura 3-15 Interface de Configuração de Compatibilidade SIP

A tabela abaixo explica os itens mostrados na Figura 3-15.

| Obtain CalleeID    | Existem duas maneiras opcionais para obter o número                  |
|--------------------|----------------------------------------------------------------------|
| from               | da parte chamada: do campo " <i>To</i> " e do campo                  |
|                    | " <b>Request</b> ". O valor padrão é " <b>Request</b> ".             |
| Set CallerID       | Existem duas opções para definir a posição do número                 |
| Position           | da parte chamadora: " <i>Displayname of From Field</i> " e           |
|                    | "Username of From Field". O valor padrão é "Username                 |
|                    | of From Field'.                                                      |
| Obtain CallerID    | Existem duas maneiras opcionais para obter o número                  |
| from               | da parte chamadora: " <i>Displayname</i> " e de " <i>Username of</i> |
|                    | From Field". O valor padrão é "Username of From                      |
|                    | Field".                                                              |
| Use Contact        | Envia a mensagem de solicitação de acordo com o                      |
| Addroop            | conteúdo do Contato, com a configuração padrão de                    |
| Address            | "desabilitado". Como está desabilitado, se o campo                   |
|                    | "Contact" indicar um IP dentro da LAN, a mensagem de                 |
|                    | solicitação será enviada de acordo com a fonte                       |
|                    | endereço; se o campo " <i>Contact"</i> indicar um endereço IP        |
|                    | pertencente à WAN, a mensagem de pedido será                         |
|                    | enviada de acordo com este endereço IP.                              |
|                    |                                                                      |
| I wo Stage Dialing | Uma vez que este recurso esteja habilitado, a chamada                |
| for SIP Incoming   | recebida do SIP deveria executar os dois estágios da                 |
| Call               | operação de discagem de palco. Por padrão, esse                      |
|                    | recurso está " <b>desabilitado</b> ".                                |
| Maximum Wait       | Define o tempo máximo para um linha SIP esperar uma                  |
| Anower Time        | resposta 'a chamada feita por ela. Caso a chamada não                |
| Answer Time        | seja atendida dentro de um tempo predeterminado, ela                 |
|                    | sera cancelada automaticamente. O valor padrão e' 60,                |
|                    | calculado por <b>s</b> .                                             |
|                    |                                                                      |

| SIP Station         | Quando este recurso e' habilitado, o terminal SIP pode                      |
|---------------------|-----------------------------------------------------------------------------|
| Supported           | ser registrado no gateway se tornando uma estação SIP.                      |
|                     | Por padrão este recurso está " <i>desabilitado</i> ".                       |
| Set SIP Identifying | O intervalo de envio de um pacote de heartbeat para                         |
|                     | detectar o servidor de registro mestre status, com o valor                  |
|                     | padrão de <b>0</b> (recurso desabilitado), calculado por <b>s</b> . É       |
|                     | sugerido definir para 15s, se esse recurso for necessário                   |
|                     | para ser usado.                                                             |
| Maximum Wait        | Define o tempo máximo para o canal SIP aguardar o                           |
| RTP Time            | pacote RTP. Se nenhum Pacote RTP for recebido dentro                        |
|                     | do periodo de tempo especificado, o canal entrará no                        |
|                     | estado pendente automaticamente e liberará a chamada.                       |
|                     | O valor padrão é <i>0</i> ( <i>desabilitado)</i> , calculado por <b>s</b> . |
| Ignore ACK          | Uma vez que este recurso esteja habilitado, não é                           |
|                     | necessário que o gateway aguarde a mensagem ACK                             |
|                     | depois de enviar a mensagem 2000K para estabelecer                          |
|                     | uma chamada. Por padrão, é " <b>Desabilitado"</b> .                         |
| Abnormal Call       | Define o intervalo entre as verificações da interrupção                     |
| Hangup Detection    | anormal da extremidade remota, com o valor padrão de                        |
|                     | 0 (recurso desabilitado), calculado por s. Sugere-se                        |
|                     | definir para 10s se esse recurso for necessário para ser                    |
|                     | usado.                                                                      |
| Server Status       | O intervalo que leva para um pacote heartbeat enviado                       |
| Detection           | detectar o status do servidor mestre de registro, com o                     |
|                     | valor padrão de 0 (recurso desabilitado), calculado por s.                  |
|                     | É sugerido definir para 15s, se esse recurso for                            |
|                     | necessário para ser usado.                                                  |
| Occasion to Reply   | Define a ocasião para responder à mensagem 183. Duas                        |
| 183                 | opções, incluindo: Imediatamente e Após o toque, com o                      |
| -                   | valor padrão de <i>Immediately</i> .                                        |

| Occasion to Reply | Define a ocasião para responder 200 OK. Duas opções, |
|-------------------|------------------------------------------------------|
| 200 Ok            | incluindo: Upon receipt e After Pickup, com o valor  |
|                   | padrão de <i>After Pickup</i> .                      |

## 3.4.3 Estação SIP

Um terminal SIP pode ser registrado no gateway para se tornar uma estação SIP. Marque a opção de <u>"SIP Station Supported</u>" na interface de SIP **Compatibility** do 3.4.2 e você verá o item <u>SIP Station</u> no menu Configurações de VoIP.

Clique em "<u>SIP Station</u>" para acessar a interface da Estação SIP. Por padrão, não há estação SIP disponível. Veja a Figura 3-16 abaixo.

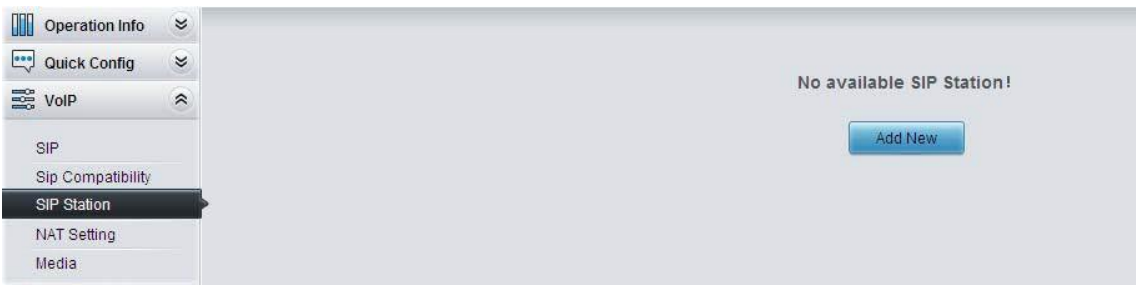

Figura 3-16 Interface de Configuração da Estação SIP

Clique em <u>Add New</u> para adicionar estações SIP manualmente. Veja a Figura 3-17. Você pode configurar informações básicas da estação SIP nesta interface. A porta vinculada a uma estação SIP deve ser uma porta wireless e exclusiva. O

nome de usuário deve ser o mesmo usado para registrar o terminal SIP no gateway.

| Number:                  | 0       |
|--------------------------|---------|
| Userna <mark>m</mark> e: |         |
| Password:                |         |
| Bound Port               | 1       |
| Description:             | default |
| Batch Setting:           | Enable  |

Figura 3-17 Adicionar Nova Estação SIP

A tabela abaixo explica os itens mostrados acima:

| ltem             | Descrição                                                          |
|------------------|--------------------------------------------------------------------|
| Number           | O número lógico de uma estação SIP para registrar no gateway.      |
| Username         | O nome de usuário usado para registrar uma estação SIP no gateway. |
| Password         | A senha usada para registrar uma estação SIP no gateway.           |
| Bound Port       | A porta wireless que está ligada à estação SIP.                    |
| Description      | É definido pelo usuário, com o valor padrão " <i>default</i> ".    |
| Batch<br>Setting | Usado para definir várias estações SIP ao mesmo tempo.             |

Após a configuração, clique em <u>Save</u> para salvar as configurações acima no gateway ou clique em <u>Close</u> para cancelar as configurações. Veja a Figura 3-18 para obter informações sobre a estação SIP aplicada.

|           |              |                   |                                   |                | SIP Station         |                       |                     |             |          |
|-----------|--------------|-------------------|-----------------------------------|----------------|---------------------|-----------------------|---------------------|-------------|----------|
| Check     | Number       | Username          | IP Address                        | Bound Port     | Register Status     | Register Duration (s) | Voice Channel State | Description | Modify   |
|           | 0            | 120               | 4829                              | 1              | Unregistered        | -                     | -                   | default     |          |
| Obeek All | Linchaol     |                   | a Contra                          | Close          |                     |                       |                     |             | Add Nour |
| Check All | 20 Items/Pag | e 1/1 First Previ | e 🛛 🔤 🛛 Delet<br>ious Next Last ( | Go to Page 1 🗸 | II<br>I Pages Total |                       |                     |             | Add New  |
| idura     | 3-18 Int     | erface da         | Estação S                         | SIP            |                     |                       |                     |             |          |

Clique em *Modify* na figura acima para modificar a configuração da estação SIP. Veja a Figura 3-19. Os itens de configuração nessa interface são os mesmos da interface *Add New SIP Station*.

| Number:        | 0       |
|----------------|---------|
| Username:      | 120     |
| Password:      | •••     |
| Bound Port:    | 1       |
| Description:   | default |
| Batch Setting: | Enable  |

Figura 3-19 Interface de Modificação da Estação SIP

Para excluir uma estação SIP, marque a caixa de seleção antes do Index correspondente na Figura 3-18 e clique no botão <u>Delete</u>. <u>Check AII</u> significa selecionar todos os itens disponíveis na página atual; <u>Uncheck AII</u> significa cancelar todas as seleções na página atual; <u>Inverse</u> significa desmarcar os itens selecionados e marcar os não selecionados. Para limpar todas as estações SIP por vez, clique no botão <u>Clear AII</u> na Figura 3-18.

# 3.4.4 Servidor SIP

O gateway suporta o recurso de servidor de vários registradores. Ative o recurso de "*Multi-Registrar Server Mode*" na interface SIP (consulte <u>3.4.1 SIP</u>) e você verá o item <u>SIP Server</u> no menu <u>VoIP Settings</u>. Clique em "<u>SIP Server</u>" para entrar na interface do SIP Server. Por padrão, não há servidor SIP disponível. Veja a Figura 3-20 abaixo.

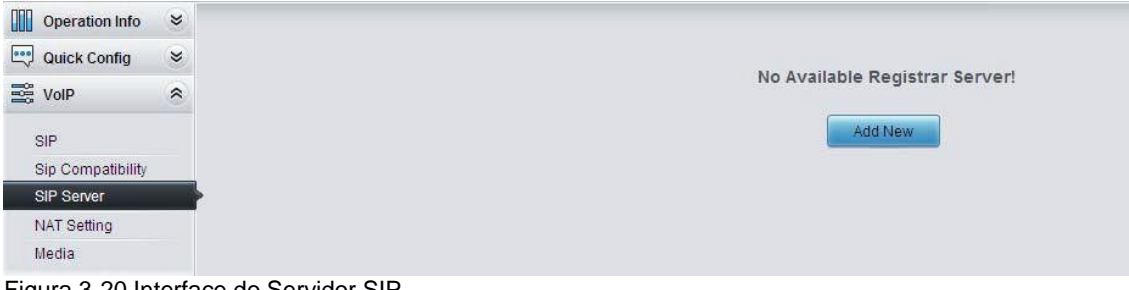

Figura 3-20 Interface do Servidor SIP

Clique em <u>Add New</u> para adicionar servidores SIP manualmente. Veja a Figura 3-21. Você pode configurar informações básicas do servidor SIP nesta interface.

| Index                        | 1       |
|------------------------------|---------|
| Description                  | default |
| Registrar IP Address         |         |
| Registrar Port               | 5060    |
| Registry Validity Period (s) | 600     |
| IMS Network                  | Enable  |
| Externally Bound Address     | 0 C     |
| Externally Bound Port        | 5060    |
|                              |         |

Figura 3-21 Adicionar Novo Servidor SIP

Todos os itens, exceto <u>Index</u> e <u>Description</u>, são os mesmos da interface SIP (<u>3.4.1 SIP</u>).

| ltem        | Descrição                                                                |
|-------------|--------------------------------------------------------------------------|
| Index       | O Index de cada servidor SIP. O gateway suporta até 8 servidores SIP.    |
| Description | Mais informações sobre cada servidor SIP, com o valor padrão de default. |

Após a configuração, clique em <u>Save</u> para salvar as configurações acima no gateway ou clique em <u>Cancel</u> para cancelar as configurações. Veja a Figura 3-22 que exibe a interface de gerenciamento do servidor SIP.

|            |            |             |                     |         |             | SIP Server Managemer     | nt                    |                          |      |            |         |
|------------|------------|-------------|---------------------|---------|-------------|--------------------------|-----------------------|--------------------------|------|------------|---------|
| Check      | Index      | Description | IP Address          | Port    | IMS Network | Externally Bound Address | Externally Bound Port | Registry Validity Period | Port | Port Group | Modify  |
|            | 1          | default     | 201.123.115.233     | 5060    | Disable     | -                        |                       | 600                      | -    | -          |         |
| Check A    | NI E       | Uncheck All | Inverse             | Delete  | Clear A     | ar                       |                       |                          |      |            | Add New |
| 1 Item Tot | al 20 Iter | ms/Page 1/1 | First Previous Next | Last Go | to Page 1 💌 | 1 Pages Total            |                       |                          |      |            |         |
| Figura     | a 3-2      | 2 Geren     | ciamento do         | Ser     | vidor SIP   |                          |                       |                          |      |            |         |

Clique em *Modify* na figura acima para modificar a configuração do servidor SIP. Veja a Figura 3-23.

Os itens de configuração nessa interface são os mesmos da interface <u>Add New</u> <u>SIP Server</u>.

| Index                        | 1               |
|------------------------------|-----------------|
| Description                  | default         |
| Registrar IP Address         | 201.123.115.233 |
| Registrar Port               | 5060            |
| Registry Validity Period (s) | 600             |
| IMS Network                  | Enable          |

Figura 3-23 Interface de Modificação do Servidor SIP

Para excluir um servidor SIP, marque a caixa de seleção antes do Index correspondente na Figura 3-22 e clique no botão *Delete*.

<u>Check All</u> significa selecionar todos os itens disponíveis na página atual; <u>Uncheck All</u> significa cancelar todas as seleções na página atual; <u>Inverse</u> significa desmarcar os itens selecionados e marcar os não selecionados. Para limpar todos os servidores SIP de uma vez, clique no botão <u>Clear All</u> na Figura 3-22.

## 3.4.5 Configuração de NAT

Veja a Figura 3-24 para a interface de configuração NAT, onde você pode configurar os parâmetros para o NAT. Após a configuração, clique em <u>Save</u> para salvar suas configurações no gateway ou clique em <u>Reset</u> para restaurar as configurações.

| NAT Setting:                                                        | 5                                            |
|---------------------------------------------------------------------|----------------------------------------------|
| STUN Server                                                         | Enable                                       |
| NAT Type                                                            | Unknown                                      |
| STUN Server Address                                                 | 127.0.0.1                                    |
| Mapping Address                                                     |                                              |
| RTP Self-adaption                                                   | Enable                                       |
| Rport                                                               | Enable                                       |
| Auto Detect NAT IP                                                  | Enable                                       |
| Note:<br>Auto Detect NAT IP: This feature only works coo<br>router. | operatively with the port mapping setting on |
| Save                                                                | Reset                                        |

A tabela abaixo explica os itens mostrados na Figura 3-24.

| Item        | Descrição                                                                     |
|-------------|-------------------------------------------------------------------------------|
| STUN Server | Define se é necessário habilitar o servidor STUN para o                       |
|             | percurso NAT. Por padrão, o STUN servidor está                                |
|             | desabilitado.                                                                 |
| NAT Type    | Tipo de NAT (Network Address Translation) detectado. O                        |
|             | gateway retornará o NAT.                                                      |
|             | Digita automaticamente no caso de o servidor STUN estar                       |
|             | habilitado. Inclui 9 tipos: <i>Unknown</i> ; <i>No NAT</i> ; <i>ConeNat</i> ; |
|             | RestrictedNat, PortRestrictedNat, Symmetric NAT;                              |
|             | Symmetric NAT with firewall; Can't detect over (falha ao                      |
|             | enviar a mensagem de detecção) e <i>Fail to detect</i>                        |
|             | (Nenhuma resposta do servidor STUN).                                          |
| STUN Server | Endereço do servidor para passagem STUN.                                      |
| Address     |                                                                               |
| Mapping     | Ele deve ser preenchido quando houver NAT ou outras                           |
| Address     | relações de mapeamento que leva à falha de comunicação                        |
|             | direta entre o gateway e o endereço de destino, de modo a                     |
|             | pedir a extremidade remota para enviar mensagens de                           |
|             | sinalização ou dados de voz para ele durante a sinalização                    |
|             | ou comunicação de voz entre o gateway e o destino.                            |
|             | <b>Nota:</b> Uma vez que este item é preenchido, ele será usado               |
|             | como a primeira escolha, mesmo se <i>Rport</i> e <i>NAT IP</i>                |
|             | estiverem habilitados.                                                        |
| RTP Self-   | Quando esta funcionalidade está habilitada, o endereço de                     |
| adaption    | recepção RTP ou porta mensagem de sinalização do                              |
|             | terminal remoto, se não for consistente com o estado real,                    |
|             | é atualizado para o endereço ou porta de recepção RTP                         |
|             | real. Por padrão, esse recurso é <b>Desabilitado</b> .                        |

| Rport  |        | Quando esta funcionalidade está habilitada, um campo      |
|--------|--------|-----------------------------------------------------------|
|        |        | Rport correspondente será adicionado à mensagem de        |
|        |        | SIP. O valor padrão é <i>ligado</i> .                     |
| Auto   | Detect | Quando esta funcionalidade está habilitada, o gateway irá |
| NAT IP |        | analisar o endereço correspondente e porta na mensagem    |
|        |        | retornada pelo Rport, de modo a usá-los para a            |
|        |        | comunicação seguinte. Por padrão, este recurso é          |
|        |        | desabilitado.                                             |
|        |        |                                                           |
|        |        |                                                           |
|        |        | Nota: Este recurso só é válido quando o Rport está        |
|        |        | habilitado.                                               |

# 3.4.6 Mídia

| Media Parameters                              |                                             |                                                                |                                                         |                   |                                                              |
|-----------------------------------------------|---------------------------------------------|----------------------------------------------------------------|---------------------------------------------------------|-------------------|--------------------------------------------------------------|
| į                                             | DTMF Transmit Mo                            | de                                                             |                                                         | RFC2833           |                                                              |
| f                                             | RFC2833 Payload                             |                                                                |                                                         | 101               |                                                              |
| F                                             | RTP Port Range                              |                                                                |                                                         | 50000,50767       |                                                              |
| 5                                             | Silenc <mark>e</mark> Suppressi             | on                                                             |                                                         | Disable           | ×                                                            |
|                                               | JitterBuffer                                |                                                                |                                                         | 20                |                                                              |
| 1                                             | Voice Gain Output I                         | from IP (dB)                                                   |                                                         | 0                 |                                                              |
| , i i i i i i i i i i i i i i i i i i i       | AGC                                         |                                                                |                                                         | Enable            |                                                              |
| 1                                             | Target Energy Thre                          | shold (dB)                                                     |                                                         | 0                 |                                                              |
| 1                                             | Maximum Gain Thr                            | eshold (dB)                                                    |                                                         | 48                |                                                              |
| 1                                             | Maximum Attenuati                           | on Threshold (dB)                                              |                                                         | 0                 |                                                              |
| 1                                             | Minimum Input Ene                           | ergy (dB)                                                      |                                                         | <mark>-6</mark> 0 |                                                              |
| CODEC Prior<br>Check<br>V<br>V<br>V<br>V<br>V | Priority<br>1<br>2<br>3<br>4<br>5<br>6<br>7 | CODEC<br>G711A<br>G711U<br>G729<br>G723<br>G722<br>AMR<br>ILBC | Packing<br>20<br>20<br>20<br>30<br>30<br>20<br>30<br>30 | Time              | Bit Rate (kbs)<br>64<br>64<br>8<br>6.3<br>64<br>4.75<br>13.3 |
|                                               |                                             | Save                                                           | Reset                                                   |                   |                                                              |

Figura 3-25 Interface de Configurações de Mídia

Veja a Figura 3-25 que exibe a interface de configurações de mídia onde você pode configurar a porta RTP e o tipo de carga dependendo dos seus requisitos. Após a configuração, clique em <u>Save</u> para salvar suas configurações no gateway ou clique em <u>Reset</u> para restaurar as configurações. Se uma caixa de diálogo aparecer depois que você salvar as configurações solicitando que você reinicie o sistema, faça-o imediatamente para aplicar as alterações. Consulte <u>3.10.8</u>

<u>Restart</u> para instruções detalhadas. A tabela abaixo explica os itens mostrados na Figura 3-25.

| ltem           | Descrição                                                                 |
|----------------|---------------------------------------------------------------------------|
| DTMF Transmit  | Define o modo de transmissão para o canal IP para enviar                  |
| Mode           | sinais de DTMF. Os valores opcionais são RFC2833, In-                     |
|                | <i>band</i> e <i>Signaling</i> , com o valor padrão de <i>RFC2833</i> .   |
| RFC2833        | Carga útil dos sinais DTMF formatados em RFC2833 no                       |
| Payload        | canal IP. Intervalo de valor: 90~127, com o valor padrão de               |
|                | 101.                                                                      |
| RTP Port Range | Intervalo de portas RTP suportadas para o fim do IP                       |
|                | estabelecer uma chamada de conversa, com o limite inferior                |
|                | de 10000 e o limite superior de 60000 e a diferença entre                 |
|                | eles maior que 480. O valor padrão é 50000-50767.                         |
| Silence        | Define se deve enviar pacotes de ruído de conforto para                   |
| Suppression    | substituir pacotes RTP ou nunca enviar pacotes RTP para                   |
|                | reduzir o uso de banda largura quando não houver sinal de                 |
|                | voz ao longo de uma conversa IP. Os valores opcionais são                 |
|                | <i>Enable</i> e <i>Disable</i> , com o valor padrão <i>Desabilitado</i> . |
| JitterBuffer   | Jitter aceitável para transmissão de pacotes de dados via                 |
|                | IP, o que indica a capacidade de armazenamento em buffer.                 |
|                | Um <i>JitterBuffer</i> maior significa uma maior capacidade de            |
|                | processamento de jitter, mas também com um aumento do                     |
|                | atraso de voz, enquanto um JitterBuffer menor significa                   |
|                | menor capacidade de processamento de jitter, bem como                     |
|                | menor atraso de voz. Faixa de valor: 20 ~ 200, calculado                  |
|                | por ms, com o valor padrão de <b>20</b> .                                 |
| Voice Gain     | Ajusta o ganho da saída de voz do IP. Intervalo de valor: -               |
| Output         | 24 ~ 12, calculado por dB Com o valor padrão <i>0</i> .                   |

| from IP        |                                                                  |
|----------------|------------------------------------------------------------------|
| AGC            | Se o recurso AGC (Automatic Gain Control) estiver                |
|                | habilitado, o gateway ajustará automaticamente a amplitude       |
|                | do sinal de entrada, aumentando a de pequenos sinais e           |
|                | diminuindo a de grandes sinais.                                  |
| Target Energy  | Define o <i>Target Energy</i> do AGC, intervalo de valor: -50~0, |
| Threshold      | calculado por dB, com o valor padrão de <b>0</b> .               |
| Maximum Gain   | Define o limite máximo de ganho que será aplicado ao sinal.      |
| Threshold      | Faixa de valor: 0~48, calculado por dB, com o valor padrão       |
|                | de <b>48</b> .                                                   |
| Maximum        | Define a atenuação máxima que será aplicada ao sinal.            |
| Attenuation    | Faixa de valor: -42~0, calculado por dB, com o valor padrão      |
|                | de <b>0</b> .                                                    |
| Threshold      |                                                                  |
| Minimum Input  | Define o limite mínimo para a energia processada pelo            |
| Energy         | AGC. Sinais abaixo deste limiar não serão processados            |
|                | pelo AGC. Faixa de valor: -60~-25, calculado por dB, com o       |
|                | valor padrão de <i>-60</i> .                                     |
| Codec Priority | CODECs suportados e sua prioridade correspondente para           |
|                | o fim do IP estabelecer uma chamada de conversação. A            |
|                | tabela abaixo explica os sub-itens:                              |
|                |                                                                  |
|                | <b>Priority:</b> Prioridade para escolher o CODEC em uma         |
|                | conversa SIP. Quanto menor o valor, maior a prioridade.          |
|                |                                                                  |
|                |                                                                  |
|                | <b>CODEC:</b> Três CODECs opcionais são suportados: G711A,       |
|                | G711U, G729A/B, G723, G722, AMR e iLBC.                          |
|                |                                                                  |
|                |                                                                  |

Packing Time: Intervalo de tempo para empacotar um pacote RTP, calculado por ms.

**Bit Rate:** O número de mil bits (excluindo o cabeçalho do pacote) que são transmitidos por segundo.

Por padrão, todos os sete CODECs são suportados e ordenadas por prioridade G711A, G711U, G729A / B, G723, G722, AMR e iLBC de alto para baixo. O tempo de empacotamento e a taxa de bits suportados por diferentes CODECs estão listados na tabela abaixo. Esses valores em negrito são os valores padrão.

| CODEC   | Packing Time                  | Bit Rate         |
|---------|-------------------------------|------------------|
| G711A   | 10 / <b>20</b> / 30 / 40 / 60 | 64               |
| G711U   | 10 / <b>20</b> / 30 / 40 / 60 | 64               |
| G729A/B | 10 / <b>20</b> / 30 / 40 / 60 | 8                |
| G723    | <b>30</b> / 60                | 5.3 / <b>6.3</b> |
| G722    | 10 / 20 / <b>30</b> / 40      | 64               |
| AMR     | <b>20</b> / 40 / 60           | 4.75             |
| iLBC    | <b>20</b> / 40                | 15.2             |
|         | <b>30</b> / 60                | 13.3             |
| 1       |                               |                  |

# 3.5 Configurações Avançadas

Configurações avançadas incluem onze partes: Network, System Param, Service Config, Dialing Rule, Function Key, Cue Tone, Color Ring, QoS, Tone Generator, CDR Query e VPN.

Veja a figura 3-26. *Network* é usado para configurar as propriedades gerais da porta de rede; System Param é usado para configurar algumas propriedades do sistema; Service Config é usado para configurar algumas propriedades que correspondem ao serviço; Dialing Rule é utilizado para definir as condições de julgamento para discagem; Function Key é usado para definir um cluster de chaves de combinação para você consultar ou definir a porta de rede; Cue Tone é usado para definir o idioma do gateway para reproduzir voz e o arquivo de voz usado para a discagem de dois estágios; Color Ring é usado para carregar o arquivo de Color Ring que pode ser definido como um toque de chamada para uma chamada de entrada de IP para a porta wireless; .QoS usa a tecnologia de serviços diferenciados para aumentar a qualidade do serviço do gateway; Tone Generator é usado para configurar algumas propriedades de tons enviados do gateway. CDR Query é usado para consultar o registro detalhado de chamadas; VPN faz uso de tecnologia de túnel para transportar os dados e utiliza métodos de autenticação de usuário e criptografia de dados para evitar que os dados sejam lidos e distorcidos quando são transportados na rede pública.

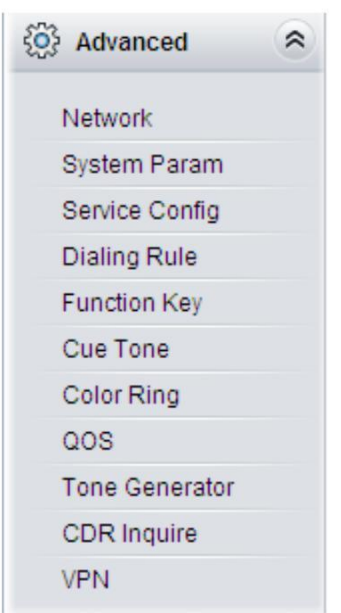

Figure 3-26 Configurações Avançadas

## 3.5.1 Rede

| Network               | Settings                                                                                                    |
|-----------------------|----------------------------------------------------------------------------------------------------|
| Network Type:         | Static                                                                                                    |
| IP Address (I)        | 192.168.1.101                                                                                                    |
| Subnet Mask (U)       | 255.255.255.0                                                                                                    |
| Default Gateway (D)   | 192.168.1.1                                                                                                    |
| DNS Server (P)        | 0.0.0.0                                                                                                    |
| Speed and Duplex Mode | Automatic Detection 💌                                                                                                |
|                       | Network Type:<br>IP Address (I)<br>Subnet Mask (U)<br>Default Gateway (D)<br>DNS Server (P)<br>Speed and Duplex Mode |

Veja a Figura 3-27 que exibe as configurações de interface de rede. Um gateway tem duas LANs que podem ser configuradas com o mesmo tipo de rede, endereço de IP, máscara de sub-rede, gateway padrão e servidor DNS para

realizar o recurso de backup. Existem três opções no tipo: Static, DHCP e PPPoE.

Depois da configuração, clique em <u>Save</u> para salvar as configurações acima no gateway ou clique em <u>Reset</u> para restaurar as configurações. Depois de alterar o endereço IP, você deve efetuar o login no gateway novamente usando seu novo endereço IP.

# 3.5.2 Parâmetros do Sistema

| VVLD IVIAIIa | agement                                    |                                                   |
|--------------|--------------------------------------------|---------------------------------------------------|
|              | WEB Port                                   | 80                                                |
|              | Access Setting                             | Allow All IPs                                     |
| SYSLOG F     | arameters                                  |                                                   |
|              | SYSLOG Enabled                             | ©yes ONo                                          |
|              | Server Address                             | 201.123.115.36                                    |
|              | SYSLOG Level                               | INFO                                              |
|              | AT Debug Enabled                           | ©Yes ONo                                          |
|              | Echo Mode Enabled                          | Oyes ONo                                          |
|              | Port                                       | port 1                                            |
| CDR Parar    | neters                                     |                                                   |
|              | CDR Enabled                                | ©Yes ONo                                          |
|              | Server Address                             | 127.0.0.1                                         |
|              | Server Port                                | 3                                                 |
|              | Save CDR                                   | ⊙Yes ONo                                          |
|              | Amount of Saved CDR                        | 5000                                              |
| API Param    | eters                                      |                                                   |
|              | API Enabled                                | ⊙Yes ONo                                          |
|              | Remote IP Address Allowed to<br>Invoke API | X                                                 |
|              |                                            | (Separated by ',' ** denotes all IP addresses)    |
|              | Username for API Call                      | ApiUserAdmin                                      |
|              | Password for API Call                      |                                                   |
| Time Parar   | neters                                     |                                                   |
|              | Time Calibration                           | ONTP OSynchronized with Operator OClose           |
|              | NTP Server Address                         | 127.0.0.1                                         |
|              | Synchronizing Cycle                        | 3600                                              |
|              | System Time                                | Modify 2016-03-16 09:44:38                        |
|              | Time Zone                                  | GMT+8:00 (Beijing, Singapore, Taipei, Kuala Lui 👽 |
|              | Daily Restart                              | Oves ONo                                          |
|              | Restart Time                               | 0 💌 h 0 💌 m                                       |

Figura 3-28 Interface de Configuracao de Parametros do Sistema

Veja a Figura acima para a interface de configuração de parâmetros do sistema. A tabela abaixo explica os itens mostrados na figura acima.

| ltem                 | Descrição                                                                                                    |
|----------------------|----------------------------------------------------------------------------------------------------|
| WEB Port             | A porta que é usada para acessar o gateway via WEB. O valor padrão é <b>80</b> .                                                                                                    |
| Access Setting       | Define os endereços IP que podem acessar o gateway<br>via WEB. Por padrão, todos os IPs são permitidos. Você<br>pode definir uma lista de permissões de IP para permitir<br>que todos os IPs dentro dela acessem o gateway<br>livremente. Além disso, você pode definir uma lista negra<br>de IPs para proibir todos os IPs dentro dela para acessar<br>o gateway. |
| SYSLOG Enabled       | Define se deseja habilitar o SYSLOG. É necessário preencher <b>SYSLOG Server Address</b> e <b>SYSLOG Level,</b> caso <b>SYSLOG</b> esteja habilitado. Por padrão, <b>SYSLOG</b> fica <b>desabilitado</b> .                                                                                                    |
| Server Address       | Define o endereço do servidor <b>SYSLOG</b> para recepção de log                                                                                                    |
| SYSLOG Level         | Define o nível do <b>SYSLOG</b> . Existem quatro opções:<br><b>ERROR</b> , <b>WARNING</b> , <b>INFO</b> e <b>DEBUG</b> . O valor padrão é<br><b>INFO</b> .                                                                                                    |
| AT Debug Enabled     | Define se habilita o recurso de depuração de AT, com o valor padrão de <b>No</b> . Quando esse recurso estiver habilitado, as informações relacionadas sobre o AT serão enviadas para o SYSLOG.                                                                                                    |
| Echo Mode<br>Enabled | Define se deve habilitar o modo de eco, com o valor padrão de <b>No</b> . Quando esse recurso estiver habilitado, as informações recebidas serão exibidas.                                                                                                    |
| Port                 | Seleciona a porta para executar a depuração AT.                                                                                                    |

| CDR Enabled        | Define se deve habilitar o recurso do CDR. É necessário               |
|--------------------|-----------------------------------------------------------------------|
|                    | preencher Server Address e Server Port caso o CDR                     |
|                    | esteja <i>habilitado</i> . Por padrão, CDR está <i>desabilitado</i> . |
| Server Address     | Define o endereço do servidor para receber o CDR.                     |
| Server Port        | Define a porta do servidor para receber o CDR.                        |
| Save CDR           | Define se deseja salvar o CDR com o valor padrão de                   |
|                    | No.                                                                   |
| Amount of Saved    | Define a quantidade de CDR salvo. Faixa de valor: 200 ~               |
| CDR                | 10000, com o valor padrão de <b>5000</b> .                            |
| API Enabled        | Quando esse recurso está habilitado, o terminal remoto                |
|                    | pode invocar a interface da API. O valor padrão é <b>No</b> .         |
| Remote IP          | Define os endereços IP remotos que podem invocar a                    |
| Address allowed to | interface da API. Até 5 endereços podem ser                           |
| Invoke API         | configurados e cada um deles é separado por ",". "*"                  |
|                    | Denota que todos os endereços IP são permitidos.                      |
| Username for API   | O nome de usuário e senha autorizados para chamar a                   |
| Call, Password for | interface da API.                                                     |
| API Call           |                                                                       |
| Time Calibration   | Define o modo de calibração para o tempo. Três opções                 |
|                    | disponíveis: <b>NTP</b> , <b>Synchronized with Operator</b> e         |
|                    | Close, com o valor padrão de Synchronized with                        |
|                    | Operator.                                                             |
| NTP Server         | Define o endereço do servidor para a sincronização de                 |
| Address            | horário do NTP.                                                       |
| Synchronizing      | Define o ciclo da sincronização de hora do NTP. O valor               |
| Cycle              | padrão é <b>3600</b> .                                                |

| System Time   | Hora do sistema. Marque a caixa de seleção antes de     |
|---------------|---------------------------------------------------------|
|               | Modify e altere a hora na caixa de edição se Time       |
|               | Calibration estiver definida como Close.                |
| Time Zone     | O fuso horário do gateway.                              |
| Daily Restart | Define se é necessário reiniciar o gateway regularmente |
|               | todos os dias no horário de Restart Time. Por padrão,   |
|               | este recurso está desabilitado.                         |
| Restart Time  | Define o horário para reiniciar o gateway regularmente. |

# 3.5.3 Configuração de Serviço

| Enable Two Stage Dialing Mode for PSTN Outgoing Ca   |                       |
|------------------------------------------------------|-----------------------|
| Enable two orage blanky mode for 1 of 14 Outgoing Ca | alls ODisable OEnable |
| Maximum Wait Time for PSTN Outgoing Calls            | 60 S                  |
| Dial Interval                                        | 6S                    |
| Busy Tone Detection Mode                             | Ocommon ODelay Olgno  |
| Abnormality Handling                                 |                       |
| Communicate without Network                          | ODisable OEnable      |
| IP->Tel Call Failure, Auto Transfer                  | ODisable OEnable      |
| Tel->IP Call Failure, Auto SMS Reply                 | ODisable OEnable      |
| Echo Canceller                                       |                       |
| Work Mode                                            | Both near-end an 😽    |
| Non-linear Processing                                | Enable                |
| Fixed Window Size (Near-end, Narrowband 8kHz)        | 8ms 💌                 |
| Moving Window Size (Far-end, Narrowband 8kHz)        | 8ms 💌                 |

Veja a Figura 3-29 para a interface Service Config. A tabela abaixo explica os itens mostrados na figura acima.

| ltem                | Descrição                                               |
|---------------------|---------------------------------------------------------|
| Enable Two Stage    | Define se é necessário habilitar o modo de discagem     |
| Dialing Mode for    | de dois estágios para chamadas de saída PSTN.           |
| PSTN Outgoing Calls | Nesse modo, para uma chamada de saída de uma            |
|                     | porta celular, o lado do IP ouvirá o tom de discagem.   |
|                     | Se você não conseguir inserir o número durante o        |
|                     | horário programado, a porta wireless desligará a        |
|                     | chamada automaticamente; caso contrário, fará uma       |
|                     | chamada de saída para o número. O valor padrão e'       |
|                     | desabilitado.                                           |
| Maximum Wait Time   | Define o tempo máximo de espera aguardando o            |
| for PSTN Outgoing   | recebimento da parte chamada durante uma chamada        |
| Calls               | de saída. Intervalo de valor: 10~120, calculado por s,  |
|                     | com o valor padrão de 60.                               |
| Dial Interval       | Define o maior intervalo entre dois dígitos de um       |
|                     | número de discagem. Intervalo de valor: 1~10,           |
|                     | calculado por s, com o valor padrão de 6. Caso suas     |
|                     | regras de discagem não incluam ".", A chamada           |
|                     | falhará se não houver nenhum dígito discado ou          |
|                     | nenhuma regra de discagem correspondida durante         |
|                     | esse intervalo; caso as regras de discagem incluam      |
|                     | ".", o gateway aguardará até que este intervalo termine |
|                     | e corresponda à regra de discagem "." se não houver     |
|                     | nenhum dígito discado ou nenhuma outra regra de         |
|                     | discagem correspondida durante esse intervalo.          |
| Busy Tone Detection | Define o modo de detecção do tom de ocupado, três       |
| Mode                | opções disponíveis: Common (desliga quando              |
|                     | ocupado), Delayed (desligamento retardado quando        |
|                     | ocupado), Undetected (sem detecção de ocupado).         |
|                     | Valor padrão é Common.                                  |
|                     |                                                         |

| Communication          | Encaminha automaticamente uma chamada para a             |
|------------------------|----------------------------------------------------------|
| Without Network        | porta wireless em caso de falha de rede ou tempo         |
|                        | limite de chamada. O valor padrão é desabilitado.        |
| IP7Tel Call Failure,   | Define se é necessário habilitar o recurso de transferir |
| Auto Transfer          | a chamada para um IP designado automaticamente           |
|                        | quando uma chamada de IP para Tel falhar, com o          |
|                        | valor padrão de desabilitar. Se este recurso estiver     |
|                        | habilitado, você deve inserir o número de destino        |
|                        | (registrado) ou o Destino IP e porta de destino (não     |
|                        | registrado).                                             |
| Tel 7 IP Call Failure, | Define se é necessário habilitar o recurso de resposta   |
| Auto SMS Reply         | automática do SMS quando uma chamada de Tel para         |
|                        | IP falhar, com o valor padrão de desabilitado. As        |
|                        | quatro opções a seguir estarão disponíveis se esse       |
|                        | recurso estiver habilitado. Elas são Unconnected, No     |
|                        | Answer, Rejected e Fail to Connect. Você pode            |
|                        | selecionar qualquer um deles e definir o conteúdo        |
|                        | correspondente para responder.                           |
| Work Mode              | Define o modo de trabalho para o cancelador de eco.      |
|                        | Aqui estão duas opções: Cancelamento Near-end e          |
|                        | cancelamento Both near-end e far-end com o valor         |
|                        | padrão de cancelamento Near-end.                         |
| Non-linear             | Define se deve habilitar o modo de processamento         |
| Processing             | não linear. Por padrão, esse recurso é habilitado.       |
| Fixed Window Size      | Define o tamanho da janela para o cancelamento fixo.     |
| Moving Window          | Define o tamanho da janela para o cancelamento em        |
| Size                   | movimento.                                               |

# 3.5.4 Regra de Discagem

Considerando a eficiência, não é aceitável que o gateway se comunique com o PBX ou com os dispositivos relevantes sempre que receber um número. Em vez disso, esperamos que o gateway possa julgar automaticamente o número recebido para ver se ele atende à regra definida, se está completo e se está qualificado para fazer chamadas de saída. Portanto, é necessário um plano de discagem completo, que consiste em várias regras de discagem, especificando as condições de julgamento automático. Cada regra de discagem tem uma prioridade, que é usada para restringir a sequência e evitar conflitos.

| Check | Index | Dialing Rule        | Description | Modify |
|-------|-------|---------------------|-------------|--------|
|       | 81    | 400xxxxxxx          | default     | 2      |
|       | 82    | 40[1-9]xxxxx        | default     |        |
|       | 83    | 4[1-9]xxxxxx        | default     |        |
|       | 84    | 800000000           | default     | 2      |
|       | 85    | 80[1-9]xxxxx        | default     | 0      |
|       | 86    | 8[1-9]xxxxxx        | default     |        |
|       | 87    | [2-3,5-7]xxxxxxx    | default     |        |
|       | 88    | 1[3-5,7-8]00000000  | default     |        |
|       | 89    | 100xx               | default     | 2      |
|       | 90    | 95xxx               | default     | 2      |
|       | 91    | 123xx               | default     |        |
|       | 92    | 111xx               | default     | 2      |
|       | 93    | 11[0,2-9]           | default     | 0      |
|       | 94    | 120                 | default     |        |
|       | 95    | 0[3-9]xxxxxxxxxx    | default     |        |
|       | 96    | 0200000000          | default     |        |
|       | 97    | 0100000000          | default     | 2      |
|       | 98    | 01[3-5,7-8]xxxxxxxx | default     |        |
|       | 99    |                     | default     | 2      |

Figura 3-30 Interface de Configuração de Regra de Discagem (Padrão)

Veja a Figura 3-30 para a interface Configuração da Regra de Discagem no modo padrão. A lista na figura acima mostra as regras de discagem com suas prioridades e descrição, que podem ser adicionadas pelo botão <u>Add New</u> no canto inferior direito. Veja a Figura 3-31 para a regra de discagem adicionando interface.

| ndex:         | 98 💌  |
|---------------|-------|
| Description:  |       |
| Dialing Rule: |       |
| Save          | Close |

Figura 3-31 Adicionar Nova Regra de Discagem

| A tabela abaixo explica os itens mostrados na Figura 3- | -31. |
|---------------------------------------------------------|------|
|---------------------------------------------------------|------|

| ltem        |                                                                  | Descrição                                              |  |
|-------------|------------------------------------------------------------------|--------------------------------------------------------|--|
| Index       | O Index ex                                                       | clusivo de cada regra de discagem, que denota sua      |  |
|             | prioridade.                                                      | Uma regra de discagem com um valor de Index menor      |  |
|             | tem uma pr                                                       | ioridade mais alta e será verificada mais cedo durante |  |
|             | a correspor                                                      | ndência.                                               |  |
| Description | Comentário                                                       | os para a regra de discagem. Pode ser qualquer         |  |
|             | informação                                                       | , mas não pode ser deixado em branco.                  |  |
| Dialing     | Até 99 regr                                                      | as de discagem podem ser configuradas no gateway       |  |
| Rule        | e o comprimento máximo de cada regra de discagem é de 127        |                                                        |  |
|             | caracteres. Veja abaixo o significado de cada caractere na regra |                                                        |  |
|             | de discagem. O gateway fará a correspondência instantânea de     |                                                        |  |
|             | seu númer                                                        | o de discagem com base na regra de discagem e          |  |
|             | considerara                                                      | á sua discagem concluída após receber "#" ou o tempo   |  |
|             | limite de di                                                     | scagem.                                                |  |
|             |                                                                  |                                                        |  |
|             | Caracter                                                         | Descrição                                              |  |
|             | "0"~"9"                                                          | Dígitos 0~9                                            |  |
|             | "A"~"D"                                                          | Letras A~D.                                            |  |

| "X"                                                          | Um número aleatóri                                                                                                    | o. Uma sequência de "x"                                                                                                    |
|--------------------------------------------------------------|----------------------------------------------------------------------------------------------------|----------------------------------------------------------------------------------------------------|
|                                                              | representa vários núm                                                                                                    | eros aleatórios. Por exemplo,                                                                                                    |
|                                                              | "xxx" indica três núme                                                                                                    | ros aleatórios.                                                                                                    |
| ""                                                           | "." Indica um valor a                                                                                                    | aleatório (incluindo zero) de                                                                                                    |
|                                                              | caracteres depois diss                                                                                                    | 60.                                                                                                    |
| "[]"                                                         | "[]" É usado para                                                                                                    | definir o intervalo para um                                                                                                    |
|                                                              | número. Valores dent                                                                                                    | ro dele só podem ser dígitos                                                                                                    |
|                                                              | "0 ~ 9", pontuações "-                                                                                                    | " e ",". Por exemplo, [1-3,6,8]                                                                                                    |
|                                                              | indica qualquer um do                                                                                                    | s números 1, 2, 3, 6, 8.                                                                                                    |
| "_"                                                          | "-" é usado somente                                                                                                    | em "[]" entre dois números                                                                                                    |
|                                                              | para indicar qualque                                                                                                    | r número entre esses dois                                                                                                    |
|                                                              | números.                                                                                                    |                                                                                                    |
| "( ))<br>)                                                   | "," É usado para sepa                                                                                                    | rar números ou intervalos de                                                                                                    |
|                                                              | números, representan                                                                                                    | do alternativas.                                                                                                    |
| ""*"                                                         | Representa apenas o                                                                                                    | símbolo "*".                                                                                                    |
| "#"                                                          | Anonce define a na in                                                                                                    |                                                                                                    |
| "                                                            | Apenas denna-o no in                                                                                                    | ncio da string, representando                                                                                                    |
| "                                                            | o símbolo "#".                                                                                                    | licio da string, representando                                                                                                    |
| "                                                            | o símbolo "#".                                                                                                    | ncio da string, representando                                                                                                    |
| "<br>Existem 19                                              | o símbolo "#".                                                                                                    | configuradas no gateway para                                                                                                    |
| Existem 19                                                   | o símbolo "#".<br>regras de discagem já                                                                                                    | configuradas no gateway para                                                                                                    |
| "<br>Existem 19<br>facilitar o us                            | o símbolo "#".<br>regras de discagem já<br>so. Veja abaixo para inf                                                                                                    | configuradas no gateway para                                                                                                    |
| "<br>Existem 19<br>facilitar o us                            | o símbolo "#".<br>regras de discagem já<br>so. Veja abaixo para inf                                                                                                    | configuradas no gateway para                                                                                                    |
| "<br>Existem 19<br>facilitar o us<br>Prioridade              | o símbolo "#".<br>regras de discagem já<br>so. Veja abaixo para inf<br><b>e Regra de</b>                                                                                                    | configuradas no gateway para<br>ormações detalhadas.<br><b>Descrição</b>                                                                                                    |
| "<br>Existem 19<br>facilitar o us<br><b>Prioridade</b>       | o símbolo "#".<br>regras de discagem já<br>so. Veja abaixo para inf<br>e Regra de<br>Discagem                                                                                                    | configuradas no gateway para<br>formações detalhadas.<br><b>Descrição</b>                                                                                                    |
| "<br>Existem 19<br>facilitar o us<br>Prioridade<br>99        | o símbolo "#".<br>regras de discagem já<br>so. Veja abaixo para inf<br>e Regra de<br>Discagem                                                                                                    | configuradas no gateway para<br>formações detalhadas.<br><b>Descrição</b><br>Qualquer número em                                                                                                    |
| "<br>Existem 19<br>facilitar o us<br>Prioridade<br>99        | o símbolo "#".<br>regras de discagem já<br>so. Veja abaixo para inf<br>e Regra de<br>Discagem                                                                                                    | configuradas no gateway para<br>formações detalhadas.<br><b>Descrição</b><br>Qualquer número em<br>qualquer tamanho.                                                                                                    |
| "<br>Existem 19<br>facilitar o us<br>Prioridade<br>99<br>98  | o símbolo "#".<br>regras de discagem já<br>so. Veja abaixo para inf<br><b>e Regra de</b><br>Discagem                                                                                                    | configuradas no gateway para<br>formações detalhadas.<br><b>Descrição</b><br>Qualquer número em<br>qualquer tamanho.<br>Qualquer número de 12                                                                                                  |
| "<br>Existem 19<br>facilitar o us<br>Prioridade<br>99<br>98  | <ul> <li>Apenas defina-o no in<br/>o símbolo "#".</li> <li>regras de discagem já<br/>so. Veja abaixo para inf<br/><b>e Regra de</b><br/>Discagem</li> <li>01[3-5,7<br/>8]xxxxxxxx.</li> </ul>              | configuradas no gateway para<br>formações detalhadas.<br><b>Descrição</b><br>Qualquer número em<br>qualquer tamanho.<br>Qualquer número de 12<br>dígitos começando com                                                                         |
| "<br>Existem 19<br>facilitar o us<br>Prioridade<br>99<br>98  | <ul> <li>Apenas defina-o no in<br/>o símbolo "#".</li> <li>regras de discagem já<br/>so. Veja abaixo para inf<br/>e Regra de<br/>Discagem</li> <li>01[3-5,7<br/>8]xxxxxxxx.</li> </ul>                     | configuradas no gateway para<br>formações detalhadas.<br>Descrição<br>Qualquer número em<br>qualquer tamanho.<br>Qualquer número de 12<br>dígitos começando com<br>013, 014, 015, 017 ou 018                                                   |
| "<br>Existem 19<br>facilitar o us<br>Prioridade<br>99<br>98  | <ul> <li>Apenas defina-o no in<br/>o símbolo "#".</li> <li>regras de discagem já<br/>so. Veja abaixo para inf<br/>e Regra de<br/>Discagem</li> <li>01[3-5,7<br/>8]xxxxxxxx.</li> <li>010xxxxxxx</li> </ul> | configuradas no gateway para<br>formações detalhadas.<br>Descrição<br>Qualquer número em<br>qualquer tamanho.<br>Qualquer número de 12<br>dígitos começando com<br>013, 014, 015, 017 ou 018<br>Qualquer número de 11                          |
| Existem 19<br>facilitar o us<br>Prioridade<br>99<br>98<br>98 | Apenas defina-o no in<br>o símbolo "#".<br>regras de discagem já<br>so. Veja abaixo para inf<br>e Regra de<br>Discagem<br>01[3-5,7<br>8]xxxxxxxx.<br>010xxxxxxx                                            | configuradas no gateway para<br>formações detalhadas.<br>Descrição<br>Qualquer número em<br>qualquer tamanho.<br>Qualquer número de 12<br>dígitos começando com<br>013, 014, 015, 017 ou 018<br>Qualquer número de 11<br>dígitos começando com |

| 96 | 02xxxxxxxx             | Qualquer número de 11                                                                              |
|----|------------------------|----------------------------------------------------------------------------------------------------|
| 95 | 0[3-9]xxxxxxxxxx       | Qualquer número de 12                                                                              |
|    |                        | dígitos começando com 03,<br>04, 05, 06, 07, 08 ou 09                                              |
| 94 | 120                    | Número 120                                                                                         |
| 93 | 11[0,2-9]              | Número 110, 112, 113, 114,<br>115, 116, 117, 118 ou 119                                            |
| 92 | 111xx                  | Qualquer número de 5<br>dígitos começando com<br>111                                               |
| 91 | 123xx                  | Qualquer número de 5<br>dígitos começando com<br>123                                               |
| 90 | 95xxx                  | Qualquer número de 5<br>dígitos começando com 95                                                   |
| 89 | 100xx                  | Qualquer número de 5<br>dígitos começando com<br>100                                               |
| 88 | 1[3-5,7-<br>8]xxxxxxxx | Qualquer número de 11<br>dígitos começando com 13,<br>14,15, 17 ou 18                              |
| 87 | [2-3,5-7]xxxxxxx       | Qualquer número de 8<br>dígitos começando com 2,<br>3, 5, 6 ou 7                                   |
| 86 | 8[1-9]xxxxx            | Qualquer número de 8<br>dígitos começando com 81,<br>82, 83, 84, 85, 86, 87, 88 ou<br>89           |
| 85 | 80[1-9]xxxxx           | Qualquer número de 8<br>dígitos começando com<br>801, 802, 803, 804, 805,<br>.806, 807, 808 ou 809 |

| 84 | 800xxxxxx    | Qualquer número de 10<br>dígitos começando com<br>800                                             |
|----|--------------|---------------------------------------------------------------------------------------------------|
| 83 | 4[1-9]xxxxxx | Qualquer número de 8<br>dígitos começando com 41,<br>42, 43, 44, 45, 46, 47, 48 ou<br>49.         |
| 82 | 40[1-9]xxxxx | Qualquer número de 8<br>dígitos começando com<br>401, 402, 403, 404, 405,<br>406, 407, 408 ou 409 |
| 81 | 400xxxxxx    | Qualquer número de 10<br>dígitos começando com<br>400                                             |

Após a configuração, clique em <u>Save</u> para salvar as configurações acima no gateway ou clique em **Close** para cancelar as configurações.

Clique em <u>Modify</u> na Figura 3-30 para modificar as regras de discagem. Veja a Figura 3-32 para a interface de modificação de regras de discagem. Os itens de configuração nesta interface são os mesmos que os da <u>Add New Dialing Rule</u> <u>interface</u>.

| Index:        | 99 🔽  |
|---------------|-------|
| Description:  | test  |
| Dialing Rule: | XXX   |
| Save          | Close |

Figura 3-32 Modificar Regra de Discagem

Para excluir uma regra de discagem, marque a caixa de seleção antes do Index correspondente na Figura 3-30 e clique no botão "*Delete*". *Check All* significa selecionar todos os itens disponíveis na página atual; <u>Uncheck All</u> significa cancelar todas as seleções na página atual; <u>Inverse</u> significa desmarcar os itens selecionados e verificar os não selecionados. Para limpar todas as regras de discagem por vez, clique no botão <u>Clear All</u> na Figura 3-30.

Veja a Figura 3-33 para a Interface de Configuração da Regra de Discagem no Modo de Caractere. Você pode editar a lista de regras de discagem para adicionar uma nova ou modificar uma antiga. O significado exato de cada elemento de regra é descrito na página.

| Dialing Rule                                                                                                    |  |  |
|----------------------------------------------------------------------------------------------------|--|--|
| ie: The Dialing Rule contains such fields as Dialing Rule and Description.                                       |  |  |
| he priority decreases from top to bottom; adjacent fields are separated by a space; Symbol . denotes any string. |  |  |
| 400xxxxxx default                                                                                                |  |  |
| 40[1-9]xxxxx default                                                                                             |  |  |
| 4[1-9]xxxxxx default                                                                                             |  |  |
| 800xxxxxx default                                                                                                |  |  |
| 80[1-9]xxxxx default                                                                                             |  |  |
| B[1-9]xxxxxx default                                                                                             |  |  |
| 2-3,5-7]xxxxxxx default                                                                                          |  |  |
| 1[3-5,7-8]xxxxxxxx default                                                                                       |  |  |
| 100xx default                                                                                                    |  |  |
| 95xxx default                                                                                                    |  |  |
| 123xx default                                                                                                    |  |  |
| 111xx default                                                                                                    |  |  |
| 11[0,2-9] default                                                                                                |  |  |
| 120 default                                                                                                    |  |  |
| 0[3-9]xxxxxxxx default                                                                                           |  |  |
| Items Total                                                                                                    |  |  |

Figura 3-33 Interface de Configuração de Regra de Discagem (Caractere)

# 3.5.5 Tecla de Função

Veja a Figura 3-34 para a interface de configuração da tecla de função. Aqui você pode definir um cluster de chaves de combinação para consultar ou definir a porta de rede.

| Function  | Enable   | Function Key | Mode      |
|-----------|----------|--------------|-----------|
| Query LAN |          | *11*         | Default 💉 |
| Set LAN   | <b>V</b> | *61*         | Default 😽 |

Figura 3-34 Interface de Configuração de Teclas de Função

Clique em "<u>Enable</u>" para habilitar a tecla de função correspondente. O gateway usará as teclas de função padrão quando o modo estiver definido como padrão; e permitirá que você defina novas teclas de função quando o modo estiver definido como definido pelo usuário. Clique em <u>Save</u> para salvar suas configurações no gateway.

# 3.5.6 Tom de Sinalização

|                                                | C                                | ue Tone     |                      |                    |
|------------------------------------------------|----------------------------------|-------------|----------------------|--------------------|
| Languag                                        | e                                | English     | <b>&gt;</b>          | Save               |
|                                                |                                  | Upload      |                      |                    |
| Upload a file of cue<br>tone                   | File of cue tone for IVR         | <b>v</b>    | Browse               | Upload             |
| Prompts for PSTN<br>Outgoing Calls             | Dial Tone                        | ×           | Save                 |                    |
| Note: The file should<br>less than 100KB in si | be a wav file with 8000Hz<br>ze. | sampling ra | ate, 16-bit mono, A- | law formatted, and |

Figura 3-35 Interface de Sinalização

Veja a Figura 3-35 para a Interface de sinalização. A tabela abaixo explica os itens mostrados na figura acima.

| ltem                 | Descrição                                              |
|----------------------|--------------------------------------------------------|
| Language             | Define o idioma do gateway para reproduzir voz,        |
|                      | incluindo duas opções, chinês e inglês. A configuração |
|                      | padrão é o inglês.                                     |
| Upload a file of cue | Carrega um arquivo de tom de sinalização definido      |
| tone                 | pelo usuário para o gateway.                           |
| Two Stage Dialing    | Define Interface de sinalização da discagem de dois    |
| for PSTN Outgoing    | níveis para as chamadas de saída PSTN, incluindo       |
|                      | duas opções: Dial Tone e File Playback. Você deve      |
| Calls Tips           | fazer o upload de um arquivo para reprodução se a      |
|                      | opção File Playback estiver selecionada.               |

Clique em <u>Save</u> para salvar as configurações acima no gateway.

# 3.5.7 Color Ring

| Operation Info | * |                |
|----------------|---|----------------|
| Quick Config   | * |                |
| VolP           | 8 | No available c |
| Or Advanced    | 8 | Upload         |
| Network        |   |                |
| System Param   |   |                |
| Service Config |   |                |
| Dialing Rule   |   |                |
| Function Key   |   |                |
| Cue Tone       |   |                |
| Color Ring     |   |                |

Figura 3-36 Interface de Color Ring

Por padrão, não há Color Ring disponível no gateway. Veja a Figura 3-36. Clique em **Upload** para fazer upload de um novo Color Ring manualmente. Siga a Figura 3-37 para fazer o upload do arquivo de Color Ring necessário para o gateway.

| Index                                     | 1                                                   |                              |
|-------------------------------------------|-----------------------------------------------------|------------------------------|
| Description                               | default                                             |                              |
| Upload                                    |                                                     |                              |
| Color Ring                                |                                                     | Browse                       |
| Note: The file should be a 200KB in size. | wav file with 8000Hz sampling rate, 16-bit mono, A- | law formatted, and less than |

Figura 3-37 Interface de Carregamento do Color Ring

A tabela abaixo explica os itens mostrados acima:

| Item        | Descrição                                              |
|-------------|--------------------------------------------------------|
| Index       | O Index exclusivo de cada Color Ring a ser carregado.  |
| Description | É definido pelo usuário, com o valor padrão "Default". |
| Color Ring  | O arquivo do Color Ring a ser carregado.               |

Após a configuração, clique em <u>Upload</u> para fazer o envio do arquivo de Color Ring para o gateway ou clique em <u>Return</u> para cancelar o upload. Veja a Figura 3-38 para a interface de gerenciamento de Color Ring após o upload.

|                                     |                                  | Color Ring Manage |      |        |
|-------------------------------------|----------------------------------|-------------------|------|--------|
| Check                               | Index                            | Color Ring        | Port | Modify |
|                                     | 1                                | ringtone1         | 577  | 2      |
| Check All 📃 Uncheck All 😑           | Inverse 🗄 Delete 🗄 C             | lear All          |      | Upload |
| 1 Items Total 20 Items/Page 1/1 Fin | st Previous Next Last Go to Page | 1 💌 1 Pages Total |      |        |

Clique em <u>Modify</u> na Figura 3-38 para modificar a configuração do Color Ring. Veja abaixo a interface de modificação do Color Ring. Os itens de configuração nessa interface são os mesmos da interface <u>Color Ring Upload</u>.

| Description | ringtone1 |  |
|-------------|-----------|--|
| Upload      |           |  |
|             |           |  |
|             |           |  |
|             |           |  |

Figura 3-39 Interface de Mdificação de Color Ring

Para excluir um Color Ring, marque a caixa de seleção antes do Index correspondente na Figura 3-38 e clique no botão <u>Delete</u>. <u>Check All</u> significa selecionar todos os itens disponíveis na página atual; <u>Uncheck All</u> significa cancelar todas as seleções na página atual; <u>Inverse</u> significa desmarcar os itens selecionados e verificar os não selecionados. Para limpar todos os anéis de cor de cada vez, clique no botão <u>Clear All</u> na Figura 3-39.

## 3.5.8 QoS

| Media Premium QoS   | 46 |
|---------------------|----|
| Control Premium QoS | 26 |
|                     |    |

Figura 3-40 Interface de Configuração de Serviços Diferenciados

Veja a Figura 3-40 para a interface de configuração de Serviços Diferenciados. Usando essa tecnologia, o gateway pode atender a vários requisitos de aplicativos dentro de uma banda larga limitada garantindo nem atrasos nem descartes de serviços importantes, melhorando a qualidade dos serviços.

A tabela abaixo explica os itens mostrados na figura acima.

| Item          | Descrição                                                    |
|---------------|--------------------------------------------------------------|
| QoS           | Define se deve habilitar os serviços diferenciados do OoS.   |
|               | Por padrão, está desabilitado                                |
| Media Premium | Define a prioridade do Media Premium para QoS. Um Media      |
| QoS           | Primium QoS com um valor maior tem uma prioridade mais       |
|               | alta. O intervalo de valores é 0~63, com o valor padrão de   |
|               | 46.                                                          |
| Control       | Define a prioridade do Control Primium para QoS. Um          |
| Premium QoS   | control premium QoS com um valor maior tem uma               |
|               | prioridade mais alta. O intervalo de valores é 0 ~ 63, com o |
|               | valor padrão de 26.                                          |
## 3.5.9 Gerador de Tom

|               | Tone Energy (dB) | 0                                                                                                    |
|---------------|------------------|----------------------------------------------------------------------------------------------------|
| Dial Tone     | 450/1500         | FreqA/TimeA,FreqB+FreqC/TimeB<br>Repeatedly play tones in turn: first, TimeA, a single tone with<br>FreqA, then, Time B, a dual tone composed of FreqB and FreqC.                                                                                                    |
| Ringback Tone | 450/1000,0/4000  | FreqA+FreqB+FreqC/TimeA,FreqD/TimeB<br>Repeatedly play tones in turn: first, TimeA, a triple tone composed of<br>FreqA, FreqB and FreqC, then, TimeB, a single tone with FreqD.                                                                                                    |
| Busy Tone     | 450/350,0/350    | Note:<br>The play time is calculated by ms and cannot be larger than<br>16383ms for each toneunit. A tone is allowed to contain at most 5<br>different toneunits and 4 different frequencies, but the frequency and<br>duration of the first toneunit cannot be 0. Frequency being 0 means<br>the toneunit is a piece of silence. |

Figura 3-41 Interface de Configuração do Gerador de Tons

Veja a Figura 3-41 para a interface de configuração do gerador de tons. Por padrão, existem três tons: **Dial Tone**— um tom único com frequência de 450Hz, reproduz continuamente; **Ringback Tone** — um único tom com frequência de 450Hz, tocando repetidamente no método de 1s play e 4s de pausa; **Busy Tone** — um único tom com frequência de 450Hz, tocando repetidamente no método de 1s play e 4s de pausa; **Busy Tone** de jogo de 350ms e pausa de 350ms.

Você pode configurar o gerador de tons manualmente. A explicação exata sobre o formato e o significado é descrita à direita da interface. O intervalo de valores da energia do tom aqui acima é -12~17, calculado por dB, com o valor padrão de 0.

# 3.5.10 Consulta CDR

| Starting Date    | 2015-10-22 |
|------------------|------------|
| Ending Date      | 2015-10-23 |
| Port             | All        |
| Call Direction   | All        |
| CallerID         |            |
| CalleeID         |            |
| Call Duration(s) |            |

Figura 3-42 Interface de configuração de consulta de CDR

Veja a Figura 3-42 para a interface de configuração de consulta de CDR. A tabela abaixo explica os itens mostrados na figura acima.

| ltem                  | Descrição                                            |
|-----------------------|------------------------------------------------------|
| Starting Date, Ending | Define as datas inicial e final da consulta CDR.     |
| Date                  |                                                      |
| Port                  | Define a porta na qual a consulta de CDR continuará. |
| Call Direction        | Define a direção da chamada para a consulta de       |
|                       | CDR.                                                 |
| CallerID, CalleeID    | Define o CallerID / CalleeID para consulta de CDR.   |
| Call Duration         | Define a duração mínima / máxima da chamada para     |
|                       | a consulta de CDR.                                   |

Clique em <u>Query</u> Consulta para consultar as informações do CDR que correspondem às configurações acima.

|                  |                        |             |          |          | CDR Info                          |                 |                        |                                |        |
|------------------|------------------------|-------------|----------|----------|-----------------------------------|-----------------|------------------------|--------------------------------|--------|
| Call Duration(s) | Pending Reason         | Hungup Side | CalleeID | CallerIP | CallerID                          | Call Direction  | Answer Time            | Starting Time                  | Port   |
| 13               | MATCH_DIALDIGIT_FAILED | Gateway     |          |          | 057188861158                      | Tel->IP         | 2015-10-23 16:37:47    | 2015-10-23 16:37:47            | 2      |
|                  |                        |             |          |          |                                   |                 |                        | A11                            | Delete |
|                  |                        |             |          |          | <ul> <li>1 Pages Total</li> </ul> | st Go to Page 1 | First Previous Next La | Total 20 Items/Page 1/1        | Item 1 |
|                  |                        |             |          |          | <ul> <li>1 Pages Total</li> </ul> | st Go to Page 1 | First Previous Next La | All<br>Total 20 liems/Page 1/1 | Delete |

**Nota:** Esta página aparecerá somente quando o recurso CDR estiver habilitado (definido em <u>3.5.2 Parametros do Sistema</u>).

### 3.5.11 VPN

|                | VPN Settings        |      |
|----------------|---------------------|------|
| Enable OPENVPN | Oyes <sub>ONo</sub> | Save |

Figura 3-44 Interface de Configurações VPN

Graças ao cliente VPN embutido, o Gateway SimVox pode acessar a rede VPN via OPENVPN diretamente, não necessitando de cliente VPN extra, o que simplifica a implantação da rede.

Enquanto isso, o design das mensagens de sinalização SIP e dos fluxos de voz transportados via VPN evita possíveis problemas induzidos pelo protocolo SIP ao passar pelo firewall e pelo NAT.

Veja a Figura 3-44 para o VPN Settings interface. A tabela abaixo fornece a explicação dos itens mostrados na figura acima.

| Item    | Descrição                                                                                                    |
|---------|----------------------------------------------------------------------------------------------------|
| Enable  | Define se é necessário habilitar o recurso de VPN, com o                                                          |
| OPENVPN | valor padrão de <i>No</i> . Se esse recurso OPENVPN estiver habilitado, o gateway funcionará como um cliente VPN. |

Você é obrigado a fazer o upload do certificado VPN após habilitar o recurso VPN. Veja a Figura 3-45.

|                        | VPN Settings                             |                                                                                                    |
|------------------------|------------------------------------------|----------------------------------------------------------------------------------------------------|
| Enable OPENVPN         | ⊙Yes ONo                                 | Save                                                                                                    |
|                        | VPN Certificate                          |                                                                                                    |
| Upload VPN Certificate |                                          | Browse                                                                                                   |
|                        | Enable OPENVPN<br>Upload VPN Certificate | VPN Settings         Enable OPENVPN         Overs         VPN Certificate         Upload VPN Certificate |

Figura 3-45 Interface de Upload de Certificado VPN

**Nota:** Referir-se ao <u>Apêndice C – Certificado VPN</u> para como fazer um certificado VPN.

# 3.6 Configurações Wireless

Configurações wireless inclui nove partes: **Basic Param**, **Wireless Param**, **Call Forwarding**, **Short Message**, **USSD**, **Email**, **Balance**, **SIM Card** e **PIN Manage**. Veja a figura 3-46.

| Wireless        | * |
|-----------------|---|
| Basic Param     |   |
| Wireless Param  |   |
| Call Forwarding |   |
| Short Message   |   |
| IMEI            |   |
| USSD            |   |
| Email           |   |
| Balance         |   |
| SIM Card        |   |
| PIN Manage      |   |
|                 |   |

Figura 3-46 Configurações Wireless

## 3.6.1 Parâmetros Básicos

| voice           |                                | 1                       | - |
|-----------------|--------------------------------|-------------------------|---|
|                 | GSM Voice Encoding             | Automatic               | ~ |
| DTMF            |                                |                         |   |
|                 | GSM DTMF Send Mode             | Voice Playback          | ~ |
|                 | GSM DTMF Receive Mode          | Wireless Module Receive | ~ |
|                 | DTMF Voltage Detection for GSM | Off 0ms 💌 On 40ms 💉     | - |
| SMS             |                                |                         |   |
|                 | SMS Sending Interval(s)        | 1                       |   |
|                 | Maximum Pieces of Saved Logs   | 100                     |   |
| SIP Answer Code |                                |                         |   |
|                 | Busy/Rejected                  | 486                     |   |
|                 | No Answer                      | 408                     |   |
|                 | Other Fault                    | 480                     |   |
|                 |                                |                         |   |

Figura 3-47 Interface de Parâmetros Básicos de Configurando para GSM

| Voice WCDMA Voice Encoding AMR Network Network Scan Mode Automatic Network Scan Sequence Automatic DTMF | <b>v</b> |
|----------------------------------------------------------------------------------------------------|----------|
| WCDMA Voice Encoding AMR Network Network Scan Mode Automatic Network Scan Sequence Automatic DTMF       | ~        |
| Network Scan Mode Automatic Network Scan Sequence Automatic                                             | ~        |
| Network Scan Mode Automatic Automatic DTMF                                                              | ~        |
| Network Scan Sequence Automatic                                                                         | ~        |
| DTMF                                                                                                    |          |
|                                                                                                    |          |
| WCDMA DTMF Send Mode Voice Playback                                                                     | ~        |
| WCDMA DTMF Receive Mode Wireless Module Receive                                                         | e 💌      |
| SMS                                                                                                    |          |
| SMS Sending Interval(s) 1                                                                               |          |
| Maximum Pieces of Saved Logs 100                                                                        |          |
| SIP Answer Code                                                                                         |          |
| Busy/Rejected 486                                                                                       |          |
| No Answer 408                                                                                           |          |
| Other Fault 480                                                                                         |          |

Figura 3-48 Interface de Parâmetros Básicos de Configurando para WCDMA

| DIME            |                                                   |              |      |   |
|-----------------|---------------------------------------------------|--------------|------|---|
|                 | CDMA DTMF Send Mode                               | Voice Playba | ack  | * |
|                 | CDMA DTMF Receive Mode                            | Chip Receiv  | e    | ~ |
|                 | Minimum Duration at ON                            | 28 ms        |      | * |
| SMS             |                                                   |              |      |   |
|                 | SMS Sending Interval(s)                           | 1            |      |   |
|                 | Maximum Pieces of Saved Logs                      | 100          |      |   |
| Call Forwarding |                                                   |              |      |   |
|                 | Set/Cancel Service No. for FWD<br>Unconditionally | *72          | *720 |   |
|                 | Set/Cancel Service No. for FWD on Busy            | *90          | *900 |   |
|                 | Set/Cancel Service No. for FWD on No<br>Reply     | *92          | *920 |   |
|                 | Cancel All Service No.                            | *730         |      |   |
|                 | Cancel Service No. for Call Waiting               | *740         |      |   |
| SIP Answer Code |                                                   |              |      |   |
|                 | Busy/Rejected                                     | 486          |      |   |
|                 | No Answer                                         | 408          |      |   |
|                 | Other Fault                                       | 480          |      |   |

Figura 3-49 Interface de Parâmetros Básicos de Configurando para CDMA

Veja a Figura 3-47, Figura 3-48, Figura 3-49 para a interface de configuração de parâmetros básicos. A tabela abaixo explica os itens mostrados na figura acima.

| ltem              | Descrição                                          |
|-------------------|----------------------------------------------------|
| GSM (WCDMA) Voice | Define o modo da codificação de voz GSM            |
| Encoding          | (WCDMA). Por padrão, a codificação de voz para     |
|                   | GSM é <i>Automatic</i> e para WCDMA é <i>AMR</i> . |
| GSM (WCDMA/CDMA)  | Define o modo de envio GSM (WCDMA/CDMA)            |
| DTMF Send Mode    | DTMF, com duas opções disponíveis: Voice           |

|                      | Playback e Remote Transmission. O valor padrão é          |
|----------------------|-----------------------------------------------------------|
|                      | Voice Playback.                                           |
| GSM (WCDMA/CDMA)     | Define o modo de recepção do GSM                          |
| DTMF Receive Mode    | (WCDMA/CDMA) DTMF, com duas opções                        |
|                      | disponíveis: <i>Chip Receive</i> e <i>Wireless Module</i> |
|                      | Receive. O valor padrão para GSM e WCDMA é                |
|                      | Wireless Module Receive; O valor padrão para              |
|                      | CDMA é Chip Receive.                                      |
| Minimum Duration at  | O menor tempo que um tom válido deve durar no             |
| ON                   | estado <i>ON</i> , calculado por ms. O valor padrão é 28. |
|                      | Nota: Este item de configuração só é válido quando        |
|                      | o DTMF Receive Mode está configurado para Chip            |
|                      | Receive.                                                  |
| DTMF Voltage         | Define o ligado/desligado da detecção de DTMF para        |
| Detection for GSM    | GSM.                                                      |
| Network Scan Mode    | Define uma rede para a chamada com três opções            |
|                      | disponíveis: Automatic, GSM Only e WCDMA Only.            |
|                      | O valor padrão é <i>Automatic</i> .                       |
| Network Scan         | Define a prioridade da rede, com três opções              |
| Sequence             | disponíveis: Automatic, GSM prior to WCDMA e              |
|                      | WCDMA prior to GSM. O valor padrão é Automatic.           |
| SMS Sending Interval | Define o intervalo para enviar SMS para cada porta.       |
|                      | Faixa de valor: 1~60, com o valor padrão de 1.            |
| Maximum Pieces of    | Define a quantidade de logs a serem salvos para           |
| Saved Logs           | cada porta. Faixa de valor: 50~500, com o valor           |
|                      | padrão de 100.                                            |
| SIP Answer Code      | Define o código de resposta do SIP para cada estado       |
|                      | da parte chamadora.                                       |
|                      |                                                           |

| Set/Cancel Service No. | Define ou cancela incondicionalmente o nº de serviço    |
|------------------------|---------------------------------------------------------|
| for FWD                | para o FWD, FWD on busy ou FWD on no reply. A           |
| Unconditionally,       | caixa anterior é usada para definir o service No,       |
| Set/Cancel Service No. | enquanto a última é para cancelar o <i>service No</i> . |
| for FWD on Busy,       |                                                         |
| Set/Cancel Service No. |                                                         |
| for FWD on No Reply    |                                                         |
|                        |                                                         |
| Cancel All Service No. | Usado para cancelar todos os números de serviço         |
|                        | para FWD uncoditional, FWD on busy e FWD on no          |
|                        | reply.                                                  |
|                        |                                                         |
| Cancel Service No. for | Usado para cancelar o número de serviço para            |
| Call Waiting           | chamada em espera.                                      |
|                        |                                                         |

Clique em <u>Save</u> para salvar a configuração no gateway ou clique em <u>Reset</u> para restaurar as configurações.

### 3.6.2 Parâmetro Wireless

|       |      |                |                       | Wireless Param        |                 |              |        |        |
|-------|------|----------------|-----------------------|-----------------------|-----------------|--------------|--------|--------|
| Check | Port | Cell Phone No. | IP->CDMA Voice Volume | CDMA->IP Voice Volume | IMSI            | IMEI         | Status | Modify |
|       | 1    | 18143476793    | 1                     | 2                     | 460030764810073 | 805589A1     | Enable |        |
|       | 2    |                | 1                     | 2                     | 522             | 100          | Enable |        |
|       | 3    |                | 1                     | 2                     |                 | ·            | Enable | 6      |
|       | 4    |                | 1                     | 2                     |                 | ()           | Enable |        |
|       | 5    |                | 1                     | 2                     | 1751            | -            | Enable |        |
|       | 6    |                | 1                     | 2                     |                 | -            | Enable |        |
|       | 7    |                | 1                     | 2                     | 1000            | 3 <b></b> -3 | Enable | 2      |
|       | 8    |                | 1                     | 2                     |                 | (100)        | Enable |        |
|       |      |                |                       |                       |                 |              |        |        |

Check All Uncheck All Disable Enable

Figura 3-50 Interface de configuração de parâmetros wireless

Veja a Figura 3-50 para a interface de configuração de parâmetros wireless. Clique em <u>Modify</u> na Figura 3-50 para modificar as propriedades do módulo correspondente. Veja a Figura 3-51 para a interface de Modificação de Parâmetros Wireless.

|                                                       | L.          | ×           |
|-------------------------------------------------------|-------------|-------------|
| Cell Phone No.                                        | 18143476793 |             |
| IP>CDMA Voice Volume                                  | 1           | (Range:0-3) |
| CDMA>IP Voice Volume                                  | 2           | (Range:0-7) |
| Apply to all the modules (Cell Phone No.<br>excluded) |             |             |

Figura 3-51 Interface de modificação de parâmetros wireless

A tabela abaixo explica os itens de configuração na interface de modificação de parâmetros wireless.

| Item                | Descrição                                           |
|---------------------|-----------------------------------------------------|
| Port                | O número da porta correspondente ao                 |
|                     | módulo wireless.                                    |
| Cell Phone No.      | O número do cartão SIM correspondente ao            |
|                     | módulo wireless. Esse número deve ser               |
|                     | configurado manualmente.                            |
| IP->GSM(WCDMA/CDMA) | O volume da voz do IP para                          |
| Voice Volume        | GSM/WCDMA/CDMA. Por padrão, o valor                 |
|                     | para GSM é <b>3</b> ; o valor para WCDMA é          |
|                     | <b>10000</b> ; o valor para CDMA é <b>1</b> .       |
| GSM(WCDMA/CDMA)->IP | O volume da voz de GSM/WCDMA/CDMA                   |
| Voice Volume        | para IP. Por padrão, o valor para GSM é <b>40</b> ; |
|                     | o valor para WCDMA é <i>3</i> ; o valor para CDMA   |
|                     | é <b>2</b> .                                        |

| IMSI                     | Número de Identificação de Assinante Móvel   |
|--------------------------|----------------------------------------------|
|                          | Internacional, a identidade exclusiva do     |
|                          | cartão SIM.                                  |
|                          |                                              |
| IMEI                     | Identidade Internacional do Equipamento      |
|                          | Móvel.                                       |
| Operator                 | O operador do módulo wireless. É obtido      |
|                          | automaticamente. Esta configuração está      |
|                          | indisponível para o módulo CDMA.             |
| Working Frequency Band   | Exibe a banda de frequência de trabalho do   |
|                          | módulo wireless. Esta configuração está      |
|                          | indisponível para o módulo CDMA.             |
| Status                   | Exibe o estado atual do módulo wireless.     |
| Apply to all the modules | Define se deve aplicar todas as              |
|                          | configurações, exceto o número do celular, a |
|                          | todos os módulos.                            |
|                          |                                              |

Clique em <u>Modify</u> para salvar as configurações no gateway, clique em **Reset** para restaurar as configurações, ou clique em <u>Cancel</u> para cancelar as configurações.

## 3.6.3 Encaminhamento de Chamadas

| A.S. 1913 | a Maderia a | A STATISTICS AND A STATISTICS | A DECEMBER OF A DATA | Codil 1 On      | and and g          | a Marcala da Gostra Di Patrico a | a second testing and a second second |        |
|-----------|-------------|-------------------------------|----------------------|-----------------|--------------------|----------------------------------|--------------------------------------|--------|
| Check     | Port        | FWD Unconditionally           | FWD on Busy          | FWD on No Reply | FWD on Unreachable | FWD Setting Status               | FWD Query Status                     | Modify |
|           | 1           | Close                         | Close                | Close           | +8613800571176     | -                                | Successful                           |        |
|           | 2           | Close                         | Close                | Close           | +8613800571176     |                                  | Successful                           | 2      |
|           | 3           | Close                         | Close                | Close           | +8613800571176     |                                  | Successful                           |        |
|           | 4           |                               | ()()                 |                 |                    |                                  |                                      |        |
|           | 5           | 1771                          |                      |                 |                    |                                  |                                      | 1000   |
|           | 6           | 1223                          | -                    | - W <u></u>     |                    |                                  |                                      | 122    |
|           | 7           | 1000                          | 12220                |                 |                    |                                  |                                      | -      |
|           | 8           |                               | ()()                 |                 |                    | -                                |                                      |        |
| 1         | a           |                               |                      |                 |                    |                                  | 0                                    | 10     |

| Figura 3-52 | Interface de | e configuração | de encai | minhamento | de chamadas |
|-------------|--------------|----------------|----------|------------|-------------|
|             |              |                |          |            |             |

Veja a figura 3-52 para a interface de configuração de encaminhamento de chamadas. A tabela abaixo explica os itens mostrados na figura acima.

| ltem            | Descrição                                                      |
|-----------------|----------------------------------------------------------------|
| Port            | O número da porta correspondente ao módulo wireless.           |
| FWD             | Define se deve habilitar o recurso do FWD                      |
| Unconditionally | Unconditionally e FWD Number, se estiver habilitado.           |
| FWD on Busy     | Define se é necessário habilitar o recurso de FWD On           |
|                 | <i>Busy</i> e <i>FWD Number</i> , se estiver habilitado.       |
|                 | Nota: Certifique-se de desabilitar o recurso Call              |
|                 | <i>Waiting</i> antes de usá-lo.                                |
| FWD on No Reply | Define se é necessário habilitar o recurso de FWD On           |
|                 | <i>No Reply</i> . e <i>FWD Number</i> , se estiver habilitado. |
| FWD on          | Define se é necessário habilitar o recurso FWD On              |
| Unreachable     | Unreachable e FWD Number, se estiver habilitado.               |

|                    | Esta configuração está indisponível para módulo                                                                               |
|--------------------|----------------------------------------------------------------------------------------------------|
|                    | CDMA.                                                                                                    |
| FWD Setting Status | Exibe o status da configuração do serviço de encaminhamento de chamadas.                                                      |
| FWD Query Status   | Exibe o status da consulta das configurações do FWD.<br>Esta configuração está indisponível para módulo<br>CDMA.              |
| Cancel All         | Cancela toda a configuração no serviço de chamada<br>FWD. Este item aparecerá se nenhuma das chamadas<br>FWD for selecionada. |

Clique em *Modify*, como na Figura 3-52, para modificar as propriedades da porta correspondente. Veja a Figura 3-53 que exibe a interface de modificação de encaminhamento de chamadas.

Então clique em *Modify* para salvar as configurações no gateway. Levará algum tempo para aplicar as configurações e você poderá verificar o resultado na coluna '*FWD Setting Status*'.

Clique em <u>**Reset</u>** para restaurar as configurações, ou clique em <u>**Cancel**</u> para cancelar as configurações.</u>

| Port                      | 1                             |  |
|---------------------------|-------------------------------|--|
| O FWD Unconditionally 👁 F | WD Conditionally O Cancel All |  |
| FWD on Busy               |                               |  |
| FWD on No Reply           |                               |  |
| FWD on Unreachable        | +8613800571176                |  |

Figura 3-53 Interface de modificação de serviço wireless

## 3.6.4 Mensagem Curta

| Check | Port | Cell Phone No. | SMS Center    | SMS Receiving Details | SMS Sending Details | Send SMS |
|-------|------|----------------|---------------|-----------------------|---------------------|----------|
|       | 1    | 15990156537    | 8613800571500 | <u>_N:5</u>           | <u>N:56</u>         |          |
|       | 2    | 15990150207    | 8613800571500 | <u>9 N:0</u>          | <u>N:3</u>          | 9        |
|       | 3    |                | ( <b></b> )   | <u>0 N:0</u>          | <u>N:0</u>          |          |
|       | 4    |                |               | <u>N:0</u>            | <u>N:0</u>          | -        |
|       | 5    | 575            |               | D <u>N:0</u>          | N:0                 |          |
|       | 6    | 212            |               | ► N:0                 | <u>N:0</u>          | 100      |
|       | 7    |                |               | <u>N:0</u>            | <u>N:0</u>          |          |
|       | 8    |                |               | N:Ó                   | N:0                 | -        |

Figura 3-54 Interface de mensagens curtas

Veja a figura 3-54 que exibe a interface de mensagens curtas e mostra as informações relacionadas sobre o SMS recebido / enviado.

Clique em <u>SMS Center</u> para acessar a interface <u>SMS Center Modification</u>. Veja a Figura 3-55. Clique em <u>Save</u> para salvar as configurações no gateway, clique em <u>Close</u> para cancelar as configurações.

| Port       | 1             |
|------------|---------------|
| SMS Center | 8613800571500 |
| Save       | Close         |

Figura 3-55 Interface de modificação do SMS Center

Clique em <u>SMS Receiver Details</u> na figura 3-54 para ir para a interface Detalhes do Receptor de SMS. Veja a Figura 3-56. Informações tais como o número de telefone celular remoto, a hora e o conteúdo serão exibidos nesta página.

| Check | No. | Port | Receive/Send | Remote Phone Number | Time                | Content   |
|-------|-----|------|--------------|---------------------|---------------------|-----------|
|       | 1   | 1    | Receive      | 10010               | 2015-10-15 16:24:50 | 82.79     |
|       | 2   | 1    | Receive 💽    | 10010               | 2015-10-15 16:24:56 | 82.79     |
|       | 3   | 1    | Receive      | 10010               | 2015-10-15 16:28:38 | 82.79     |
|       | 4   | 1    | Receive      | 10010               | 2015-10-15 16:31:47 | 82.79     |
|       | 5   | 1    | Receive      | 8618668137917       | 2015-10-19 14:31:56 | <u>16</u> |

Figura 3-56 Interface de Detalhes de Recebimento de SMS

Para excluir uma parte do detalhe de recebimento de SMS, marque a caixa de seleção <u>Check</u> antes do Index correspondente na Figura 3-56 e em seguida clique no botão <u>Delete</u>. O botão <u>Check AII</u> significa que irá selecionar todos os itens disponíveis na página atual. <u>Uncheck AII</u> cancela todas as seleções na página atual; para limpar todos os detalhes do receptor SMS por vez, clique no botão <u>Clear AII</u> na Figura 3-56; para voltar para a página anterior, clique em <u>Return</u>.

Clique em <u>**Records**</u> na Figura 3-54 para ir para a interface de Envio de SMS. Veja a Figura 3-57. Informações como o status de recebimento / envio do SMS, o número do celular remoto, a hora e o conteúdo serão exibidos nesta página.

| 2119 SIL | No. | Port | Receive/Send | Remote Phone Number | Time                | Content        | Result       | From |
|----------|-----|------|--------------|---------------------|---------------------|----------------|--------------|------|
|          | 1   | 1    | C Send       | 135167742561        | 2015-10-15 09:48:50 | <u>coolman</u> | 📀 Successful | WE   |
|          | 2   | 1    | C Send       | 13516774256         | 2015-10-15 09:48:58 | coolman        | 📀 Successful | WE   |
|          | 3   | 1    | 💽 Send       | 10010               | 2015-10-15 16:22:59 | 102            | 🤣 Successful | WEI  |
|          | 4   | 1    | C Send       | 10010               | 2015-10-15 16:23:04 | 101            | 🤣 Successful | WE   |
|          | 5   | 1    | 💽 Send       | 13516774256         | 2015-10-15 16:24:27 | <u>123456</u>  | 🤣 Successful | WE   |
|          | 6   | 1    | C Send       | 13516774256         | 2015-10-15 16:24:33 | <u>123456</u>  | 📀 Successful | WE   |
|          | 7   | 1    | C Send       | 13516774256         | 2015-10-15 16:24:38 | 123456         | 🚫 Successful | WE   |
|          | 8   | 1    | C Send       | 13516774256         | 2015-10-15 16:24:42 | 123456         | 📀 Successful | WE   |
|          | 9   | 1    | C Send       | 13516774256         | 2015-10-15 16:24:47 | 123456         | 🤣 Successful | WE   |
|          | 10  | 1    | C Send       | 13516774256         | 2015-10-15 16:24:52 | <u>1111111</u> | 📀 Successful | WE   |
|          | 11  | 1    | C Send       | 13516774256         | 2015-10-15 16:24:56 | 1111111        | 🤣 Successful | WE   |
|          | 12  | 1    | C Send       | 13516774256         | 2015-10-15 16:25:01 | 1111111        | 📀 Successful | WE   |
|          | 13  | 1    | 💽 Send       | 13516774256         | 2015-10-15 16:25:09 | 1111111        | 🤣 Successful | WE   |
|          | 14  | 1    | 🔄 Send       | 13516774256         | 2015-10-15 16:25:15 | <u>1111111</u> | 📀 Successful | WE   |
|          | 15  | 1    | 🔄 Send       | 13516774256         | 2015-10-15 16:25:19 | 123456         | 📀 Successful | WE   |
|          | 16  | 1    | C Send       | 13516774256         | 2015-10-15 16:25:24 | 123456         | 📀 Successful | WE   |
|          | 17  | 1    | C Send       | 13516774256         | 2015-10-15 16:25:30 | 123456         | 📀 Successful | WE   |
|          | 18  | 1    | 🔄 Send       | 13516774256         | 2015-10-15 16:25:35 | <u>123456</u>  | 🚫 Successful | WE   |
|          | 19  | 1    | 🔄 Send       | 13516774256         | 2015-10-15 16:25:40 | 123456         | 🤣 Successful | WE   |
| -        | 20  | 1    | C Send       | 13516774256         | 2015-10-15 16:25:44 | 123456         | 📀 Successful | WE   |

Para excluir uma parte do registro, marque a caixa de seleção <u>Check</u> antes do Index correspondente na Figura 3-57 e clique no Botão <u>Delete</u>. Ao clicar em <u>Check All</u> significa selecionar todos os itens disponíveis na página atual; <u>Uncheck All</u> significa cancelar todas as seleções na página atual; para limpar todos os registros de uma só vez, clique em <u>Check all</u> depois no botão <u>Clear All</u> na Figura 3-56; para voltar para a página anterior, clique em <u>Return</u>.

Clique em <u>Send SMS</u>, como na Figura 3-54, para entrar na interface Send SMS. Veja a Figura 3-58.

|                          | Send SMS                                                                                                    |
|--------------------------|----------------------------------------------------------------------------------------------------|
| Port<br>Number<br>Import | Assignation Port V 1 2 3 4 5 6 7 8                                                                                                    |
| Send to                  | (Separated by ',')                                                                                                    |
| Format                   | GSM 7bit                                                                                                    |
|                          |                                                                                                    |
| Content                  |                                                                                                    |
|                          | Note: 1.SMS can be sent to 50 numbers at most.<br>2.Number file must be **.bt.number separated by ',' or 'enter'.<br>3.The length of SMS cannot exceed 600 characters.<br>Send<br>Clear Result |
|                          | Time Port Number Result                                                                                                    |
| Result                   |                                                                                                    |

Figura 3-58 Interface de Envio de SMS

A tabela abaixo explica os itens de configuração na interface Send SMS.

| Item            | Descrição                                                  |
|-----------------|------------------------------------------------------------|
| Port            | Selecione uma porta para enviar o SMS.                     |
| Number Import   | Clique em <b>Browse</b> para selecionar o arquivo numérico |
|                 | necessário e clique em <i>Import</i> para importar este    |
|                 | Arquivo.                                                   |
| Send To         | Digite o número remoto para receber o SMS.                 |
| Encoding Format | O formato de codificação para o SMS, duas opções           |
|                 | disponíveis: GSM 7 bits e UCS2.                            |
| Content         | O conteúdo do SMS necessário a ser enviado.                |
| Result          | Exibe o resultado de envio do SMS.                         |

Clique em <u>Send</u> para enviar o SMS, clique em <u>Clear Result</u> para limpar todos os resultados. Clique em <u>Reset</u> para resetar as configurações, ou clique <u>Return</u> para voltar ao anterior.

## 3.6.5 USSD

|                 |         |         |                      | US      | SD Set       | 24      |              |         |
|-----------------|---------|---------|----------------------|---------|--------------|---------|--------------|---------|
|                 |         |         | Default USSD Encodin | g ASCII | *            | Save    |              |         |
|                 |         |         |                      | l       | JSSD         |         |              |         |
| Port            | Request | Respond | Port Request         | Respond | Port Request | Respond | Port Request | Respond |
| ۲ 1             |         |         | <b>F</b> 2           |         | Г з          |         | <b>F</b> 4   |         |
| Γ 5             |         |         | <b>F</b> 6           |         | 7 آ          |         | <b>5</b> 8   | ,       |
| 9 ٦             |         |         | <b>□</b> 10          |         | <b>—</b> 11  |         | <b>1</b> 2   |         |
| Г <sub>13</sub> | i.      |         | 14                   |         | 15           |         | <b>1</b> 6   |         |
| 🗆 All           |         |         |                      |         |              |         | L            |         |
|                 |         |         |                      | Send    | Clear Data   |         |              |         |

Figura 3-62 Interface de Configuração do USSD

Veja a Figura 3-62 que exibe a interface <u>USSD Setting</u>. A tabela abaixo explica os itens mostrados na figura acima.

| ltem     |      | Descrição                                             |
|----------|------|-------------------------------------------------------|
| Default  | USSD | Define o formato de codificação padrão para USSD,     |
| Encoding |      | duas opções disponíveis: <b>ASCII</b> e <b>UCS2</b> . |
| Port     |      | Define a porta usada para enviar a solicitação USSD.  |
| Request  |      | Insere o conteúdo da solicitação USSD.                |
| Respond  |      | Exibe o resultado da resposta do USSD.                |
| All      |      | Seleciona todas as portas disponíveis para enviar a   |
|          |      | mesma solicitação USSD.                               |

Clique em <u>Send</u>, como na Figura 3-62, para enviar a solicitação USSD. Clique em <u>Clear Data</u> para limpar todos os dados.

Nota: Esta configuração está indisponível para módulo CDMA

# 3.6.6 Email

| Mailbox Account                   | busidenatest@sanbuid.com           | 1        |                         |                                           |
|-----------------------------------|------------------------------------|----------|-------------------------|-------------------------------------------|
| Password                          | nusidonglesi@sannuld.com           | -        |                         |                                           |
| Outaging(SMTP)                    | 201 122 116 240                    | Port     | 25                      | Sondtast                                  |
| Incoming(DOP2)                    | 201.123.116.240                    | Port     | 440                     | Deceive test                              |
| incoming(FOF5)                    | 201.123.110.240                    | For      | 110                     | Receive lest                              |
| Conversion between<br>Email & SMS | Show Log                           |          |                         |                                           |
| Convert SMS to Email              | Enable                             |          |                         |                                           |
| Target Address                    |                                    |          |                         | (Separated by ',')                        |
| Subject                           | SMStoEmail                         |          |                         |                                           |
| Convert Email to SMS              | Enable                             | -        |                         |                                           |
| Receiving Cycle                   | 1                                  | M        | inute(Rar               | ige:1~60)                                 |
| Subject                           | EmailtoSMS                         |          |                         |                                           |
| SMS Sending Port                  | Automatic 🛛 😵                      |          |                         |                                           |
| Return Receipt                    | Successful Successful              | led      |                         |                                           |
| Note:1,Only UTF-8 and             | ASCII Formatted mails are suppo    | orted to | covert to               | SMS.                                      |
| 2.The pure text m                 | ode and Unicode(UTF-8) are reco    | mmei     | nded.                   |                                           |
| 3,Mails exceeding                 | 300 characters may fail to be co   | nverte   | d.                      | ann an an an an an an an an an an an an   |
| 4,Mails have sam                  | e subject as the settings can be ( | conver   | ted (Case               | Insensitive).<br>Teally Ocean Inconcition |
| 5,Email Format, ji                | Mumber XXX CMC adding (Bit7        | Engl     | 131431222<br>201 777-01 | (End),(Case insensitive                   |
| AAA.Send Targe                    | er rumber, i i i Swo coung (bit/   | oroca    | 52),262.31              | MS COMEIN                                 |
|                                   |                                    |          |                         |                                           |
|                                   |                                    |          |                         |                                           |

Figura 3-63 Interface de Configuração de E-mail

Veja a Figura 3-63 que exibe a interface de configuração de e-mail. A tabela abaixo explica os itens de configuração na interface de configuração de e-mail.

| Item             | Descrição                                     |
|------------------|-----------------------------------------------|
| Mailbox Account, | Define a conta e a senha da caixa de correio. |
| Password         |                                               |

| Outgoing         | Define o endereço do servidor e a porta para envio de e-     |
|------------------|--------------------------------------------------------------|
| (SMTP), Port     | mail.                                                        |
| Incoming (POP3), | Define o endereço do servidor e a porta para recebimento     |
| Port             | de e-mail.                                                   |
| Show Log         | Clique nele para exibir o log que contém as informações      |
|                  | convertidas de e-mail para SMS.                              |
| Convert SMS to   | SMS pode ser convertido em e-mails se esse recurso           |
| Email            | estiver habilitado.                                          |
| Target Address   | O endereço de destino para o qual o e-mail convertido por    |
|                  | SMS será enviado.                                            |
| Subject          | Define o assunto para o e-mail convertido por SMS.           |
| Covert Email to  | Quando esta função está habilitada, os e-mails em um         |
| SMS              | formato designado (Veja Nota 4 e 5                           |
|                  | Figura 3-63) podem ser convertido para SMS.                  |
| Receiving Cycle  | Define o ciclo para receber e-mails. Faixa de valor: 1 ~ 60, |
|                  | calculado por minuto, com o valor padrão de <b>5</b> .       |
| SMS Sending      | Define a porta a partir da qual o SMS será enviado. O valor  |
| Port             | padrão é <b>automatic</b> .                                  |
| Return Receipt   | Define se deve receber uma confirmação de recebimento        |
|                  | informando que a correspondência foi enviada com             |
|                  | sucesso ou não.                                              |

Após a configuração, clique em **Save** para salvar as configurações no gateway ou clique em **Reset** para redefinir as configurações.

# 3.6.7 Balance

| Check | Port | Cell Phone No. | Time                | Balance | Modify |
|-------|------|----------------|---------------------|---------|--------|
|       | 1    | 13023634185    |                     | 675     | 2      |
|       | 2    | 13082814738    | 5222                | 111     | 2      |
|       | 3    | 15990152395    | 2016-03-16 14:29:17 | 20.52   |        |
|       | 4    | 15990150759    | 2016-03-16 14:29:18 | 82.19   | 2      |
|       | 5    | 15990150207    | 2016-03-16 14:29:19 | 96.15   | 2      |
|       | 6    | 15990119352    | 1990 -              | 211     | 2      |
|       | 7    |                |                     |         | -      |
|       | 8    |                |                     |         | 8      |

Figura 3-64 Interface de consulta de equilíbrio

Veja a Figura 3-64 que exibe a interface <u>**Balance Query**</u>. Você pode consultar o saldo de um número de telefone celular designado. Clique em <u>**Modify**</u>, como na Figura 3-64, para modificar o modo de consulta. Veja a Figura 3-65.

| Modify Que                                               | ery Mode                                      |
|----------------------------------------------------------|-----------------------------------------------|
| Port                                                     | 1                                             |
| Query Mode                                               | SMS                                           |
| Destination Number                                       | 10086                                         |
| Keiwords to Match                                        | 11<br>Plance                                  |
| Nerwords to match                                        | Balle                                         |
| Query after SIM Card Registered                          | No                                            |
| Query Regularly                                          | 60 (Minute,0:disabled)                        |
| Apply to Other Ports                                     | OPort Group     I □ 2 □ 3 □ 4 □ 5 □ 6 □ 7 □ 8 |
|                                                          |                                               |
|                                                          |                                               |
|                                                          |                                               |
| Modify                                                   | t Cancel                                      |
| Figura 3-65 Interface de Modificação do Modo de Consulta |                                               |

A tabela abaixo explica os itens de configuração na interface Modificação do modo de consulta.

| Item              | Descrição                                                  |  |  |  |  |  |
|-------------------|------------------------------------------------------------|--|--|--|--|--|
| Query Mode        | Define o modo para consultar o saldo.                      |  |  |  |  |  |
| Destination       | Define o número do destino para consultar o saldo.         |  |  |  |  |  |
| Number            |                                                            |  |  |  |  |  |
| Content to Send   | Define o conteúdo para consultar o saldo.                  |  |  |  |  |  |
| Keywords to Match | O saldo correspondente às palavras-chave será exibido      |  |  |  |  |  |
| Query after SIM   | Define se deseja consultar o saldo automaticamente         |  |  |  |  |  |
| Card Registered   | assim que o cartão SIM for registrado para a estação base. |  |  |  |  |  |
| Query Regularly   | Define o tempo para consultar o saldo regularmente.        |  |  |  |  |  |
| Apply to Other    | Define se deve aplicar essas condições de consulta a       |  |  |  |  |  |
| Ports             | outras portas ou grupos de portas.                         |  |  |  |  |  |

Clique em <u>Modify</u> para salvar as configurações acima no gateway ou clique em <u>Reset</u> para restaurar as configurações. Clique em <u>Cancel</u> para cancelar a modificação.

## 3.6.8 SIM Card

|      |        |        |        |        | SIM Card List       |                                   |                              |        |
|------|--------|--------|--------|--------|---------------------|-----------------------------------|------------------------------|--------|
| Port | Card A | Card B | Card C | Card D | Mobile Phone Number | Auto Switch to Available SIM Card | Switch Strategy for SIM Card | Modify |
| 1    | Using  | Exist  | Empty  | Empty  | 13750845226         | Enable                            | Disable                      | 1      |
| 2    | Empty  | Empty  | Empty  | Empty  | 212                 | Enable                            | Disable                      | 2      |
| 3    | Empty  | Empty  | Empty  | Empty  |                     | Enable                            | Disable                      |        |
| 4    | Empty  | Empty  | Empty  | Empty  |                     | Enable                            | Disable                      | 12     |
| 5    | Empty  | Empty  | Empty  | Empty  | 575                 | Enable                            | Disable                      | 1      |
| 6    | Empty  | Empty  | Empty  | Empty  | -                   | Enable                            | Disable                      | 2      |
| 7    | Empty  | Empty  | Empty  | Empty  |                     | Enable                            | Disable                      | 2      |
| 8    | Empty  | Empty  | Empty  | Empty  |                     | Enable                            | Disable                      | 2      |
| 9    | Empty  | Empty  | Empty  | Empty  |                     | Enable                            | Disable                      | 1      |
| 10   | Empty  | Empty  | Empty  | Empty  | 212                 | Enable                            | Disable                      | 2      |
| 11   | Empty  | Empty  | Empty  | Empty  |                     | Enable                            | Disable                      |        |
| 12   | Empty  | Empty  | Empty  | Empty  |                     | Enable                            | Disable                      |        |
| 13   | Empty  | Empty  | Empty  | Empty  | 57%                 | Enable                            | Disable                      | 1      |
| 14   | Empty  | Empty  | Empty  | Empty  | 212                 | Enable                            | Disable                      | 2      |
| 15   | Empty  | Empty  | Empty  | Empty  |                     | Enable                            | Disable                      |        |
| 16   | Empty  | Empty  | Empty  | Empty  |                     | Enable                            | Disable                      | 12     |

Figura 3-66 Interface da Lista de Cartões SIM

Veja a Figura 3-66 que exibe a interface da Lista de Cartões SIM, que exibe os estados de cada cartão SIM e a estratégia para trocar o SIM, etc. Clique no <u>SIM</u> *Card* em <u>Exist State</u> para o configurar para *Using State*, ao mesmo tempo, o cartão SIM que já estiver em *Using State* mudara para *Exist State*. Clique em <u>Modify</u> para modificar os parâmetros. Veja a Figura 3-67.

| Port                              | 1                                                                                                    |
|-----------------------------------|----------------------------------------------------------------------------------------------------|
| Auto Switch to Available SIM Card |                                                                                                    |
| Switch Strategy for SIM Card      | O Based on Time<br>O Based on Call<br>O Fixed Time<br>⊙ Disable (Minute)<br>(Minute)<br>(Times)<br>0 |
| Apply to All Ports                |                                                                                                    |

A tabela abaixo explica os itens mostrados na figura acima.

| Item                | Descrição                                                           |
|---------------------|---------------------------------------------------------------------|
| Port                | Número de série da porta no dispositivo.                            |
| Auto Switch to      | Uma vez que esta função esteja habilitada, ela mudará               |
| Available SIM Card  | automaticamente para outro cartão SIM disponível se                 |
|                     | o cartão SIM atual estiver esgotado ou a porta                      |
|                     | correspondente estiver indisponível devido ao cartão                |
|                     | SIM ter sido danificado. O valor padrão é <b>enable</b> .           |
| Switch Strategy for | Define a estratégia de troca do cartão SIM. Existem                 |
| SIM Card            | quatro opções: Based on Time, Based on Call, Fixed                  |
|                     | <i>Time</i> e <i>Disable</i> , com valor padrão de <i>Disable</i> . |
| Apply to All Ports  | Define se aplicar as configurações acima a todas as                 |
|                     | portas                                                              |

Clique em <u>Modify</u> para salvar as configurações acima no gateway ou clique em <u>Reset</u> para restaurar as configurações. Clique em <u>Return</u> para cancelar a modificação.

## 3.6.9 PIN Manage

|      | PIN Manage     |              |              |                |        |  |  |  |  |  |
|------|----------------|--------------|--------------|----------------|--------|--|--|--|--|--|
| Port | SIM Card State | PIN Required | PUK Required | Setting Status | Modify |  |  |  |  |  |
| 1    | Unlocked       | No           | No           |                |        |  |  |  |  |  |
| 2    | 222            | 222          | 1111         | 1000           | 12     |  |  |  |  |  |
| 3    |                |              |              |                | -      |  |  |  |  |  |
| 4    | Unlocked       | No           | No           | 10000          |        |  |  |  |  |  |
| 5    | 877a           | 6770         |              |                |        |  |  |  |  |  |
| 6    | 212            | 212          | 1000         | 1444           |        |  |  |  |  |  |
| 7    |                |              |              |                | -      |  |  |  |  |  |
| 8    |                |              |              |                | -      |  |  |  |  |  |

Figura 3-68 Interface de Gerenciamento de PIN

Veja a Figura 3-68 que exibe a interface de Gerenciamento de PIN, mostrando o status do cartão SIM e o status da configuração de **PIN** e **PUK**. Clique em <u>Modify</u> para entrar na interface de modificação. Veja a Figura 3-69.

| Port          | Port1      |
|---------------|------------|
| Lock SIM Card | ⊙ Yes O No |
| PIN           |            |

Figura 3-69 Interface de Modificação de Gerenciamento de PIN

Clique em "<u>Yes</u>" e insira o PIN correto para bloquear o cartão SIM. As chamadas de entrada/saída não serão iniciadas quando o cartão SIM estiver bloqueado. Veja a Figura 3-70

|      | PIN Manage     |              |              |                |                    |  |  |  |  |  |
|------|----------------|--------------|--------------|----------------|--------------------|--|--|--|--|--|
| Port | SIM Card State | PIN Required | PUK Required | Setting Status | Modify             |  |  |  |  |  |
| 1    | Locked         | Yes          | No           | 1              |                    |  |  |  |  |  |
| 2    |                |              | 62220        | 00000          | 122                |  |  |  |  |  |
| 3    |                |              | (4-4)        |                |                    |  |  |  |  |  |
| 4    | Unlocked       | No           | No           |                |                    |  |  |  |  |  |
| 5    |                |              | 1            | 1 <del></del>  | 175                |  |  |  |  |  |
| 6    |                |              | 62220        | 01120          | 122                |  |  |  |  |  |
| 7    |                |              |              | (1111)         | (14)               |  |  |  |  |  |
| 8    |                |              |              |                | ( <del>111</del> ) |  |  |  |  |  |

Figura 3-70 Cartão SIM bloqueado requer PIN

Clique em *Modify* na Figura 3-70, você deve inserir o PIN novamente, veja a Figura 3-71.

| Pil                                          | N Manage-Modify                  |                                      |          |
|----------------------------------------------|----------------------------------|--------------------------------------|----------|
| Port                                         | Port1                            |                                      |          |
| PIN                                          |                                  |                                      |          |
| Note: There is a restriction on the number o | f input times of PIN an<br>Reset | d PUK. Please proceed with<br>Cancel | caution. |
| Figura 3-71 Interface PIN de Entrada         |                                  |                                      |          |

Depois que o PIN correto é inserido, o cartão SIM ainda está bloqueado, mas o canal fica ocioso e permite o início de chamadas de entrada/saída, veja a Figura 3-72

|      | PIN Manage     |              |              |                |        |  |  |  |  |  |
|------|----------------|--------------|--------------|----------------|--------|--|--|--|--|--|
| Port | SIM Card State | PIN Required | PUK Required | Setting Status | Modify |  |  |  |  |  |
| 1    | Locked         | No           | No           | Successful     |        |  |  |  |  |  |
| 2    | 3118           | 2112         | 100          | 1000           | _      |  |  |  |  |  |
| 3    | -              |              |              |                | -      |  |  |  |  |  |
| 4    | Unlocked       | No           | No           | 3.000          | 2      |  |  |  |  |  |
| 5    | 3030           | 3000         |              |                |        |  |  |  |  |  |
| 6    | 2008           | 2003         | 100          | 100            | 100    |  |  |  |  |  |
| 7    |                |              |              |                |        |  |  |  |  |  |
| 8    | (1999)         |              |              |                | -      |  |  |  |  |  |

Figura 3-72 Cartão SIM Locked Não Requer PIN

Clique em <u>Modify</u> na Figura 3-72 para desbloquear o cartão SIM ou modificar o PIN, veja a figura abaixo.

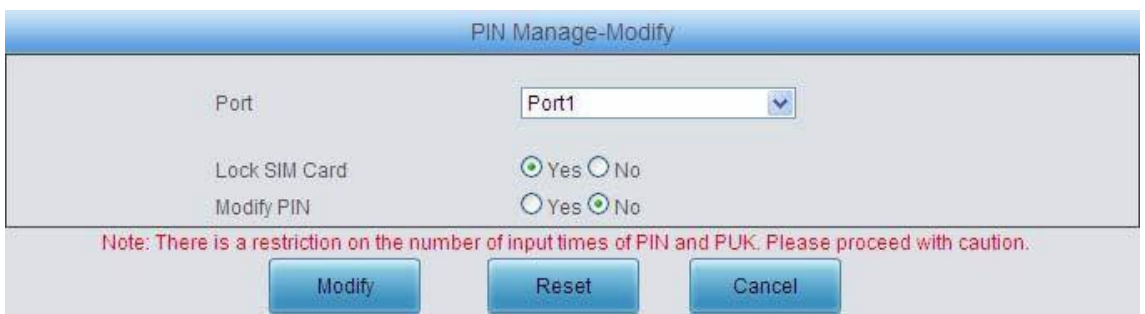

Figura 3-73 Bloquear Cartão SIM ou Modificar Interface PIN

O cartão SIM também será bloqueado e não poderá fazer chamadas de entrada/saída se você digitar um código PIN errado três vezes. É necessário inserir o PUK para redefinir o PIN, consulte a Figura 3-74.

| PIN Manage |                     |                    |              |                |        |  |  |  |  |
|------------|---------------------|--------------------|--------------|----------------|--------|--|--|--|--|
| Port       | SIM Card State      | PIN Required       | PUK Required | Setting Status | Modify |  |  |  |  |
| 1          | Locked              | Yes                | Yes          |                |        |  |  |  |  |
| 2          |                     |                    | ,            |                | -      |  |  |  |  |
| 3          |                     | () (mass)          |              |                | -      |  |  |  |  |
| 4          | Unlocked            | No                 | No           |                |        |  |  |  |  |
| 5          | 2 <u>01</u> 2       | 10 <u>0</u> 0      |              |                | -      |  |  |  |  |
| 6          |                     | () <u></u> ()      |              |                | -      |  |  |  |  |
| 7          |                     | () ===()           |              |                | -      |  |  |  |  |
| 8          | (3 <del>77</del> 8) | S <del>ara</del> i | (77)         | 0770           |        |  |  |  |  |

Figura 3-74 Cartão SIM bloqueado Precisa de PIN e PUK

Clique em <u>Modify</u> na Figura 3-74 para inserir o PUK e redefinir um novo PIN. Veja a Figura 3-75.

| Port            | Port1 |
|-----------------|-------|
| PUK             |       |
| New PIN         |       |
| Confirm New PIN |       |

Figura 3-75 Nova interface de configuração de PIN

O cartão SIM ainda está bloqueado, mas não precisa de **PIN** e **PUK** novamente após inserir o PUK correto e redefinir um novo PIN. O status da porta exibida *Port State* e' ocioso (*idle*).

Assim, a porta pode fazer chamadas de entrada/saída. Clique em <u>Modify</u> para salvar as configurações acima no gateway ou clique em <u>Reset</u> para restaurar as configurações. Clique em <u>Cancel</u> para cancelar a modificação.

**Nota:** O cartão SIM será bloqueado para sempre se você inserir um PUK errado mais de 10 vezes. Você precisará inserir um novo cartão caso isso aconteça.

# 3.7 Configurações de Porta

*Port Settings* inclui duas partes: *Port Group*. Veja a Figura 3-76.

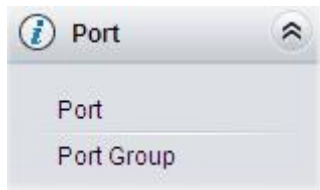

Figura 3-76 Configurações da Porta

## 3.7.1 Porta

| Port Settings |      |             |                         |                        |              |                      |                     |              |                | Batch      | Modify           |              |        |
|---------------|------|-------------|-------------------------|------------------------|--------------|----------------------|---------------------|--------------|----------------|------------|------------------|--------------|--------|
| Port          | Туре | SIP Account | Authentication Username | Connection Method      | Bound Number | Forbid Outgoing Call | Caller ID Detection | Reg Status   | Echo Canceller | Color Ring | Color Ring Index | Server Index | Modify |
| 1             | GSM  | 8001        |                         | Static Binding         | 180          | Disable              | Disable             | Failed       | Enable         | Disable    | -                | (778)        | 1      |
| 2             | GSM  | 182         |                         | Static Binding         | 8003         | Disable              | Disable             | Unregistered | Enable         | Disable    |                  | 1222         | 0      |
| 3             | GSM  | 8003        |                         | Two Stage Dialing Mode |              | Disable              | Disable             | Unregistered | Enable         | Disable    | -                | -            | 12     |
| 4             | GSM  | 8004        |                         | Two Stage Dialing Mode |              | Disable              | Disable             | Unregistered | Enable         | Disable    | -                | ();          | 1      |
| 5             | GSM  | 8005        |                         | Two Stage Dialing Mode |              | Disable              | Disable             | Unregistered | Enable         | Disable    | 1775             | 1778         | 12     |
| 6             | GSM  | 8006        | 222                     | Two Stage Dialing Mode | 1.00         | Disable              | Disable             | Unregistered | Enable         | Disable    |                  | 1000         | 6      |
| 7             | GSM  | 8007        |                         | Two Stage Dialing Mode |              | Disable              | Disable             | Unregistered | Enable         | Disable    | -                |              | 12     |
| 8             | GSM  | 8008        |                         | Two Stage Dialing Mode |              | Disable              | Disable             | Unregistered | Enable         | Disable    |                  | (1000)       | 1      |

Figura 3-77 Interface de Configurações da Porta

Veja a Figura 3-77 para a interface **Port Settings**. A lista na figura acima mostra o recurso e as propriedades de cada porta. Clique em <u>Modify</u> na Figura 3-77 para modificar as propriedades da porta correspondente. Veja a Figura 3-78 que exibe a interface de modificação de porta.

|         | Port                    | -Modify                |
|---------|-------------------------|------------------------|
|         | Port                    | 1                      |
|         | Register Port           | Yes                    |
|         | SIP Account             | 8001                   |
|         | Password                | ••••                   |
|         | Authentication Username |                        |
|         |                         |                        |
|         | Connection Method       | Static Binding(SIP A 🔽 |
|         | Bound Number            | 180                    |
|         | Echo Canceller          | Enable                 |
|         | Forbid Outgoing Call    | Enable                 |
|         | Caller ID Detection     | Enable                 |
|         | Color Ring              | Enable                 |
|         | Color Ring Index        | 1                      |
|         |                         |                        |
|         | Modify                  | eset Cancel            |
| 3-78 Mo | dificação da Porta      |                        |

A tabela abaixo explica os itens de configuração na interface de modificação de porta.

| ltem          | Descrição                                                                 |
|---------------|---------------------------------------------------------------------------|
| Port          | Número de série da porta no dispositivo.                                  |
| Register Port | Define se deve registrar a porta no servidor SIP.                         |
|               | Quando este item é definido como <b>No</b> , o item <b>Reg Status</b>     |
|               | na interface de Configurações da porta (Figura3-77)                       |
|               | mostra Unregistered; quando este item é definido como                     |
|               | Yes, o item <i>Reg Status</i> mostra <i>Failed</i> ou <i>Registered</i> . |
| SIP Account   | Quando a porta inicia uma chamada para o SIP, este item                   |
|               | corresponde ao nome de usuário do SIP.                                    |
|               | A conta SIP padrão é <b>80XX</b> , no qual XX representa a porta          |
|               | correspondente ao número. Por exemplo, a conta SIP                        |

|                | padrão correspo                                         | ondente à Porta 1 é 8001 e o           |  |  |  |  |  |  |
|----------------|---------------------------------------------------------|----------------------------------------|--|--|--|--|--|--|
|                | correspondente à porta 8 é 8008.                        |                                        |  |  |  |  |  |  |
| Password       | Senha de registro da porta. Para registrar uma porta no |                                        |  |  |  |  |  |  |
|                | servidor SIP, ambos os itens SIP Account e Password     |                                        |  |  |  |  |  |  |
|                | devem ser preenchidas                                   |                                        |  |  |  |  |  |  |
| Authentication | Nome de usuário de autenticação de uma porta, usado     |                                        |  |  |  |  |  |  |
| Username       | para registrar a p                                      | orta no servidor SIP quando a rede IMS |  |  |  |  |  |  |
|                | está habilitada.                                        |                                        |  |  |  |  |  |  |
|                |                                                         |                                        |  |  |  |  |  |  |
|                | Noto: Esta itam a                                       |                                        |  |  |  |  |  |  |
|                | Nota: Este item aparece apenas quando a rede IMS esta   |                                        |  |  |  |  |  |  |
|                | nadilitada.                                             |                                        |  |  |  |  |  |  |
|                | Os métodos de conexão de porta incluem:                 |                                        |  |  |  |  |  |  |
|                | OPÇÃO DESCRIÇÃO                                         |                                        |  |  |  |  |  |  |
|                | STATIC                                                  | Conecte o número a uma porta           |  |  |  |  |  |  |
|                | BINING                                                  | wireless. O número será listado na     |  |  |  |  |  |  |
|                | (CONTA SIP)                                             | coluna <b>Bound Number</b> .           |  |  |  |  |  |  |
|                | TWO STAGES                                              | Nesse modo, uma chamada recebida       |  |  |  |  |  |  |
|                | DIALING                                                 | de uma porta wireless entrará no       |  |  |  |  |  |  |
|                | MODE                                                    | sistema IVR. Então o IVR irá           |  |  |  |  |  |  |
|                | (PADRÃO)                                                | reproduzir um aviso de fala "Por favor |  |  |  |  |  |  |
| Connection     |                                                         | disque o número da extensão". Se       |  |  |  |  |  |  |
| Method         |                                                         | você não conseguir inserir o número    |  |  |  |  |  |  |
|                |                                                         | alvo correto antes do IVR terminar     |  |  |  |  |  |  |
|                |                                                         | terceira repetição do Prompt, a porta  |  |  |  |  |  |  |
|                |                                                         | irá desligar automaticamente; caso     |  |  |  |  |  |  |
|                |                                                         | contrário a chamada sairá com          |  |  |  |  |  |  |
|                |                                                         | SUCESSO.                               |  |  |  |  |  |  |
|                |                                                         |                                        |  |  |  |  |  |  |

|                  | Nota: Ambos os itens Connection Method e Bound               |  |  |  |  |  |
|------------------|--------------------------------------------------------------|--|--|--|--|--|
|                  | Number estarão ocultos se o SIP Station feature estiver      |  |  |  |  |  |
|                  | habilitado na interface de configurações SIP.                |  |  |  |  |  |
| Echo Canceller   | O recurso de cancelamento de eco para uma chamada            |  |  |  |  |  |
|                  | pelo canal wireless. Por padrão, esse recurso está           |  |  |  |  |  |
|                  | <i>habilitado</i> e o efeito pode atingir 128ms.             |  |  |  |  |  |
| Forbid Outgoing  | Se este recurso estiver habilitado, a porta será proibida de |  |  |  |  |  |
| Call             | chamar. A configuração padrão é <b>desabilitada</b> .        |  |  |  |  |  |
| Caller ID        | Se esta função estiver habilitada, a porta detectará os      |  |  |  |  |  |
| Detection        | identificadores de chamadas das chamadas recebidas. A        |  |  |  |  |  |
|                  | configuração padrão é <b>desabilitada</b> .                  |  |  |  |  |  |
| Color Ring       | Define se o recurso de Color Rings será habilitado ou        |  |  |  |  |  |
|                  | não, com a configuração padrão <i>desabilitado</i> .         |  |  |  |  |  |
|                  | Nota: Somente quando houver Color Rings disponíveis,         |  |  |  |  |  |
|                  | este item aparecerá.                                         |  |  |  |  |  |
| Color Ring Index | O Index do Color Ring que é citado pela porta wireless       |  |  |  |  |  |
|                  | corrente.                                                    |  |  |  |  |  |

Após a configuração, clique em <u>Modify</u> para salvar as configurações no gateway, clique em <u>Reset</u> para restaurar as configurações ou clique em <u>Cancel</u> para cancelar as configurações.

Ou você pode clicar em **Batch** para modificar várias partes das configurações de porta ao mesmo tempo. Veja a Figura 3-79 abaixo que exibe a interface Modificação de Lote de Porta.

| Starting Port                           | 1              | ~ |
|-----------------------------------------|----------------|---|
| Ending Port                             | 8              | ~ |
| Register Port                           | Yes            | ~ |
| Starting SIP Account                    |                |   |
| Starting Authentication Password        |                |   |
| Starting Authentication Username        |                |   |
| SIP Account Batch Rule                  | Increase       | ~ |
| SIP Account Batch Step Size             | 1              |   |
| Authentication Password Batch Rule      | Increase       | ~ |
| Authentication Password Batch Step Size | 1              |   |
| Authentication Username Batch Rule      | Increase       | ~ |
| Authentication Username Batch Step Size | 1              |   |
| Connection Method                       | Static Binding |   |
| Bound Number                            |                |   |
| Echo Canceller                          | Enable         |   |
| Forbid Outgoing Call                    | Enable         |   |
| Caller ID Detection                     | Enable         |   |
| Color Ring                              | Enable         |   |
| Color Ring Index                        | 1              |   |

Figura 3-79 Modificação de lote de porta

Alguns itens de configuração nessa interface são os mesmos da interface de modificação de portas. Os outros estão descritos na tabela abaixo.

| ltem                    | Descrição                                                 |  |  |  |  |
|-------------------------|-----------------------------------------------------------|--|--|--|--|
| Starting Port           | O número de série inicial da porta no dispositivo em      |  |  |  |  |
|                         | Batch Setting.                                            |  |  |  |  |
| Ending Port             | O número de série final da porta no dispositivo em        |  |  |  |  |
|                         | Batch Setting.                                            |  |  |  |  |
| Starting SIP Account    | A conta SIP inicial na <b>Batch Setting</b> .             |  |  |  |  |
| Starting Authentication | A senha inicial da autenticação na <b>Batch Setting</b>   |  |  |  |  |
| Password                |                                                           |  |  |  |  |
| Starting Authentication | O nome de usuário inicial da autenticação na <b>Batch</b> |  |  |  |  |
| Username                | Setting.                                                  |  |  |  |  |
| SIP Account Batch       | A regra de configuração Batch para conta SIP,             |  |  |  |  |
| Rule                    | incluindo opções <b>Increase</b> e <b>Decrease</b> .      |  |  |  |  |
| SIP Account Batch       | Define o aumento ou a diminuição do tamanho da            |  |  |  |  |
| Step Size               | etapa da conta SIP na <b>Batch Setting</b> .              |  |  |  |  |
| Authentication          | A regra <b>Batch</b> definindo a senha de autenticação,   |  |  |  |  |
| Password Batch Rule     | incluindo opções <b>Increase</b> e <b>Decrease</b>        |  |  |  |  |
| Authentication          | Define o aumento ou a diminuição do tamanho da            |  |  |  |  |
| Password Batch Step     | etapa da senha de autenticação na <b>Batch Setting</b>    |  |  |  |  |
| Size                    |                                                           |  |  |  |  |
| Authentication          | A regra Batch definindo o nome de usuário de              |  |  |  |  |
| Username Batch Rule     | autenticação, incluindo opções <b>Increase</b> e          |  |  |  |  |
|                         | Decrease.                                                 |  |  |  |  |
| Authentication          | Define o aumento ou a diminuição do tamanho da            |  |  |  |  |
| Username Batch Step     | etapa do nome de usuário da autenticação na <b>Batch</b>  |  |  |  |  |
| Size                    | Setting.                                                  |  |  |  |  |

Após a configuração, clique em <u>Save</u> para salvar as configurações no gateway ou clique em <u>Cancel</u> para cancelar as configurações.

# 3.7.2 Grupo de Portas

|           |            |              |                |                         |                 | Port Group Set   | tings               |                 |              |            |                  |        |
|-----------|------------|--------------|----------------|-------------------------|-----------------|------------------|---------------------|-----------------|--------------|------------|------------------|--------|
| Check     | Index      | Description  | SIP Account    | Authentication Username | Ports           | Port Select Mode | Authentication Mode | Register Status | Server Index | Color Ring | Color Ring Index | Modify |
|           | 1          | default      |                | 5.<br>575               | 1,2,3,4,5,6,7,8 | Increase         | Do Not Register     | Unregistered    |              | Disable    |                  | 2      |
| <         |            |              |                |                         |                 |                  |                     |                 |              |            |                  | >      |
| Check     | AI         | Uncheck Al   | I E Invers     | ie 🗏 Delais 🗏           | Clear All       |                  |                     |                 |              |            | A                | dd New |
| 1 Item To | tal 20 Ite | ems/Page 1/1 | First Previous | Next Last Go to Page 1  | 1 Pages Total   |                  |                     |                 |              |            |                  |        |

Figura 3-80 Interface de Configurações do Grupo de Portas

Veja a Figura 3-80 para a interface de configurações do grupo de portas. Um grupo de portas é um conjunto contendo uma ou várias portas, usado para especificar propriedades como *Port Selection* e *Authentication Mode* para todas as portas nele.

Um novo grupo de portas pode ser adicionado pelo <u>Add New button</u> no canto inferior direito da lista acima. Veja a Figura 3-81 que exibe a interface de adição do grupo de portas.

Observe que uma porta que foi ocupada por um grupo de portas não pode ser escolhida por outras pessoas.

A tabela abaixo explica os itens da figura acima.
| Item                | Descrição                                                                       |  |  |  |  |
|---------------------|---------------------------------------------------------------------------------|--|--|--|--|
| Index Description   | O Index exclusivo de cada grupo de portas, que é usado                          |  |  |  |  |
|                     | principalmente na configuração de regras de                                     |  |  |  |  |
|                     | roteamento e regras de manipulação de números para                              |  |  |  |  |
|                     | corresponder a grupos de portas.                                                |  |  |  |  |
| Description         | Mais informações sobre cada grupo de portas, com o                              |  |  |  |  |
|                     | valor padrão " <b>Default</b> ".                                                |  |  |  |  |
| Register Port Group | Para registrar o grupo de portas no servidor SIP.                               |  |  |  |  |
|                     | Somente quando este item de configuração estiver                                |  |  |  |  |
|                     | definido como <b>Yes</b> você poderá ver os itens de                            |  |  |  |  |
|                     | configuração <b>SIP Account</b> e <b>Password</b> .                             |  |  |  |  |
| SIP Account         | Quando o grupo de portas inicia uma chamada para o                              |  |  |  |  |
|                     | SIP, esse item corresponde ao nome de usuário do SIP.                           |  |  |  |  |
| Password            | Senha de registro do grupo de portas. Para registrar o                          |  |  |  |  |
|                     | grupo de portas no servidor SIP, ambos os itens de                              |  |  |  |  |
|                     | configuração, SIP Account e Password, devem ser                                 |  |  |  |  |
|                     | preenchidos.                                                                    |  |  |  |  |
| Authentication      | Nome de usuário de autenticação de uma porta, usado                             |  |  |  |  |
| Username            | para registrar a porta no servidor SIP quando a rede<br>IMS estiver habilitada. |  |  |  |  |
|                     | Notos Esta itam anance anona sucreda a rada INO                                 |  |  |  |  |
|                     | está habilitada                                                                 |  |  |  |  |
| Server Index        | O Index do servidor SIP que será citado pela porta                              |  |  |  |  |
|                     | atual.                                                                          |  |  |  |  |
| Authentication Mode | Define o caminho para o SIP fazer chamadas de saída                             |  |  |  |  |
|                     | (Tel7IP) no Gateway.                                                            |  |  |  |  |
|                     |                                                                                 |  |  |  |  |
|                     | Opção Descrição                                                                 |  |  |  |  |

|                  | Do Not                                          | O SIP inicia uma chamada em um              |  |  |
|------------------|-------------------------------------------------|---------------------------------------------|--|--|
|                  | Register                                        | modo ponto-a-ponto.                         |  |  |
|                  | (default)                                       |                                             |  |  |
|                  | Register                                        | O SIP inicia uma chamada com a              |  |  |
|                  | Gateway                                         | conta SIP registrada e a senha de           |  |  |
|                  |                                                 | todo o gateway (Consulte 3.4.1 SIP          |  |  |
|                  |                                                 | <u>para registro do gateway</u> )           |  |  |
|                  | Register Port                                   | O SIP inicia uma chamada com a              |  |  |
|                  | Group                                           | senha da conta SIP registrada do            |  |  |
|                  |                                                 | grupo de portas.                            |  |  |
|                  | Register Port                                   | O SIP inicia uma chamada com a              |  |  |
|                  |                                                 | conta SIP registrada e a senha da           |  |  |
|                  |                                                 | porta.                                      |  |  |
|                  | Group Ringing                                   | Toca ( <i>Ring</i> ) todas as portas        |  |  |
|                  |                                                 | wireless ociosas neste grupo de             |  |  |
|                  |                                                 | portas.                                     |  |  |
| Register Status  | Status de registro                              | o do grupo de portas. Veja a Figura 3-      |  |  |
|                  | 80. Quando Reg                                  | gister Port Group está configurado          |  |  |
|                  | como <b>No</b> , o valo                         | r deste item é <i>Unregistered</i> ; Quando |  |  |
|                  | Register Port G                                 | roup está definido como Yes, o valor        |  |  |
|                  | deste item pode s                               | ser <b>Failed</b> ou <b>Registered.</b>     |  |  |
| Port Select Mode | Quando o grupo                                  | de portas recebe uma chamada, ele           |  |  |
|                  | escolhe uma po                                  | rta com base no modo de seleção             |  |  |
|                  | definido por este                               | e item de configuração para tocar ou        |  |  |
|                  | conectar. Os va                                 | llores opcionais e seus significados        |  |  |
|                  | correspondentes são descritos na tabela abaixo: |                                             |  |  |
|                  | Opção E                                         | Descrição                                   |  |  |
|                  | Increase F                                      | Procura uma porta ociosa na ordem           |  |  |
|                  | (default) c                                     | rescente do número da porta,                |  |  |
|                  |                                                 | amaganda da múnima. Ca nanhuma              |  |  |

|          | correspondência for encontrada,      |
|----------|--------------------------------------|
|          | pesquisa repetidamente até encontrar |
|          | uma porta que tenha permissão para   |
|          | entrar no estado de chamada em       |
|          | espera.                              |
| Decrease | Procura por uma porta ociosa na      |
|          | ordem decrescente do número da       |
|          | porta, começando pelo máximo. Se     |
|          | nenhuma correspondência for          |
|          | encontrada, pesquisa repetidamente   |
|          | até encontrar uma porta que tenha    |
|          | permissão para entrar no estado de   |
|          | chamada em espera.                   |
| Cyclic   | Se a porta N é a porta disponível    |
| Increase | encontrada na última vez. Procura    |
|          | uma porta ociosa na ordem crescente  |
|          | do número da porta, começando pela   |
|          | Porta N+1. Se nenhuma                |
|          | correspondência for encontrada,      |
|          | pesquisa repetidamente até encontrar |
|          | uma porta que tenha permissão para   |
|          | entrar no estado de chamada em       |
|          | espera                               |
| Cyclic   | Se a porta N é a porta disponível    |
| Decrease | encontrada na última vez. Procura    |
|          | uma porta ociosa na ordem            |
|          | decrescente do número da porta, a    |
|          | partir da Porta N-1. Se nenhuma      |
|          | correspondência for encontrada,      |
|          | pesquisa repetidamente até encontrar |
|          | uma porta que tenha permissão para   |

|      | entrar no estado de chamada em                            |
|------|-----------------------------------------------------------|
|      | espera.                                                   |
| PORT | As portas no grupo de portas. Se a caixa de seleção       |
|      | antes da porta estiver cinza, isso indica que a porta não |
|      | está disponível ou foi ocupada. Todas as portas           |
|      | selecionadas para um grupo de portas serão exibidas       |
|      | na coluna Ports na Figura 3-80. Nota: Quando um           |
|      | grupo de portas contém várias portas, o recurso de        |
|      | encaminhamento automático de chamadas é inválido.         |
|      |                                                           |

Após a configuração, clique em <u>Save</u> para salvar as configurações no gateway, clique em <u>Cancel</u> para cancelar as configurações. <u>Check All</u> significa selecionar todas as portas disponíveis na página atual; <u>Inverse</u> significa desmarcar os itens selecionados e marcar os não selecionados.

Clique em <u>Modify</u> no final da lista na Interface de Configurações do Grupo de Portas para modificar as propriedades de um grupo de portas. Veja a Figura 3-82 para a interface de modificação do grupo de portas. Os itens de configuração nessa interface são os mesmos da interface *Adicionar Novo Grupo de Portas*.

| Description         | default                                                                      |                                            |
|---------------------|------------------------------------------------------------------------------|--------------------------------------------|
| Register Port Group | No                                                                           | ×                                          |
| Authentication Mode | Do Not Register                                                              | ~                                          |
| Port Select Mode    | Increase                                                                     | ¥                                          |
| Port                | ✓Port 1(GSM)    ✓Port 2(GSM)    ✓Por<br>✓Port 5(GSM)    ✓Port 6(GSM)    ✓Por | t 3(GSM) Port 4(GSM<br>t 7(GSM) Port 8(GSM |
|                     | Check All Inverse                                                            |                                            |

Para excluir um grupo de portas, marque a caixa de seleção antes do index correspondente na Figura 3-80 e clique no botão " <u>Delete</u>". <u>Check All</u> significa selecionar todos os itens disponíveis na página atual; <u>Uncheck All</u> significa cancelar todas as seleções na página atual; <u>Inverse</u> significa desmarcar os itens selecionados e marcar os não selecionados. Para limpar todos os grupos de portas por vez, clique no botão <u>Clear All</u> na Figura 3-80.

# 3.8 Configurações do Roteador

<u>Route Settings</u> é usado para especificar as regras de roteamento para chamadas em duas direções: <u>IP7Tel / IP</u> e <u>Tel7IP</u>. Veja a Figura 3-83.

| Route         | *      |
|---------------|--------|
| Routing Paran | neters |
| IP->Tel/IP    |        |
| Tel->IP       |        |

Figura 3-83 Configurações de Rota

# 3.8.1 Parâmetros de Roteamento

| °> TEL | Route before Number Manipulate 💌 |
|--------|----------------------------------|
| EL> IP | Route before Number Manipulate 💽 |

Figura 3-84 Interface de Configuração de Parâmetros de Roteamento

Veja a Figura 3-84 para a interface de configuração dos parâmetros de roteamento. Nesta interface, você pode definir as regras de roteamento para

chamadas, respectivamente, em duas direções <u>IP7Tel / IP</u> e <u>Tel7IP</u> para serem roteadas antes ou depois da manipulação de números. O valor padrão é **Route Before Number Manipulate**.

Após a configuração, clique em <u>Save</u> para salvar as configurações acima no gateway.

# 3.8.2 IP para Tel/IP

| Operation Info   | *   | Standard Mode Character Mode |    |
|------------------|-----|------------------------------|----|
| Quick Config     | *   |                              |    |
| VolP             | *   |                              |    |
|                  | *   | No available routing rule    | e! |
| Mireless         | *   | Add New                      |    |
| () Port          | *   |                              |    |
| Route            | *   |                              |    |
| Routing Paramete | ers |                              |    |
| IP->Tel/IP       |     | •                            |    |
| Tel->IP          |     |                              |    |

Figura 3-85 Interface de configuração da regra de roteamento IP7Tel / IP (padrão)

Veja a Figura 3-85 que exibe a interface de configuração da regra de roteamento IP7Tel / IP. Por padrão, não há regra de roteamento disponível no gateway. A configuração da regra de roteamento IP7Tel / IP possui dois modos: <u>Standard</u> e <u>Character.</u>

No modo <u>Standard</u>, clique em <u>Add New</u> para adicioná-los manualmente. Veja a Figura 3-86. Você pode usar os valores padrão de todos os itens de configuração aqui contidos.

| le     |
|--------|
| roup 🔽 |
|        |
|        |

Figura 3-86 Adicionar Regra Nova de Roteamento (IP7Tel / IP)

A tabela abaixo explica os itens mostrados na figura acima.

| Item             | Descrição                                                             |
|------------------|-----------------------------------------------------------------------|
| Index            | O Index exclusivo de cada regra de roteamento, que denota             |
|                  | sua prioridade. Uma regra de roteamento com um valor de               |
|                  | Index menor tem uma prioridade mais alta. Se uma chamada              |
|                  | corresponder a várias regras de roteamento, ela será                  |
|                  | processada de acordo com a que tiver a prioridade mais alta           |
| Description      | Mais informações sobre cada regra de roteamento, com o                |
|                  | valor padrão " <b>Default</b> ".                                      |
| Source IP        | Endereço IP de onde a chamada é iniciada. Este item pode              |
|                  | ser definido para um endereço IP específico ou "*", que indica        |
|                  | qualquer endereço IP.                                                 |
| CallerID Prefix, | Uma sequência de caracteres no início do número do                    |
| CalleeID Prefix  | chamador / da parte chamada. Pode ser uma cadeia                      |
|                  | específica composta por dígitos de '0 a 9', "[*]", "#" ou             |
|                  | intervalos de caracteres definidos por []. '[]' Representa um         |
|                  | caractere dentro do intervalo definido. Os valores em []              |
|                  | podem ser caracteres '0 ~ 9', [*] "," # ", pontuações '-' e ','. ('-' |
|                  | é usado entre dois caracteres para indicar qualquer caractere         |
|                  | entre esses dois caracteres. ',' é usado para separar                 |
|                  | caracteres ou intervalos de caracteres, representando                 |
|                  | alternativas.) Por exemplo, 057 [1-3,6] representa a string           |
|                  | 0571, 0572, 0573 ou 0576. Também esses itens podem ser                |
|                  | configurados para "*", o que indica qualquer string. Esses            |
|                  | dois itens de configuração, junto com o IP de origem,                 |
|                  | especificam uma regra de roteamento para chamadas.                    |
|                  | Nota: "[*]" representa o símbolo TFM *, enquanto "*"                  |
|                  | representa qualquer sequência.                                        |
| Route by         | Quando esse recurso está habilitado, o gateway roteará uma            |
| Number           | chamada de IP para uma porta correspondente com base em               |
|                  | seu número. E o número da porta para a qual essa chamada              |
|                  | será roteada pode ser definido por meio do item SIP Account           |

|                 | na interface Configurações da Porta. Nesse caso, o item de |  |  |  |  |  |  |
|-----------------|------------------------------------------------------------|--|--|--|--|--|--|
|                 | configuração Call Destination fica inválido e mostra Route |  |  |  |  |  |  |
|                 | by Number na interface de configuração da regra de         |  |  |  |  |  |  |
|                 | roteamento. A configuração padrão é <b>Desabilitado</b>    |  |  |  |  |  |  |
|                 | Designe um grupe de portes ou um ID para o obemada o par   |  |  |  |  |  |  |
| Call            | Designa un grupo de portas ou un le para a chamada a ser   |  |  |  |  |  |  |
| Destination     | roteada.                                                   |  |  |  |  |  |  |
| Destination     | Grupo de portas para o qual a chamada será roteada.        |  |  |  |  |  |  |
| Port Group      |                                                            |  |  |  |  |  |  |
| Destination IP, | O endereço IP e a porta para os quais a chamada será       |  |  |  |  |  |  |
| Destination     | roteada.                                                   |  |  |  |  |  |  |
| Port            |                                                            |  |  |  |  |  |  |
|                 |                                                            |  |  |  |  |  |  |

Após a configuração, clique em <u>Save</u> para salvar as configurações no gateway ou clique em <u>Close</u> para cancelar as configurações.

Veja a Figura 3-87 para a interface de configuração da regra de roteamento IP7Tel / IP após sua configuração.

Há uma regra exibida com o Index 63 e o Destino de Chamadas <u>'Route by</u> <u>Number</u>', não tendo restrições sobre IP de Origem, Prefixo de Identificação de Chamada e Prefixo de Identificação de Callee, que indica que o gateway roteará uma chamada de qualquer endereço IP para uma porta correspondente com base em seu número.

Pressione o botão <u>Add New</u> no canto inferior direito da lista para adicionar uma nova regra de roteamento.

| Standard Mode | Character Mod | de                  | IP-                        | >Tel/IP Routing Rule |                  |             |         |
|---------------|---------------|---------------------|----------------------------|----------------------|------------------|-------------|---------|
| Check         | Index         | Source IP           | CallerID Prefix            | CalleeID Prefix      | Call Destination | Description | Modify  |
|               | 63            | *                   | *                          | *                    | Route by Number  | default     | 0       |
| Check All     | Uncheck All   | Inverse             | Delete 🗄 Clear All         |                      |                  |             | Add New |
| Item Total 20 | tems/Page 1/1 | First Previous Next | Last Go to Page 1 🖌 1 Page | es Total             |                  |             |         |

Figura 3-87 Interface de Configuração da Regra de Roteamento IP7Tel / IP

Clique em <u>Modify</u>, como na Figura 3-87, para modificar uma regra de roteamento. Os itens de configuração no IP7Tel / IP.

A interface de modificação da regra de roteamento é a mesma da interface *Add* <u>New Routing Rule</u> (IP7Tel / IP). Note que o item <u>Index</u> não pode ser modificado.

Para excluir uma regra de roteamento, marque a caixa de seleção antes do index correspondente na Figura 3-87 e clique no botão <u>Delete</u>. <u>Check All</u> significa selecionar todos os itens disponíveis na página atual; <u>Uncheck All</u> significa cancelar todas as seleções na página atual; <u>Inverse</u> significa desmarcar os itens selecionados e marcar os não selecionados. Para limpar todas as regras de roteamento por vez, clique no botão <u>Clear All</u> na Figura 3-87.

Veja a Figura 3-88 para a Interface de Configuração de Regras de Roteamento IP7Tel no modo *Character*. Você pode editar a lista de regras de roteamento para adicionar uma nova ou modificar uma antiga. O significado exato de cada elemento da regra é descrito na página.

| Standard Mode Character Mode                                                                                                    |
|----------------------------------------------------------------------------------------------------|
| IP->Tel Routing Rule                                                                                                    |
| Note: The routing information contains such fields as Source IP, CallerID Prefix, CalleeID Prefix, Route by Number, Destination Port Group and Description.<br>The priority decreases from top to bottom; adjacent fields are separated by a space<br>Symbol <sup>+</sup> in Source IP, CallerID Prefix and CalleeID Prefix indicates any IP address or string; When Route by Number is set to 1, the Destination Port Group is enabled; When it is set to 0 and<br>Destination Port Group is set to 0, the Route by Number is enabled; When it is set to 0 and Destination Port Group is set to 1, the IP is enabled. Besides, If the IP is disabled, the destination IP and<br>port must be set to 0.<br>Don't forget to save the configuration after your modification! |
| **** 0 0 default 0 0                                                                                                    |
| 1 Item Total                                                                                                    |
| Save                                                                                                    |

Figura 3-88 Interface de configuração da regra de roteamento IP7Tel / IP (caractere)

# 3.8.3 Tel para IP

| Operation Info  | *    | Standard Mode Character Mode |                            |
|-----------------|------|------------------------------|----------------------------|
| Quick Config    | *    |                              |                            |
| VolP            | *    |                              |                            |
| Advanced        | *    |                              | No available routing rule! |
| { Wireless      | *    |                              | Add New                    |
| (1) Port        | *    |                              |                            |
| Route           | *    |                              |                            |
| Routing Paramet | ters |                              |                            |
| IP->Tel         |      |                              |                            |
| Tel->IP         |      |                              |                            |

Figura 3-89 Interface de Configuração da Regra de Roteamento Tel7IP (Padrão)

Veja a Figura 3-89 para a interface de configuração de regras de roteamento do Tel7IP. Por padrão, não há regra de roteamento disponível no gateway. A configuração da regra de roteamento Tel7IP possui dois modos: <u>standard</u> e <u>caractere</u>.

No modo <u>Standard</u>, clique em <u>Add New</u> para adicioná-los manualmente. Veja a Figura 3-90. Você pode usar os valores padrão de todos os itens de configuração aqui, exceto <u>Destination IP</u> e <u>Destination Port</u>.

| Tel->IP Routing Rule |         |  |  |  |  |  |
|----------------------|---------|--|--|--|--|--|
| Index:               | 63 💌    |  |  |  |  |  |
| Description:         | default |  |  |  |  |  |
| Source Port Group:   | * •     |  |  |  |  |  |
| CallerID Prefix:     | *       |  |  |  |  |  |
| CalleeID Prefix:     | *       |  |  |  |  |  |
| Destination IP:      |         |  |  |  |  |  |
| Destination Port:    | 5060    |  |  |  |  |  |
| Save                 | Close   |  |  |  |  |  |
| Save                 | Close   |  |  |  |  |  |

A tabela abaixo explica os itens mostrados na figura acima.

| Item              | Descrição                                                  |
|-------------------|------------------------------------------------------------|
| Index             | O Index exclusivo de cada regra de roteamento, que         |
|                   | denota sua prioridade. Uma regra de roteamento             |
|                   | com um valor de Index menor tem uma prioridade             |
|                   | mais alta. Se uma chamada corresponder a várias            |
|                   | regras de roteamento ela será processada de                |
|                   | acordo com a que tiver a prioridade mais alta              |
|                   |                                                            |
| Description       | Mais informações sobre cada regra de roteamento,           |
|                   | com o valor padrão " <b>Default</b> ".                     |
| Source Port Group | Grupo de portas do qual a chamada é iniciada. Este         |
| (Caill Iniator)   | item pode ser definido para um grupo de portas             |
|                   | específico ou "*", que indica qualquer grupo de            |
|                   | portas.                                                    |
| CallerID Prefix,  | Uma sequência de caracteres no início do número do         |
| CalleelD Prefix   | chamador/parte-chamada. Pode ser uma cadeia                |
|                   | específica composta por dígitos de '0 a 9', "[*]", "#" ou  |
|                   | faixas de caracteres definidas por []. '[]' Representa     |
|                   | um caractere dentro do intervalo definido. Os valores      |
|                   | em [ ] podem ser dígitos '0 ~ 9', "[*]", "#", pontuações   |
|                   | '-' e ','. ('-' é usado entre dois caracteres para indicar |
|                   | quaisquer caracteres entre esses dois caracteres. ','      |
|                   | é usado para separar caracteres ou intervalos de           |
|                   | caracteres, representando alternativas.) Por               |
|                   | exemplo, 057 [1-3,6] representa a string 0571, 0572,       |
|                   | 0573 ou 0576. Também esses itens podem ser                 |
|                   | configurados para "*", o que indica qualquer string.       |
|                   | Esses dois itens de configuração, junto com o Grupo        |
|                   | de portas de origem (Iniciador de chamadas),               |
|                   | especificam uma regra de roteamento para                   |

|                  | chamadas. Nota: "[*]" representa o símbolo DTFM *, |
|------------------|----------------------------------------------------|
|                  | enquanto "*" representa qualquer string            |
| Destination IP,  | Endereço IP e número da porta do terminal remoto   |
| Destination Port | para o qual a chamada será roteada.                |

Veja a Figura 3-91 para a interface de configuração de regras de roteamento do Tel7IP após sua configuração. Há uma regra exibida com o Index <u>63</u>, IP de Destino '192.168.1.101' e Porta de Destino '5060' (isto é, endereço IP padrão e porta do gateway), não tendo nenhuma restrição no Iniciador de Chamadas, Prefixo de Identificação de Chamada e Prefixo de CalleeID, que indica todos as chamadas de saída de Tel que estão em conformidade com a regra de discagem serão roteadas para o gateway.

| tandard Moo | de Characte  | er Mode            |                        | Tel->IP Routing | Rule           |                  |             |         |
|-------------|--------------|--------------------|------------------------|-----------------|----------------|------------------|-------------|---------|
| Check       | Index        | Call Initiator     | CallerID Prefix        | CalleeID Prefix | Destination IP | Destination Port | Description | Modify  |
|             | 63           | 18                 | *                      | *               | 192.168.1.101  | 5060             | default     |         |
| Check All   | Uncheck.     | All 🗧 Inverse      | E Delete E Ch          | ear All         |                |                  |             | Add Nev |
| tem Total 2 | 0 Items/Page | 1/1 First Previous | Next Last Go to Page 1 | 1 Pages Total   |                |                  |             |         |

Figura 3-91 Interface de Configuração da Regra de Roteamento Tel7IP

Clique em <u>Modify</u> na Figura 3-91 para modificar uma regra de roteamento. Os itens de configuração na interface de modificação da regra de roteamento Tel7IP são os mesmos da interface <u>Add New Routing Rule</u> (Tel7IP). Note que o item *index* não pode ser modificado.

Para excluir uma regra de roteamento, marque a caixa de seleção antes do Index correspondente na Figura 3-91 e clique no botão <u>Delete</u>. <u>Check All</u> significa selecionar todos os itens disponíveis na página atual; <u>Uncheck All</u> significa cancelar todas as seleções na página atual; <u>Inverse</u> significa desmarcar os itens selecionados e marcar os não selecionados. Para limpar todas as regras de roteamento por vez, clique no botão <u>Clear All</u> na Figura 3-91.

Veja a Figura 3-92 para a Interface de Configuração da Regra de Roteamento Tel7IP no modo <u>Character</u>. Você pode editar a lista de regras de roteamento para adicionar uma nova ou modificar uma antiga. O significado exato de cada elemento da regra é descrito na página.

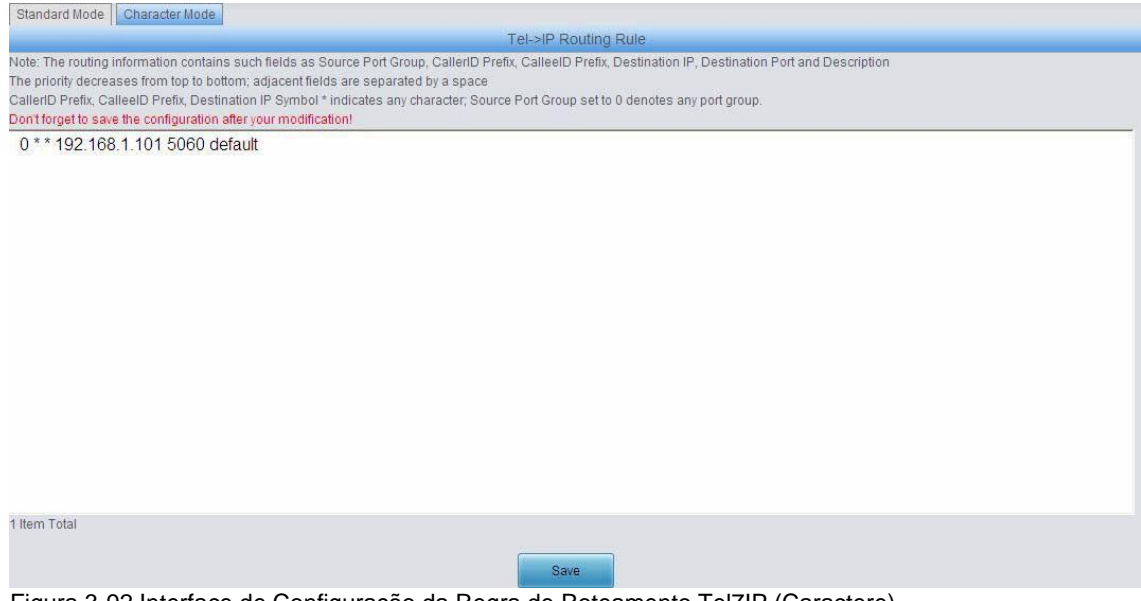

Figura 3-92 Interface de Configuração da Regra de Roteamento Tel7IP (Caractere)

# 3.9 Manipulação de Números

Manipulação de número inclui quatro partes: **IP7Tel CallerID**, **IP7Tel CalleeID**, **Tel7IP CallerID** e **Tel7IP CalleeID**. Veja a Figura 3-93.

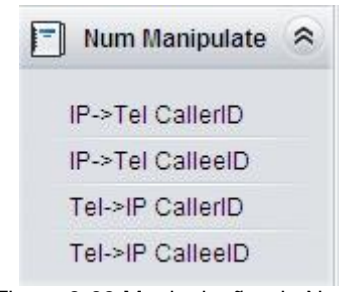

#### Figura 3-93 Manipulação de Numero

# 3.9.1 IP para Tel CallerID

| Operation Info   | * | Standard Mode Character Mode |              |
|------------------|---|------------------------------|--------------|
| 🔍 Quick Config   | * |                              |              |
| VolP             | * |                              |              |
| Advanced         | * | No available number manipu   | lation rule! |
| { Wireless       | * | Add New                      |              |
| (i) Port         | * |                              |              |
| Route            | * |                              |              |
| Num Manipulate   | * |                              |              |
| IP->Tel CalleriD |   | m                            |              |
| IP->Tel CalleeID |   | *                            |              |
| Tel->IP CallerID |   |                              |              |
| Tel->IP CalleeID |   |                              |              |

Figura 3-94 Interface de Manipulação do CallerID IP7Tel (Padrão)

Veja a Figura 3-94 que exibe a interface de manipulação <u>IP7Tel CallerID</u> no modo <u>Standard</u>. Uma nova regra de manipulação de números pode ser adicionada pelo botão <u>Add New</u> no canto inferior direito da lista na figura acima. Veja a Figura 3-95 que exibe a interface de adição de regra de manipulação <u>IP7Tel CallerID</u>. Você pode usar os valores padrão de todos os itens de configuração aqui contidos.

| Index:                      | 63 🗸    |
|-----------------------------|---------|
| Description:                | default |
| Call Initiator:             | *       |
| CallerID Prefix:            | *       |
| CalleeID Prefix:            | *       |
| Stripped Digits from Left:  | 0       |
| Stripped Digits from Right: | 0       |
| Reserved Digits from Righ   | t O     |
| Prefix to Add:              |         |
| Suffix to Add:              |         |

Figura 3-95 Adicionar Regra de Manipulação do CallerID IP7Tel

A tabela abaixo explica os itens mostrados na figura acima:

| Item  | Descrição                                                  |
|-------|------------------------------------------------------------|
| Index | O Index exclusivo de cada regra de manipulação de números, |
|       | que denota sua prioridade. Uma regra de manipulação de     |
|       | números com um valor de Index menor tem uma prioridade     |
|       | mais alta. Se uma chamada corresponder a várias regras de  |

|                    | manipulação de números, ela será processada de acordo com                                                                                                    |
|--------------------|----------------------------------------------------------------------------------------------------|
|                    | a que tiver a prioridade mais alta.                                                                                                    |
| Description        | Mais informações sobre cada regra de manipulação de números, com o valor padrão " <b>Default</b> ".                                                                                                    |
| Call Initiator     | Endereço IP de onde a chamada é iniciada. Este item pode<br>ser definido para um endereço IP específico ou "*", que indica<br>qualquer endereço IP                                                                                                    |
| CallerID           | Uma sequência de caracteres no início do número do                                                                                                    |
| Prefix,            | chamador/parte-chamada. Pode ser um string específico que                                                                                                    |
| CalleeID<br>Prefix | consiste em dígitos de <b>0 a 9</b> , "[*]", "#" ou intervalos de caracteres definidos por []. "[]" que representa um caractere dentro do intervalo definido.                                                                                                    |
|                    | Valores em [] só podem ser dígitos " <b>0</b> ~ <b>9</b> ", "[*]", " <b>#</b> ",<br>pontuações '-' e ','. ('-' é usado entre dois caracteres para<br>indicar qualquer caractere entre esses dois caracteres. ',' É<br>usado para separar caracteres ou intervalos de caracteres,<br>representando alternativas.) |
|                    | Por exemplo, <b>057 [1-3,6]</b> representa a sequência de caracteres <b>0571</b> , <b>0572</b> , <b>0573</b> ou <b>0576</b> . Esses itens também podem ser definidos como "*", o que indica qualquer string.                                                                                                    |
|                    | Esses dois itens de configuração junto com o Call Initiator especificam regra de manipulação de números para chamadas.                                                                                                    |
|                    | <b>Nota:</b> "[*]" representa o símbolo DTFM *, enquanto "*" representa qualquer string.                                                                                                    |
| Stripped           | A quantidade de dígitos a serem excluídos da extremidade                                                                                                    |
| Digits from        | esquerda do número. Se o valor do item excede o                                                                                                    |
| Left               | comprimento do número atual, o número inteiro será excluído.                                                                                                    |

| Stripped      | A quantidade de dígitos a serem excluídos da extremidade   |
|---------------|------------------------------------------------------------|
| Digits from   | direita do número. Se o valor do item excede o comprimento |
| Right         | do número atual, o número inteiro será excluído.           |
| Prefix to Add | Informações designadas a serem adicionadas à extremidade   |
|               | esquerda do número atual.                                  |
| Suffix to Add | Informações designadas a serem adicionadas à extremidade   |
|               | direita do número atual.                                   |

**Nota:** A manipulação de números é executada em 5 etapas pela ordem dos seguintes itens de configuração: *Stripped Digits from Left, Stripped Digits from Right, Reserved Digits from Right, Prefix to Add* e *Suffix to Add*.

Após a configuração, clique em <u>Save</u> para salvar as configurações no gateway ou clique em <u>Close</u> para cancelar as configurações. Veja a figura abaixo.

| Standard | Mode  | Character Mode | в               |                 |                           |                            |                            |               |               |    |
|----------|-------|----------------|-----------------|-----------------|---------------------------|----------------------------|----------------------------|---------------|---------------|----|
|          | 11    |                |                 | _               | IP->Tel/IP CallerID Num   | ber Manipulation Rule      |                            |               |               |    |
| Check    | Index | Call Initiator | CallerID Prefix | CalleeID Prefix | Stripped Digits from Left | Stripped Digits from Right | Reserved Digits from Right | Prefix to Add | Suffix to Add | De |
|          | 63    | *              | 18              | *               | 0                         | 0                          | 0                          |               |               | c  |
| <        |       |                |                 |                 |                           |                            |                            |               |               | >  |
| Check A  |       | Uncheck All    | Inverse         | Delete =        | Clear All                 |                            |                            |               | Add New       |    |

Figura 3-96 Interface de Manipulação do CallerID IP7Tel (Padrão)

Clique em <u>Modify</u> na Figura 3-96 para modificar uma regra de manipulação de números. Veja a Figura 3-97 para a interface de modificação de regras de manipulação IP7Tel CallerID. Os itens de configuração nessa interface são os mesmos da interface **Add IP7Tel CallerID Manipulation Rule**. Note que o item <u>Index</u> não pode ser modificado.

| In days                     | <b>CO I</b> |
|-----------------------------|-------------|
| Index:                      | 63 💌        |
| Description:                | default     |
| Call Initiator:             | *           |
| CallerID Prefix:            | *           |
| CalleeID Prefix:            | *           |
| Stripped Digits from Left:  | 0           |
| Stripped Digits from Right: | 0           |
| Reserved Digits from Right: | 0           |
| Prefix to Add:              |             |
| Suffix to Add:              |             |
|                             |             |

Figura 3-97 Modificar Regra de Manipulação do CallerID IP7Tel

Para excluir uma regra de manipulação de números, marque a caixa de seleção antes do Index correspondente na Figura 3-94 e clique no botão <u>Delete</u>. <u>Check</u> <u>All</u> significa selecionar todos os itens disponíveis na página atual; <u>Uncheck All</u> significa cancelar todas as seleções na página atual; <u>Inverse</u> significa desmarcar os itens selecionados e marcar os não selecionados. Para limpar todas as regras de manipulação de números de uma só vez, clique no botão <u>Clear All</u> na Figura 3-94.

Veja a Figura 3-98 que exibe a interface de manipulação <u>IP7Tel CallerID</u> no modo <u>Character</u>. Você pode editar a lista de regras de manipulação de números para adicionar uma nova ou modificar uma antiga. O significado exato de cada elemento da regra é descrito na página.

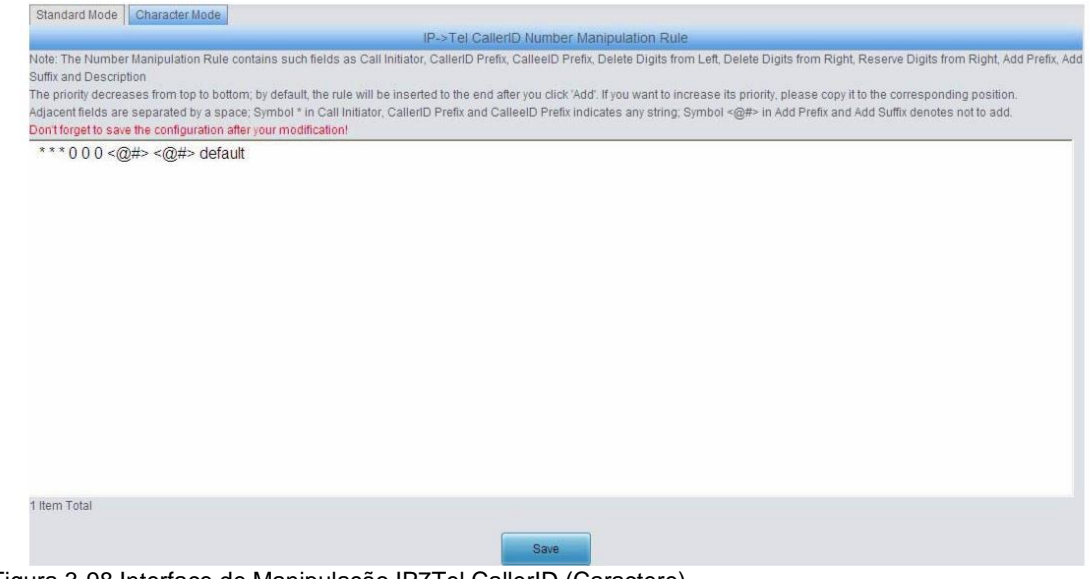

Figura 3-98 Interface de Manipulação IP7Tel CallerID (Caractere)

# 3.9.2 IP para Tel CalleeID

O processo de manipulação de números para o IP7Tel CalleeID é quase o mesmo que para o IP7Tel CallerID; somente o número a ser manipulado muda de CallerID para CalleeID. Veja a Figura 3-99, Figura 3-100 para interface de Manipulação de CalleeID IP7Tel. Os itens de configuração nesta interface são os mesmos da **IP7Tel CallerID Manipulation Interface** (Figure 3-94).

| Standard   | Mode      | Character Mod  | e                |                    | IP->Tel/IP CalleeID Num   | ber Manipulation Rule      |                            |               |               |    |
|------------|-----------|----------------|------------------|--------------------|---------------------------|----------------------------|----------------------------|---------------|---------------|----|
| Check      | Index     | Call Initiator | CallerID Prefix  | CalleeID Prefix    | Stripped Digits from Left | Stripped Digits from Right | Reserved Digits from Right | Prefix to Add | Suffix to Add | De |
|            | 63        | *              |                  | *                  | 0                         | 0                          | 0                          |               |               | 1  |
| <          |           |                |                  |                    |                           |                            |                            |               |               | >  |
| Check 4    | JI = [    | Uncheck All    | Inverse          | Delete             | Clear All                 |                            |                            |               | Add New       |    |
| 1 Item Tot | al 20 Ite | ms/Page 1/1    | First Previous N | lext Last Go to Pa | ige 1 ⊻ 1 Pages Total     |                            |                            |               |               |    |
| Figura     | a 3-9     | 9 Interfa      | ce de mar        | nipulação d        | de CalleeID IP7           | Tel (padrão)               |                            |               |               |    |

| Standard Mode Character Mode                                                                                                    |
|----------------------------------------------------------------------------------------------------|
| IP->Tei CalleelD Number Manipulation Rule                                                                                                    |
| Note: The Number Manipulation Rule contains such fields as Call Initiator, CallerID Prefix, CalleeID Prefix, Delete Digits from Left, Delete Digits from Right, Reserve Digits from Right, Add Prefix, Add Suffix and Description                                                                                                    |
| The priority decreases from top to bottom; by default, the rule will be inserted to the end after you click 'Add'. If you want to increase its priority, please copy it to the corresponding position.<br>Adjacent fields are separated by a space; Symbol * in Call Initiator, CallerID Prefix and CalleeID Prefix indicates any string; Symbol <@#> in Add Prefix and Add Suffix denotes not to add.<br>Don't forget to save the configuration after your modification! |
| ***000<@#><@#> default                                                                                                    |
|                                                                                                    |
|                                                                                                    |
|                                                                                                    |
|                                                                                                    |
|                                                                                                    |
|                                                                                                    |
|                                                                                                    |
|                                                                                                    |
|                                                                                                    |
| 1 Item Total                                                                                                    |
| Save                                                                                                    |

Figure 3-100 Interface de Manipulação de IP7Tel CalleeID Manipulation Interface (Charactere)

# 3.9.3 Tel para IP CallerID

|       |       |                |                 |                 | Tel->IP CallerID Numb     | er Manipulation Rule       |                            |               |               |    |
|-------|-------|----------------|-----------------|-----------------|---------------------------|----------------------------|----------------------------|---------------|---------------|----|
| Check | Index | Call Initiator | CallerID Prefix | CalleeID Prefix | Stripped Digits from Left | Stripped Digits from Right | Reserved Digits from Right | Prefix to Add | Suffix to Add | De |
|       | 63    | *              | *               | *               | 0                         | 0                          | 0                          |               |               |    |
| 0     |       |                |                 |                 |                           |                            |                            |               |               | >  |

Figura 3-101 Interface de Manipulação do Tel7IP CallerID (Padrão)

Veja a Figura 3-101 que exibe a interface de manipulação do Tel7IP CallerID no modo <u>Standard</u>. Uma nova regra de manipulação de números pode ser adicionada pelo botão <u>Add New</u> no canto inferior direito da lista na figura acima. Veja a Figura 3-102 para a interface de adição de regras de manipulação do Tel7IP CallerID. Você pode usar os valores padrão de todos os outros itens de configuração aqui contidos.

| Index:                      | 63 💌    |
|-----------------------------|---------|
| Description:                | default |
| Source Port Group:          | *       |
| CallerID Prefix:            | *       |
| CalleeID Prefix:            | *       |
| Stripped Digits from Left:  | 0       |
| Stripped Digits from Right: | 0       |
| Reserved Digits from Right: | 0       |
| Prefix to Add:              |         |
| Suffix to Add:              |         |

Figura 3-102 Adicionar Regra de Manipulação do CallerID do Tel7IP

A tabela abaixo explica os itens mostrados na figura acima.

| Item             | Descrição                                                          |
|------------------|--------------------------------------------------------------------|
| Index            | O Index exclusivo de cada regra de manipulação de                  |
|                  | números que denota sua prioridade. O número com um                 |
|                  | valor de Index menor tem uma prioridade mais alta.                 |
|                  | Coincide com várias regras de manipulação de números,              |
|                  | ele será processado de acordo com o número de maior                |
|                  | prioridade.                                                        |
| Description      | Mais informações sobre cada regra de manipulação de                |
|                  | números, com o valor padrão sendo "default"                        |
| Source Port      | Grupo de portas do qual a chamada é iniciada. Este item            |
| Group (Call      | pode ser definido para um grupo de porta específica ou '*'         |
| Initiator)       | que indica qualquer grupo de portas.                               |
| Prefixo          | Uma sequência de caracteres no início do número do                 |
| CallerID,        | chamador/parte-chamada. Pode ser um string específico              |
| Prefixo CalleeID | que consiste em dígitos de '0 a 9', "[*]", "#" ou intervalos de    |
|                  | caracteres definidos por []. "[]" representa um caractere          |
|                  | dentro do intervalo definido. Valores em [] só podem ser           |
|                  | dígitos "0 ~ 9", "[*]", "#", pontuações "-" e ",". ('-' é usado    |
|                  | entre dois caracteres para indicar qualquer caractere entre        |
|                  | esses dois caracteres. ',' e' usado para separar caracteres        |
|                  | ou intervalos de caracteres, representando alternativas.)          |
|                  | Por exemplo, 057 [1-3,6] representa a sequência de                 |
|                  | caracteres 0571, 0572, 0573 ou 0576. Esses itens também            |
|                  | podem ser definidos como "*", o que indica qualquer string.        |
|                  | Esses dois itens de configuração junto com o <b>Call Initiator</b> |
|                  | especificam regra de manipulação de números para                   |
|                  | chamadas.                                                          |
|                  | Nota: "[*]" representa o símbolo DTFM *, enquanto "*"              |
|                  | representa qualquer string.                                        |

| Stripped Digits | A quantidade de dígitos a serem excluídos da extremidade    |
|-----------------|-------------------------------------------------------------|
| from Left       | esquerda do número. Se o valor deste item excede o          |
|                 | comprimento do número atual, o número inteiro será          |
|                 | excluido.                                                   |
|                 |                                                             |
| Stripped Digits | A quantidade de dígitos a serem excluídos da extremidade    |
| from Right      | direita do número. Se o valor deste item excede o           |
|                 | comprimento do número atual, o número inteiro será          |
|                 | excluído.                                                   |
|                 |                                                             |
| Reserved Digits | A quantidade de dígitos a ser reservada a partir da         |
| from Right      | extremidade direita do número. Somente quando o valor       |
|                 | deste item é menor que o comprimento do número atual,       |
|                 | alguns dígitos serão excluídos da esquerda; caso contrário, |
|                 | o número não será manipulado.                               |
|                 |                                                             |
| Prefix to Add   | Informações designadas a serem adicionadas à                |
|                 | extremidade esquerda do número atual.                       |
|                 |                                                             |
| Suffix to Add   | Informações designadas a serem adicionadas à                |
|                 | extremidade direita do número atual.                        |
|                 |                                                             |

**Nota:** A manipulação de números é executada em 5 etapas pela ordem dos seguintes itens de configuração: *Stripped Digits from Left, Stripped Digits from Right, Reserved Digits from Right, Prefix to Add* e *Suffix to Add*.

Após a configuração, clique em <u>Save</u> para salvar as configurações no gateway ou clique em <u>Close</u> para cancelar as configurações.

Clique em <u>Modify</u> na Figura 3-101 para modificar uma regra de manipulação de números. Veja a Figura 3-103 para a interface de modificação de regras de manipulação do Tel7IP CallerID. Os itens de configuração nessa interface são os mesmos da interface <u>Add Tel7IP CallerID Manipulation Rule</u>. Note que o item *Index* não pode ser modificado.

| Index:                     | 63 💌    |
|----------------------------|---------|
| Description:               | default |
| Source Port Group:         | *       |
| CallerID Prefix:           | *       |
| CalleeID Prefix:           | *       |
| Stripped Digits from Left: | 0       |
| Stripped Digits from Right | : 0     |
| Reserved Digits from Rig   | ht: 0   |
| Prefix to Add:             |         |
| Suffix to Add:             |         |

Figure 3-103 Modificar Regra de Manipulação de Tel7IP CallerID

Para excluir uma regra de manipulação de números, marque a caixa de seleção antes do Index correspondente na Figura 3-101 e clique no botão <u>Delete</u>. <u>Check</u> <u>All</u> significa selecionar todos os itens disponíveis na página atual; <u>Uncheck All</u> significa cancelar todas as seleções na página atual; **Inverse** significa desmarcar os itens selecionados e marcar os não selecionados. Para limpar todas as regras de manipulação de números por vez, clique no botão <u>Clear All</u> na Figura 3-101.

Veja a Figura 3-104 para a Interface de Manipulação do Tel7IP CallerID no *Character Mode*. Você pode editar a lista de regras de manipulação de números para adicionar uma nova ou modificar uma antiga. O significado exato de cada elemento da regra é descrito na página.

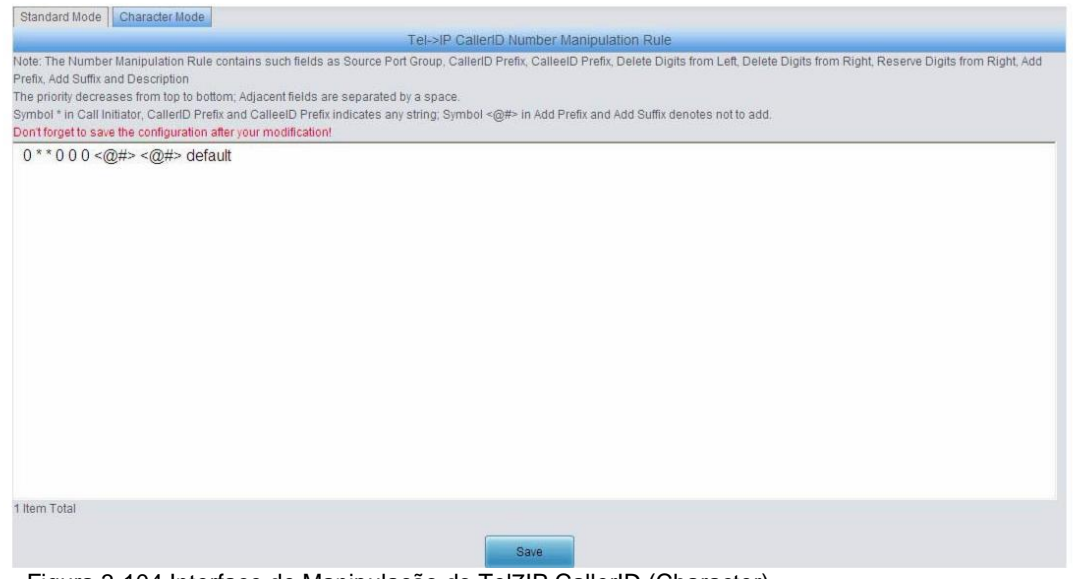

Figura 3-104 Interface de Manipulação do Tel7IP CallerID (Character)

## 3.9.4 Tel para IP CalleeID

O processo de manipulação de números para Tel7IP CalleeID é quase o mesmo que para o Tel7IP CallerID; somente o número a ser manipulado muda de CallerID para CalleeID. Veja a Figura 3-105, Figura 3-106 que exibem a interface de manipulação do Tel7IP CalleeID. Os itens de configuração nesta interface são os mesmos da interface de manipulação doTel7IP CallerID (Figura 3-101).

| Standard   | d Mode    | Character Mod  | е                |                    |                           |                            |                            |               |               |    |
|------------|-----------|----------------|------------------|--------------------|---------------------------|----------------------------|----------------------------|---------------|---------------|----|
|            |           |                |                  |                    | Tel->IP CalleeID Numb     | er Manipulation Rule       |                            |               |               |    |
| Check      | Index     | Call Initiator | CallerID Prefix  | CalleeID Prefix    | Stripped Digits from Left | Stripped Digits from Right | Reserved Digits from Right | Prefix to Add | Suffix to Add | De |
|            | 63        | *              | *                | *                  | 0                         | 0                          | 0                          |               |               | (  |
| <          |           |                |                  |                    |                           |                            |                            |               |               | >  |
| Check /    | AII 📃     | Uncheck All    | Inverse          | Delete             | Clear All                 |                            |                            |               | Add New       |    |
| 1 Item Tot | al 20 Ite | ms/Page 1/1    | First Previous N | lext Last Go to Pa | ige 1 ⊻ 1 Pages Total     |                            |                            |               |               |    |
| Figur      | a 3-1     | 05 Interf      | ace de Ma        | anipulação         | do TeleIP Call            | e7 (Padrão)                |                            |               |               |    |

interiace de Manipulação do Teleir Caller (Faula

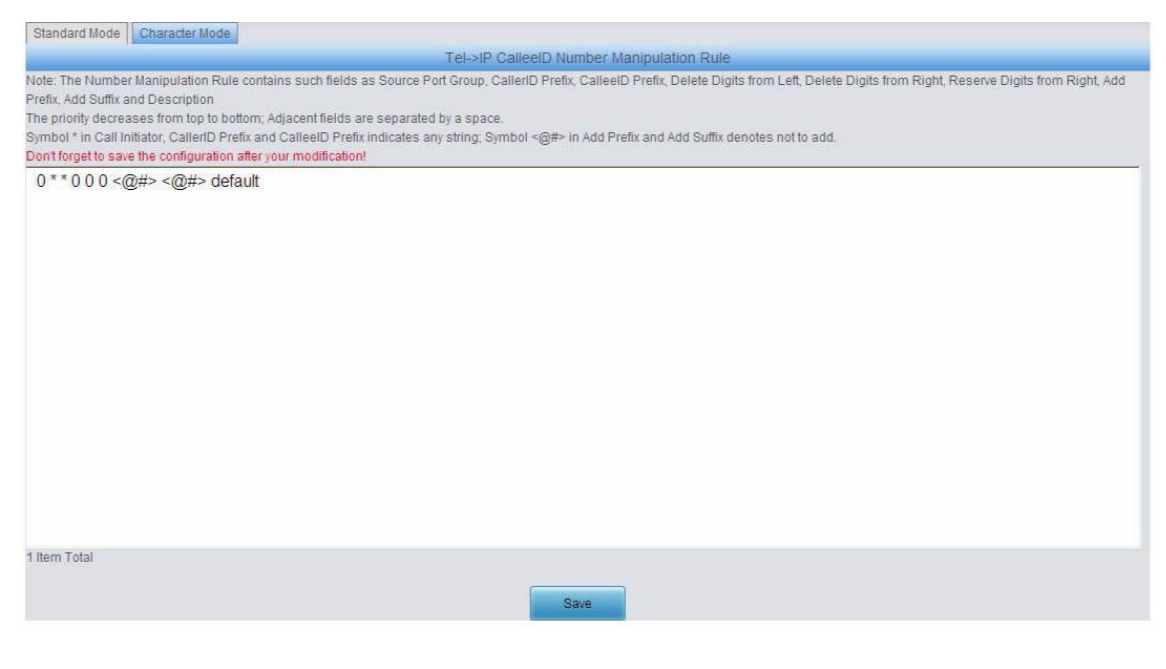

Figure 3-106 Interface de Manipulação Tel7IP CalleeID (Charactere)

# 3.10 Ferramentas do Sistema

Ferramentas do sistema é principalmente para manutenção de gateway. Ele fornece recursos como *modificação de IP*, *backup de dados* e *verificação de <u>conectividade</u>*. Veja a Figura 3-107 para detalhes.

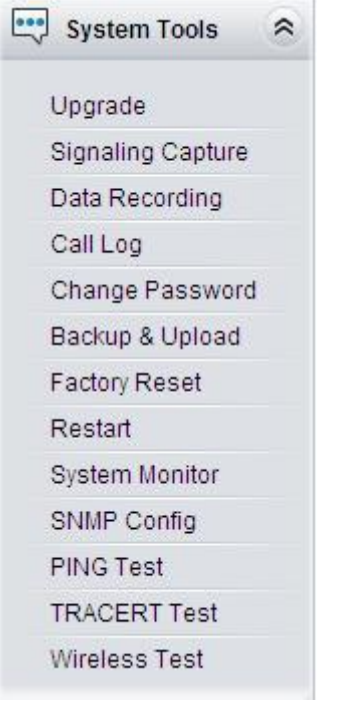

Figura 3-107 Ferramentas do Sistema

# 3.10.1 Upgrade

| Serial Num         00001560           WEB         Version 1.4.0_2016061312           Service         Version 1.4.0_2016061312           FPGA         Version 6.05 |
|----------------------------------------------------------------------------------------------------|
| WEB         Version 1.4.0_2016061312           Service         Version 1.4.0_2016061312           FPGA         Version 6.05                                       |
| Service         Version 1.4.0_2016061312           FPGA         Version 6.05                                                                                      |
| FPGA Version 6.05                                                                                                    |
|                                                                                                    |
| U-boot Version Aug 06 2015-15:33:00                                                                                                    |
| Kernel Version #224 Tue Dec 8 17:17:28 CST 2015                                                                                                    |
| Device Type 4008-8G                                                                                                    |
| Select an Update File                                                                                                    |

| Figura 3-108 Interface | de Atualização |
|------------------------|----------------|
|------------------------|----------------|

Veja a Figura 3-108 que exibe a interface de atualização, onde você pode atualizar a WEB, serviço de gateway, kernel e firmware para novas versões. Selecione o pacote de upgrade "\*.tar.gz" (o gateway fará a verificação MD5 antes de atualizar e não iniciará a atualização até passar na verificação) via **Browse**...

e clique em Update. Em seguida, a interface de upload do arquivo será exibida. Veja a Figura 3-109.

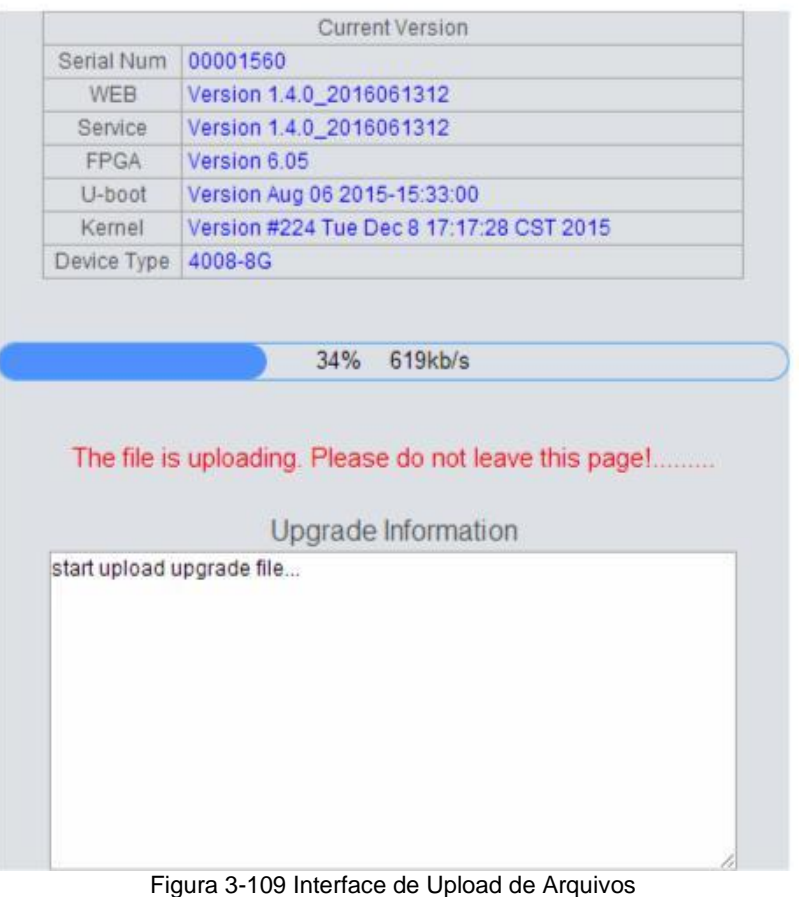

Após um upload bem sucedido do arquivo, o gateway começará a atualizar o sistema. Veja a Figura 3-110 e você terá as informações detalhadas de atualização a partir da caixa de informações de atualização na parte inferior.

|             | Current Version                          |
|-------------|------------------------------------------|
| Serial Num  | 00001560                                 |
| WEB         | Version 1.4.0_2016061312                 |
| Service     | Version 1.4.0_2016061312                 |
| FPGA        | Version 6.05                             |
| U-boot      | Version Aug 06 2015-15:33:00             |
| Kernel      | Version #224 Tue Dec 8 17:17:28 CST 2015 |
| Device Type | 4008-8G                                  |

|              | Upload completion!                    |   |
|--------------|---------------------------------------|---|
|              | 2%                                    |   |
| System upd   | lating please do not leave this page! |   |
|              | Lingrade Information                  |   |
| start upload | upgrade file                          | - |
|              |                                       |   |
|              |                                       |   |
|              |                                       |   |
|              |                                       |   |
|              |                                       |   |

Figura 3-110 Interface de Atualização do Sistema

Observe que clicar em <u>Reset</u> só pode excluir o arquivo de atualização selecionado, mas não cancelar a operação de Update.

**Nota:** Entre em contato com nossos técnicos se você precisar fazer o *downgrade* do gateway para uma versão antiga. Uma operação incorreta pode causar problemas inesperados.

# 3.10.2 Captura de Sinalização

|                                   | Packet Capture                                                      |                |
|-----------------------------------|---------------------------------------------------------------------|----------------|
| Signaling Packet Capture          | SIP&Syslog   RTP Port Range   50000.50767                           | Start Download |
| Figura 3-111 Interface de Captura | Note: Only 10,000 pieces of capture data will b<br>a de Sinalização | e saved.       |

Veja a Figura 3-111 para a interface de captura de sinalização. A captura de pacotes contém *Signaling Packet Capture* e *RTP Packet Capture*. Você pode selecionar qualquer um deles para iniciar a captura de acordo com sua necessidade. Clique em <u>Start</u> para começar a capturar pacotes. Clique em <u>Stop</u> para interromper a captura. Clique em <u>Download</u> para baixar os pacotes capturados.

# 3.10.3 Gravação de Dados

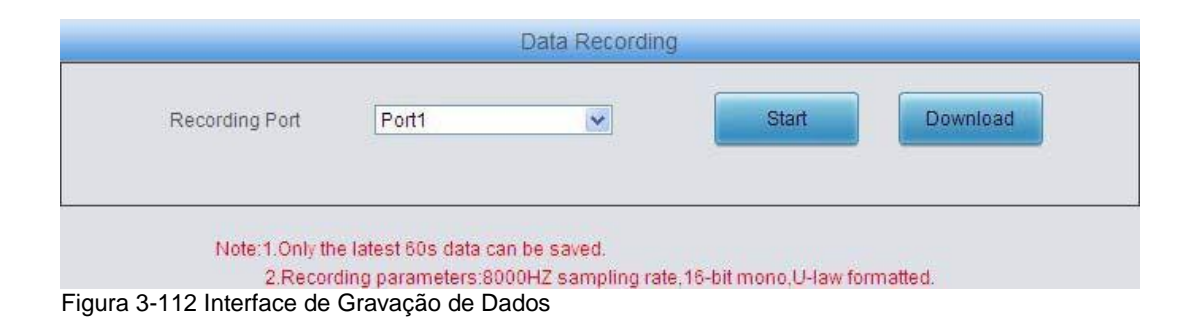

Veja a Figura 3-112 para uma interface de gravação de dados. Clique em <u>start</u> para iniciar uma gravação. Clique em <u>Stop</u> para interromper uma gravação. Clique em <u>Download</u> para baixar os dados gravados.

# 3.10.4 Call Log

| Call Log SIP Log                                                                                                    | Enable Call Log                                                                                                    | Download                                                                                                    |                                                                                                    |                               |                                    |
|----------------------------------------------------------------------------------------------------|----------------------------------------------------------------------------------------------------|----------------------------------------------------------------------------------------------------|----------------------------------------------------------------------------------------------------|-------------------------------|------------------------------------|
| Call from IP Channel                                                                                                    |                                                                                                    |                                                                                                    |                                                                                                    |                               | Clear All                          |
| 03/21/2016 10:30:26:764                                                                                                    | IP Channel 0,Incoming call fr                                                                                                    | om remote end *180* ≪sip.180@2                                                                                                    | 01.123.112.212>,call-id: e51e3517                                                                                             | 't2704a4e@V0IOLTVSTUpDR₂ZIQkł | E0 Caller 180 Callee unknown match |
| <                                                                                                    |                                                                                                    |                                                                                                    |                                                                                                    |                               | >                                  |
| Call from Port                                                                                                    | Select a Port.                                                                                                    | Port1                                                                                                    |                                                                                                    |                               | Clear All                          |
| 03/21/2016 10:30:26:764<br>03/21/2016 10:30:37:037<br>03/21/2016 10:30:37:039<br>03/21/2016 10:30:37:049<br>03/21/2016 10:30:37:042<br>03/21/2016 10:30:37:042 | IP Channel 0,Incoming call fr<br>Analog Channel 32 caller trat<br>Analog Channel 32 caller trat<br>Analog Channel 32 outgoing<br>Analog Channel 32 outgoing<br>Analog Channel 32 call end, | om remote end "180" <sip:180@2<br>Islation 180&gt;180 match IP&gt;TE<br/>Islation 681&gt;681 match IP&gt;TE<br/>call(AutoDial) 681<br/>(I(AutoDial) 681<br/>reason channel enters the pendin</sip:180@2<br> | 01.123.112.212>,call-id: e51e3517<br>JIP CallerID Manipulate rule()<br>LJIP CalleeID Manipulate rule()<br>g state(No carrier) | Y2704a4e@V0IOLTVSTUpDR₂ZIQkł  | 20 Caller 180 Callee unknown match |
| <                                                                                                    |                                                                                                    |                                                                                                    |                                                                                                    |                               | >                                  |

#### Figura 3-113 Interface de Registro de Chamadas

| P Log                                                                                    | Refresh Clear All |
|------------------------------------------------------------------------------------------|-------------------|
| 3/21/2016 10:30:26:151 Message received from:201.123.115.36:5064                         |                   |
| VITE sip:unknown@201.123.115.177:5060 SIP/2.0                                            |                   |
| a: SIP/2.0/UDP 201.123.115.36:5064;branch=z9hG4bK-d87543-727ee778b90f404e-1d87543-;rport |                   |
| ax-Forwards: 70                                                                          |                   |
| ontact: <sip:180@201.123.115.36:5064></sip:180@201.123.115.36:5064>                      |                   |
| ): <sip:unknown@201.123.115.177:5060></sip:unknown@201.123.115.177:5060>                 |                   |
| om: "180" <sip:180@201.123.112.212>;tag=d43bf877</sip:180@201.123.112.212>               |                   |
| all-ID: e51e3517f2704a4e@V0IOLTVSTUpDRzZIQKE0                                            |                   |
| Seq: 1 INVITE                                                                            |                   |
| Iow: INVITE, ACK, CANCEL, OPTIONS, BYE, REFER, NOTIFY, MESSAGE, SUBSCRIBE, INFO          |                   |
| ontent-Type: application/sdp                                                             |                   |
| upported: eventlist                                                                      |                   |
| Iser-Agent: eyeBeam AudioOnly release 3015c stamp 27106                                  |                   |
| content-Length: 279                                                                      |                   |
| =0                                                                                       |                   |
| =- 5374020 5374036 IN IP4 201.123.115.36                                                 |                   |
| =eyeBeam AudioOnly                                                                       |                   |
| =IN IP4 201.123.115.36                                                                   |                   |
| =0 0                                                                                     |                   |
| n=audio 8650 RTP/AVP 0 8 3 18 102 101                                                    |                   |
| =alt11:BC0EF2C4 DE47B706 201.123.115.36 8650                                             |                   |
| =fmtp:101.0-15                                                                           |                   |
| =rtpmap:102116/16000                                                                     |                   |
| =rtpmap:101 telephone-event/8000                                                         |                   |
| =sendrecv                                                                                |                   |

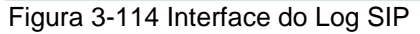

Veja a figura 3-113, figura 3-114 para a interface do registro de chamadas. Clique na caixa de seleção aanterior a <u>Enable Call Log</u> para habilitar o recurso de registro de chamadas, incluindo <u>Call Log</u> e <u>SIP Log</u>. <u>Call from IP Channel</u> exibe as informações do registro de chamadas geradas em todos os canais IP e <u>Call from Port</u> exibe as informações do registro de chamadas geradas na porta selecionada. Todas as informações relacionadas ao SIP serão exibidas <u>SIP</u> <u>Log</u>.

# 3.10.5 Alterar Senha

| Change               | Password |
|----------------------|----------|
| Current Username     | admin    |
| Current Password     |          |
| New Username         |          |
| New Password         |          |
| Confirm New password |          |
| Save                 | Reset    |

Figura 3-115 Interface de Alteração de Senha

Veja a Figura 3-115 que exibe a interface de **alteração de senha**, onde você pode alterar o nome de usuário e a senha do gateway. Digite a senha atual, o novo nome de usuário e senha e confirme a nova senha. Após a configuração, clique em <u>Save</u> para aplicar o novo nome de usuário e senha ou clique em <u>Reset</u> para restaurar as configurações. Depois de alterar o nome de usuário e senha, você é terá que efetuar login novamente.

# 3.10.6 Backup & Upload

|                                                                  | Data Backup                                                       |
|------------------------------------------------------------------|-------------------------------------------------------------------|
| To backup the configuration file, click the 'E                   | Backup' button to start.                                          |
|                                                                  | Data Upload                                                       |
| To upload a configuration file, select it and Configuration File | I click the button 'Upload' to start.<br>Browse                   |
| Note: After you successfully uplos                               | ad the configuration file, the gateway will restart automatically |

Figure 3-116 Interface de Backup & Upload

Veja a Figura 3-116 que exibe a interface de backup e upload. Para fazer o backup do arquivo de configuração no seu PC, basta clicar em <u>Backup</u>. Para fazer upload de um arquivo de configuração, selecione-o via **Browse**... e clique em <u>Upload</u>.

|               | Data Backup                                               |               |                           |
|---------------|-----------------------------------------------------------|---------------|---------------------------|
| To backup the | configuration file, click the 'Backup' button to start.   |               | Backup                    |
| To upload a ( | Detaileteed<br>Are you sure to upload configuration file? | to start.     |                           |
| Not           | OK Cancel                                                 | he gateway wi | Il restart automatically. |

Figura 3-117 Backup & Upload e Interface de Prompt

Clique em <u>**OK**</u> na caixa de prompt (Figura 3-117) para carregar o arquivo de configuração no gateway. Neste momento a informação de solicitação "*System is rebooting, please do not leave this page*" é exibida. Veja a Figura 3- 118. O gateway sobrescreverá as configurações atuais com os dados carregados após o reinício. Clique em <u>**Cancel**</u> para cancelar este upload diretamente.

| To backup the configuration file, clic | k the 'Backup' button to start.          | Backup                             |
|----------------------------------------|------------------------------------------|------------------------------------|
|                                        |                                          |                                    |
|                                        | Data Upload                              |                                    |
| To upload a configuration file, selec  | i it and click the button "Upload" to st | art                                |
| Configuration File                     | Brov                                     | vse Upicad                         |
|                                        |                                          |                                    |
| Note: After you successfull            | upload the configuration file, the ga    | iteway will restart automatically. |
|                                        |                                          |                                    |

# 3.10.7 Restauração de Fábrica

| Factory Reset                                                                                                    |
|----------------------------------------------------------------------------------------------------|
| Click the button 'Reset' below to restore to factory settings.                                                                                                    |
| Reset Note: After you successfully restore the gateway to factory settings, the gateway will restart automatically and its IP address will be restored to the default one. |
| Figura 3-119 Interface de Restauração de Fábrica                                                                                                    |

Veja a Figura 3-119 para a interface de restauração de fábrica. Clique em <u>Reset</u> para restaurar todas as configurações no gateway para as configurações de fábrica.

# 3.10.8 Restart

| System Re                                                 | start    |                         |
|-----------------------------------------------------------|----------|-------------------------|
| Click the button 'Restart' to restart the system.         | Restart  | Generate a Dump<br>File |
| Dump File Do                                              | wnload   |                         |
| Click the button 'Download' to download the<br>dump file. | Download |                         |

Figura 3-120 Interface de Reinicialização do Sistema

Veja a Figura 3-120 para a interface de reinicialização. Clique em <u>Restart</u> na interface de reinicialização do serviço para reiniciar o serviço de gateway ou clique em <u>Restart</u> na interface de reinicialização do sistema para reiniciar o sistema de gateway inteiro. Um *Dump File* será gerado toda vez que você reiniciar o serviço ou o sistema. Clique em <u>Download</u> e você pode fazer o download para ajudar a solucionar problemas.

# 3.10.9 Monitoramento do Sistema

| Watchdog:                                        | Enable |
|--------------------------------------------------|--------|
| Dog Feeding Interval (s)                         | 5      |
| Automatically restart the service if undetected: | Enable |
|                                                  |        |

Figura 3-121 Interface de Configuração do Monitor do Sistema

Veja a Figura 3-121 para a interface de Configuração do Monitor do Sistema. O *Watchdog* é um sistema de redefinição de tempo usado para evitar o travamento

do aplicativo. Você pode definir o intervalo de alimentação do *Watchdog* quando esse recurso estiver habilitado. O intervalo de alimentação é calculado por <u>s</u>, com o intervalo de valores de 1 ~ 15s. Por padrão, esse recurso é habilitado com o valor padrão de <u>5s</u>. Como o recurso "<u>Automatically restart the service</u> <u>if undetected</u>" esta habilitado, o aplicativo de serviço será reiniciado automaticamente se não for detectado pelo aplicativo de proteção do gateway.

Por padrão, esse recurso está *habilitado*.

# 3.10.10 Configuração SNMP

| SNMP Config                   | guration    |
|-------------------------------|-------------|
| SNMP Configuration            | Enable SNMP |
| SNMP Server Address           | 127.0.0.1   |
| Monitoring Port               | 161         |
| Community String Configuratio | on          |
| Save                          | Reset       |

Figura 3-122 Interface de Configuração SNMP

Veja a Figura 3-122 que exibe a interface de configuração do SNMP. Se o recurso <u>SNMP</u> estiver habilitado, quando o gateway receber uma solicitação do software de gerenciamento SNMP, ele coletará as informações relevantes e as responderá ao software de gerenciamento SNMP.

Por padrão, o recurso <u>SNMP</u> está desabilitado. As informações disponíveis incluem versão do kernel, uso da CPU, processos, uso de memória, informações de inicialização, status da LAN e etc. Atualmente, o gateway fornece apenas a Community string para aquisição de informações. A tabela abaixo explica os itens de configuração mostrados na Figura 3-122.
| Item            | Descrição                                             |
|-----------------|-------------------------------------------------------|
| SNMP Server     | Endereço de IP do SNMP                                |
| Address         |                                                       |
| Monitoring Port | Porta de monitoramento para SNMP no Gateway.          |
| Access          | Community String usada para aquisição de informações. |
| Password        |                                                       |

### 3.10.11 PING Test

|                    | Ping Test      | 9.<br>2   |  |
|--------------------|----------------|-----------|--|
| Destination Addres | SS             | 127.0.0.1 |  |
| Ping Count (1-100  | )              | 4         |  |
| Package Length (5  | 56-1024 bytes) | 56        |  |
|                    | Start          | End       |  |
|                    |                |           |  |
| Info               |                | ~         |  |
|                    |                |           |  |
|                    |                |           |  |
|                    |                |           |  |
|                    |                |           |  |

Figura 3-123 Interface de Teste Ping

Veja a Figura 3-123 que exibe a interface de teste ping. Um teste ping pode ser iniciado a partir do gateway em um endereço IP designado para verificar o status da conexão entre eles. A tabela abaixo explica os itens de configuração mostrados na figura acima.

| Item           | Descrição                                              |  |  |
|----------------|--------------------------------------------------------|--|--|
| Destination    | Endereço IP de destino ou nome de domínio no qual o    |  |  |
| Address        | teste ping é executado.                                |  |  |
| Ping Count     | O número de vezes que o teste ping deve ser executado. |  |  |
|                | Faixa de valor: 1 ~ 100                                |  |  |
| Package Length | Comprimento do pacote de dados usado no teste ping.    |  |  |
|                | Intervalo de valor: 56 ~ 1024 bytes.                   |  |  |
| Info           | As informações retornadas durante o teste ping,        |  |  |
|                | ajudando você a vero status da conexão da rede         |  |  |
|                | entre o gateway e o endereço de destino.               |  |  |

Após a configuração, clique em <u>Start</u> para executar o teste ping; clique em <u>End</u> para finalizá-lo imediatamente.

## 3.10.12 TRACERT Test

| Tracert                                 | Test      |
|-----------------------------------------|-----------|
| Destination Address                     | 127.0.0.1 |
| Maximum Jumps (1-255)                   | 30        |
| Start                                   | End       |
| Info                                    |           |
|                                         |           |
|                                         |           |
|                                         |           |
|                                         | <u>×</u>  |
| Figura 3-124 Interface do Teste Tracert |           |

Veja a Figura 3-124 para a interface de teste **Tracert**. Um teste Tracert pode ser iniciado a partir do gateway em um endereço IP designado para verificar o status de roteamento entre eles. A tabela abaixo explica os itens de configuração mostrados na figura acima.

| Item                | Descrição                                                                                                    |
|---------------------|----------------------------------------------------------------------------------------------------|
| Source IP Address   | Source IP address onde o teste Tracert é iniciado.                                                                                                    |
| Destination Address | Destination IP address em que o teste Tracert é executado                                                                                                    |
| Maximum Jumps       | Número máximo de saltos entre o gateway e o<br>endereço de destino que são retornados pelo teste<br>Tracert. Intervalo de valor: 1 ~ 255.                              |
| Info                | As informações retornadas durante o teste Tracert,<br>ajudando você a saber os detalhes das informações<br>sobre os saltos entre o gateway e o endereço de<br>destino. |

Após a configuração, clique em <u>Start</u> para executar o teste Tracert; clique em <u>End</u> para finalizá-lo imediatamente.

## 3.10.13 Teste de Rede Wireless

| Wireless Network Test        |      |  |  |
|------------------------------|------|--|--|
| Port                         | 1    |  |  |
| Called Number                |      |  |  |
| Conversation Time Length (s) | 5    |  |  |
| Call Times                   | 1    |  |  |
| Start                        | Stop |  |  |
| Info                         |      |  |  |
|                              |      |  |  |
|                              |      |  |  |
|                              |      |  |  |
|                              |      |  |  |
|                              |      |  |  |
|                              |      |  |  |
|                              |      |  |  |

Figura 3-125 Interface de Teste de Rede Wireless

Veja a Figura 3-125 para a interface de teste de rede wireless. Este teste serve para verificar se o cartão SIM inserido na porta do gateway pode fazer chamadas normais. A tabela abaixo fornece a explicação dos itens de configuração mostrados na figura acima.

| ltem          | Descrição                                                |
|---------------|----------------------------------------------------------|
| Port          | A porta usada para o teste.                              |
| Called Number | O número da parte chamada que será discado para o teste. |
| Conversion    | O tempo de duração da conversão.                         |
| Time Length O |                                                          |
| Call Times    | Os tempos da chamada de teste.                           |

# Apêndice A - Especificações Técnicas

| Dimensões                                    |          |         | Power Requirements       |                         |  |
|----------------------------------------------|----------|---------|--------------------------|-------------------------|--|
| SIMVOX-4/                                    | SIMVOX-8 | series: | Input power              | r: 12V DC ±10%          |  |
| 260×153×30 mm3                               |          |         | Input Current: ≥3A DC    |                         |  |
| 4016 series: 440×44×200 mm3                  |          |         | Sinalização e Protocolo  |                         |  |
| Peso                                         |          |         | SIP signalin             | ng                      |  |
| SIMVOX-4/ SIMVOX-8 series Net: 1.2<br>kg     |          |         | Supported<br>RFC3261     | protocol: SIP V1.0/2.0, |  |
| SIMVOX-16 series Net: 3.5 kg                 |          |         | Protocolo                | o de Rede               |  |
| Meio Ambiente                                |          |         | IP v4, UDP/              | /TCP, PPPoE, DHCP,      |  |
| Operating temperature: 0 —45                 |          |         | FTP/TFTP ARP, RARP, NTP, |                         |  |
| Storage temperature: -20 —85                 |          |         | HTTP, Telnet             |                         |  |
| Humidity: 8%— 90% non-condensing             |          |         | Audio En                 | coding & Decoding       |  |
| Storage humidity: 8%— 90% non-<br>condensing |          |         | G.711A                   | 64 kbps                 |  |
| LAN                                          |          |         | G.711U                   | 64 kbps                 |  |
| Amount: 2 (10/100 BASE-TX (R I-45))          |          | G. 9A/B | 8 kbps                   |                         |  |
| Solf adaptive headwidth supported            |          |         | G723 5.3/6.3 kbps        |                         |  |
|                                              |          |         | G722 64 kbps             |                         |  |
| Auto MDI/MDIX supported Porta do Console     |          |         | AMR 4.75 kbps            |                         |  |
|                                              |          |         | iLBC 13.3/15.2 kbps      |                         |  |
| Amount: 1 (RS-232)                           |          |         | Sampling                 | ı Rate                  |  |
| Baud rate: 115200bps                         |          |         | 8kHz                     |                         |  |

| Connector: RJ45 to DB-9 Connector                                       | Recurso Wireless                                        |  |  |
|-------------------------------------------------------------------------|---------------------------------------------------------|--|--|
| (SIMVOX-4/ SIMVOX-8 series), Mini-<br>USB connecting line (4016 series) | GSM Frequency band:<br>850/900/1800/1900MHz             |  |  |
| Data bits: 8 bits<br>Stop bit: 1 bit                                    | WCDMA Frequency band: GSM 900/1800MHz, UMTS 900/2100MHz |  |  |
| Parity unsupported                                                      | CDMA Frequency band CDMA                                |  |  |
| Controle de fluxo sem suporte                                           | 2000 800MHz<br>SMS CODEC: ASCII/UCS2                    |  |  |

**Nota:** Siga as configurações acima para configurar a porta serial; ou pode funcionar de forma anormal

## Apêndice B - Solução de Problemas

#### Q1. O que fazer se eu esquecer o endereço IP do Gateway SimVox?

Existem duas maneiras de obter o endereço IP:

1) Pressione e segure o botão Reset no gateway para restaurar as configurações de fábrica. O endereço IP PADRÃO É 192.168.1.101.

2) Faça uma chamada para qualquer porta wireless e pressione a tecla de função para consultar o endereço IP. Veja 3.5.5 Tecla de Função para mais detalhes.

# Q2. Em quais casos posso concluir que o Gateway SimVox está anormal e procurar ajuda de técnicos da Synway?

a) Durante a execução, se o indicador de execução não piscar ou se o indicador de alarme acende ou pisca, e se esse erro perdurar mesmo depois de reiniciar o dispositivo ou restaura-lo para as configurações de fábrica.

 b) Se problemas de voz ocorrem durante uma chamada de conversa, a ponto que uma ou ambas as partes não podem ouvir a voz do outro ou a qualidade da voz é inaceitável.

c) A porta do gateway está bem conectada á antena e possui um cartão SIM inserido corretamente, mas o indicador de porta nunca acende após a inicialização do gateway ou a cor que ele acende não está de acordo com o estado atual da porta ou tipo de porta.

Outros problemas, como chamadas inacessíveis, registros com falha, números incorretos provavelmente são causados por erros de configuração. Sugerimos que você consulte o Capítulo 3 Configuração da WEB para uma análise mais aprofundada. Se você ainda não conseguir descobrir ou resolver seus problemas, não hesite em entrar em contato com nossos técnicos.

#### Q3. O que fazer se eu não puder entrar na interface WEB do gateway após o login?

Esse problema pode acontecer em alguns navegadores. Para resolver isso, siga as instruções sequintes para configurar seu navegador. Digite "Tools> Internet Options> Security Tab" e dicione o endereço IP atual do gateway em "Trusted Sites". Se você alterar o endereço IP do gateway, adicione o novo endereço IP às configurações acima tambem.

# Q4. Existe algum APP de telefone celular que pode fazer chamadas para o gateway?

Sim. O Linphone é um telefone SIP flexível que é suportado por várias plataformas, como Linux, Windows, iOS, Android, etc. Ele deve ser registrado no servidor de registro SIP antes de discar para outros dispositivos SIP ou telefones PSTN.

#### Q5. Quais codecs RTP são suportados pelo gateway?

Actualmente, os codecs RTP suportados são: G.711A, G.711u, G.729, G.723, G.722, AMR e iLBC.

## Apêndice C - Certificado VPN

Os passos para fazer um certificado VPN;

**Passo 1** - Pegue o arquivo de client.ovpn do servidor VPN e renomeie-o para "client.conf".

Passo 2 - Examine ou adicione o seguinte conteúdo ao / no arquivo.

O arquivo deve conter o seguinte conteúdo, no qual a parte preta é fixada enquanto a parte vermelha deve mudar de acordo com a nota.

dev tap (Observação: preencha o canal ou o canal de acordo com os requisitos do servidor VPN. Atualmente, apenas o toque é suportado.)

persist-tun

persist-key

cipher AES-128-CBC

tls-client

tls-auth ta.key 1 (Observação: ele é usado para habilitar o recurso de criptografia TLS e deve ser consistente com o do servidor.)

cliente remote 192.168.143.235 1194 udp (Nota: Preencha o endereço IP e o número da porta do servidor VPN.)

tls-remote yfadmin

comp-lzo

passtos

<ca>-----BEGIN CERTIFICATE-----

Nota: Preencha a chave copiada do arquivo de ca.crt.

-----END CERTIFICATE-----

</ca><cert>----BEGIN CERTIFICATE-----

Nota: Preencha a chave copiada do arquivo de client.crt, isto é, o conteúdo entre

"-----BEGIN CERTIFICATE-----" and "-----ENDCERTIFICATE-----"

-----END CERTIFICATE-----

</cert><key>----BEGIN RSA PRIVATE KEY-----

Nota: Preencha a chave copiada do arquivo de client.key

-----END RSA PRIVATE KEY-----

</key>

<tls-auth>

Nota: Preencha a chave copiada do arquivo de ta.key

</tls-auth>

**Passo 3** - Salve o arquivo após o exame ou suplemente e o upload para o dispositivo. Observe que o sufixo do arquivo deve ser .conf.

# Apêndice D – Suporte / Vendas

- 1.0 Fale com a Lojamundi
- 1.1 Ligue Gratuitamente

### 0800 024 4357

- 1.2 Suporte
  - 61 2194 7687
  - 61 9 9397 9479
- 1.3 Vendas
  - 11 2666 4242 | 51 3778 4949
  - 19 3322 6120 | 61 2194 7617
  - 21 2169 8855 | 62 3607 5686
  - 31 4042 1799 | 67 4042 1818
  - 41 3208 4524 | 71 3273 7636
  - 48 4042 1888 | 81 4042 1944
  - 85 3052 2727